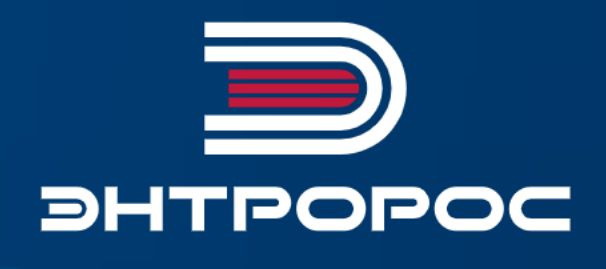

### СИСТЕМА УПРАВЛЕНИЯ ЭНТРОМАТИК 100MS

Руководство по монтажу и эксплуатации

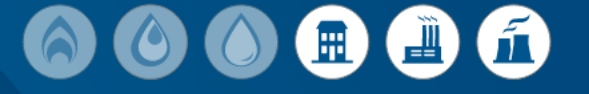

## Содержание

| ПРЕДИСЛОВИЕ                                                                 |      |
|-----------------------------------------------------------------------------|------|
| 1 ОБЛАСТЬ ПРИМЕНЕНИЯ                                                        | 03   |
| 2 ТЕХНИЧЕСКИЕ ХАРАКТЕРИСТИКИ                                                | 03   |
| 3 ВАРИАНТЫ КОНФИГУРАЦИИ ТЕПЛОВЫХ СХЕМ                                       | 04   |
| 4 УСТАНОВКА ЩИТА                                                            | 07   |
| 5 ЭЛЕКТРОПИТАНИЕ                                                            |      |
| 6 ОРГАНЫ УПРАВЛЕНИЯ ЭНТРОМАТИК 100MS                                        | 09   |
| 7 РАСПОЛОЖЕНИЕ ОБОРУДОВАНИЯ ЭНТРОМАТИК 100MS                                | 10   |
| 8 УСТАНОВКА И ПОДКЛЮЧЕНИЕ БЛОКОВ РАСШИРЕНИЯ                                 | 11   |
| 8.1 Блок расширения IO-AI4-AO2                                              | 13   |
| 8.2 Блок расширения IO-RO16                                                 | 14   |
| 9 ПОДКЛЮЧЕНИЕ К ЦИФРОВОЙ ШИНЕ CANBUS                                        | 16   |
| 10 ВВОД В ЭКСПЛУАТАЦИЮ                                                      | 17   |
| 10.1 Главный экран                                                          | 17   |
| 10.2 Режим ручного управления котлом                                        | 17   |
| 10.3 Режим автоматического управления котлом                                | 18   |
| 11 ПАРАМЕТРИРОВАНИЕ И КОНФИГУРИРОВАНИЕ СУ ЭНТРОМАТИК 100МS                  | 18   |
| 11.1 Структура экранного меню                                               | 18   |
| 11.2 Разделы главного меню                                                  |      |
| 11.2.1 Параметры системы                                                    |      |
| 11.2.2 Настройка котла                                                      |      |
| 11.2.3 Режим ТЕСТ/РЕЛЕ                                                      | 36   |
| 11.2.4 Мониторинг                                                           |      |
| 11.2.5 Журнал аварийных событий                                             | 37   |
| 11.2.6 Настройка отопительных контуров                                      |      |
| 11.2.7 Настройки параметров ГВС                                             | 40   |
| 11.2.8 ПИД-регуляторы                                                       | 44   |
| 11.2.9 Настройка стратегии                                                  |      |
| 12 НЕИСПРАВНОСТИ И СПОСОБЫ ИХ УСТРАНЕНИЯ                                    | 52   |
| 13 ПРИЛОЖЕНИЕ                                                               | 54   |
| 13.1 Схема формирования уставки котла                                       | 54   |
| 13.2 Варианты конфигурации блоков расширения                                |      |
| 13.3 Таблица вводимых параметров конфигурации ЭНТРОМАТИК 100MS              | 59   |
| 13.4 Адреса ВХОДЫ/ВЫХОДЫ блоков расширения                                  | 63   |
| 13.5 База данных, передаваемых по протоколу Modbus TCP/IP СУ ЭНТРОМАТИК 100 | MS64 |
| 13.6 Схема подключения в щите СУ ЭНТРОМАТИК 100MS блока «В»                 | 67   |
| 13.7 Схема подключения в щите блока «А»                                     | 68   |
|                                                                             |      |

### ПРЕДИСЛОВИЕ

#### Важные общие указания по применению

Систему управления ЭНТРОМАТИК 100MS следует использовать только в соответствии с ее назначением и при соблюдении руководства по эксплуатации. Техническое обслуживание и ремонт должны производиться только уполномоченным для этого квалифицированным персоналом. Установка должна эксплуатироваться только с теми комплектующими и запасными частями, которые рекомендованы в этом руководстве по эксплуатации. Другие комплектующие и детали, подверженные износу, могут быть использованы только тогда, когда их назначение четко оговорено для этого использования и они не влияют на рабочие характеристики и не нарушают требования безопасной эксплуатации.

### Мы оставляем за собой право на технические изменения!

В условиях постоянного технического совершенствования оборудования возможны незначительные изменения рисунков, функциональных решений и технических параметров.

### Возможные источники опасности и указания по безопасной работе

Внимательно прочитайте данную инструкцию перед пуском в эксплуатацию. Все работы, требующие

открывания щита системы управления, должен выполнять только специализированный обученный персонал. Перед открыванием щита установку необходимо отключить от сети электропитания с помощью главного выключателя или устройства защиты отопительной системы.

#### Предупреждение о недопустимости неправильной эксплуатации установки!

Разрешается вводить и изменять только эксплуатационные параметры, указанные в данной инструкции. Ввод других параметров приводит к изменению программы системы управления, что может стать причиной неправильного функционирования установки.

#### Осторожно!

Защита от замерзания активна только при включенном устройстве регулирования. При выключенном устройстве регулирования выпустите воду из котла, накопительного бойлера и котельных труб отопительной установки! Опасность замерзания будет исключена только после полного осушения системы.

Все неисправности отопительной установки должны быть незамедлительно устранены специализированной фирмой.

Неправильное подключение хотя бы одного датчика температуры может повлиять на работу всей системы, поскольку аналоговые входы контроллера взаимосвязаны между собой общим сигнальным заземлением.

Контроллер, используемый в данном изделии, не имеет гальванической развязки, поэтому перед включением питания изделия убедитесь в правильности подключения всех проводов.

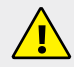

Кабели датчиков, сигнальные низкого напряжения +24 В, кабель связи Canbus должны быть экранированные и проложены отдельно от силовых кабелей и кабелей высокого напряжения.

Для корректного функционирования ЭНТРОМАТИК 100MS необходимо правильное общее заземление. Один полюс всех цепей управления и цепей подачи питания, а также экран гибкого экранированного кабеля должны быть соответствующим образом соединены с шиной РЕ блоков щита.

### 1 ОБЛАСТЬ ПРИМЕНЕНИЯ

Регулирование работы котельной установки:

- с использованием от одного до пяти напольных отопительных котлов;
- с одноступенчатой, двухступенчатой, модулируемой горелкой, работающей на жидком топливе, на газе, или с горелкой комбинированного исполнения;
- управление циркуляционным насосом и трехходовым смесительным клапаном для поддержания температуры обратного потока воды котла;
- управление отопительными контурами, работающими по программе и в соответствии с сигналами, поступающими от технологических датчиков и датчика температуры наружного воздуха и контуром ГВС (при использовании блоков расширения).

Варианты конфигурации:

1. Четыре отопительных контура (ОК1, ОК2, ОК3, ОК4).

- 2. Три отопительных контура и один ГВС с бойлером (OK1, OK2, OK3, ГВС).
- 3. Два отопительных контура и один ГВС с частотным регулированием (ОК1, ОК2, ГВС):
- управление сетевыми насосами ОК и ГВС;
- система управления ЭНТРОМАТИК 100MS обеспечивает последовательное (каскадное) регулирование котельной установки, имеющей от двух до пяти котлов, в зависимости от изменения общей температуры прямого потока всех котлов, которая настраивается на постоянное номинальное значение или ориентирована на изменение температуры наружного воздуха.

Дополнительно ЭНТРОМАТИК 100MS снабжен терморегуляторами котла, которые позволяют в ручном режиме управлять котлом.

Техническая поддержка СУ ЭНТРОМАТИК 100MS обеспечивается специалистами компании ЭНТРОРОС на сайте по адресу: WWW.ENTROROS.RU

СУ ЭНТРОМАТИК 100MS является универсальной автоматической системой, которая в многокотловых установках может быть как ведущей, так и ведомой.

### 2 ТЕХНИЧЕСКИЕ ХАРАКТЕРИСТИКИ

#### КОНТРОЛЛЕР

Размеры: 96×96×64 мм (3,78"×3,78"×2,52").

- установка: монтаж на панели или сборной шине;
- электропитание: 24 В постоянного тока;
- часы реального времени (ЧРВ): обеспечивают управление функциями времени;
- резервные батареи: защищают часы реального времени (ЧРВ) и данные системы;

#### Панель управления

Панель управления оснащена дисплеем с сенсорным экраном и 5 функциональными клавишами.

#### Обмен данными

Контроллер имеет:

- один последовательный порт RS232/RS485 работающий по протоколу Modbus RTU;
- один порт Ethernet, работающий по протоколу Modbus TCP/IP;

- цифровую шину CANbus для обмена данными Ведущий/Ведомый (рис. 6);
- порт для подключения блоков расширения.

| Сенсорный<br>экран |                 |
|--------------------|-----------------|
| Функциональные     |                 |
| клавиши            | F1 F2 F3 F4 ESC |

|                                                | СУ ЭНТРОМАТИК 100MS                                                                                                    |
|------------------------------------------------|----------------------------------------------------------------------------------------------------|
| Источник питания                               | 210230 В переменного тока                                                                                                 |
| Потребляемая мощность                          | 200 Вт                                                                                                    |
| Потребляемый ток                               | 1 A                                                                                                    |
| Максимальный ток                               | 5 A                                                                                                    |
|                                                | 2 входа 420 мА, нагрузка на входе не более 243 Ом                                                                         |
| Аналоговые входы                               | 2 входа Pt100, диапазон сопротивления 1320 Ом                                                                             |
| Аналоговые выходы                              | 2 выхода 420 мА, максимум 500 Ом                                                                                          |
| Дискретные входы                               | +24 В постоянного тока, 8 мА                                                                                              |
| Релейные выходы                                | Максимальная нагрузка на контакт 0,5 А                                                                                    |
| Порт CANbus                                    | Скорость передачи данных 125 Кбит/сек — 1 Мбит/сек.<br>Длина кабеля от 25 до 500 м для сети 24 В                          |
| Рабочая температура                            | 5–35 °C                                                                                                    |
| Температура хранения                           | 5–35 °C                                                                                                    |
| Относительная влажность                        | Не более 80 % (без образования конденсата)                                                                                |
| Резервное питание от аккумулятора (контроллер) | Стандартный аккумулятор для обеспечения резервного питания в течение 7 лет для часов реального времени и системных данных |
| Габаритные размеры                             | 510×300×220 мм                                                                                                    |
| Bec                                            | 15 кг                                                                                                    |

### З ВАРИАНТЫ КОНФИГУРАЦИИ ТЕПЛОВЫХ СХЕМ

В зависимости от выполняемой задачи СУ ЭНТРОМАТИК 100MS может работать как самостоятельное устройство управления в однокотловых отопительных установках с разными конфигурациями системы. Ниже рассмотрены различные рекомендованные варианты конфигурации систем отопления.

#### Вариант 1

Однокотловая установка без отопительных контуров с защитой обратного потока посредством трехходового смесительного клапана. Трехходовой смесительный клапан регулирует температуру обратного потока по датчику ТКО.

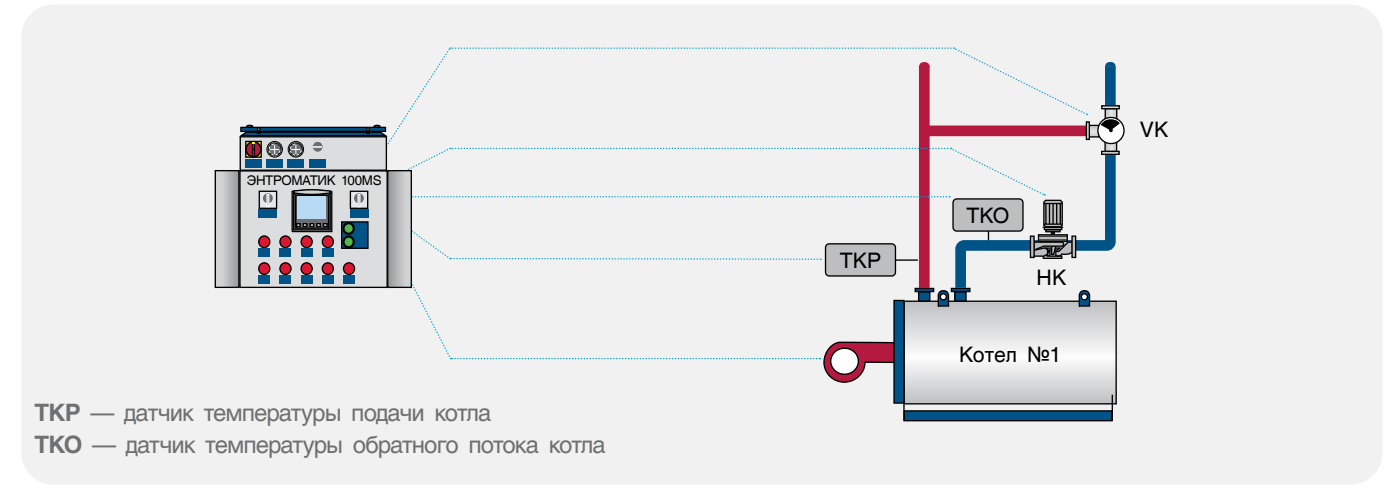

Таблица 1

#### Вариант 2

Однокотловая установка с отопительными контурами и с защитой обратного потока посредством трехходового смесительного клапана. Этот клапан регулирует температуру обратного потока по датчику ТКО. Трехходовые смесительные клапаны отопительных контуров регулируют температуру TP1...TP4 на подаче к потребителю с возможностью коррекции температуры в зависимости температуры наружного воздуха TZ.

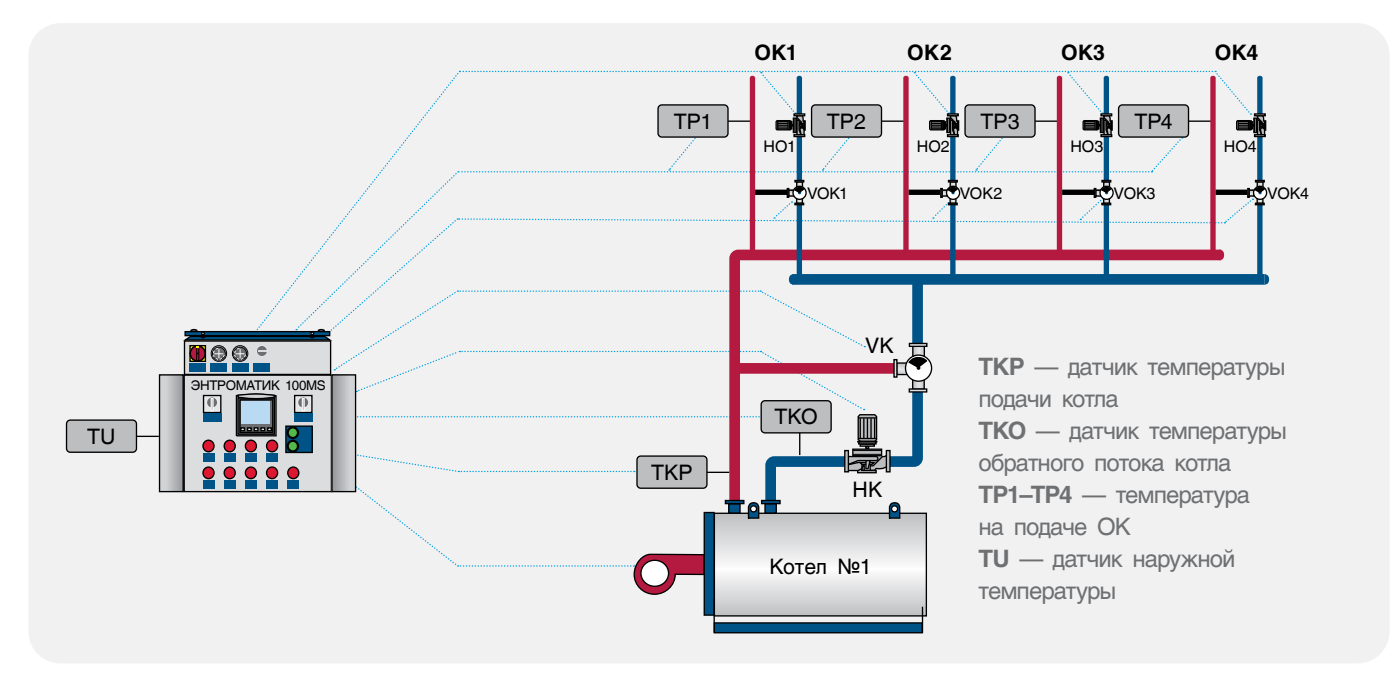

Рис. 3

#### Вариант 3

Однокотловая установка с отопительными контурами и с защитой обратного потока котла. При достижении температуры обратного потока котла ниже установленной трехходовые смесительные клапаны отопительных контуров переключаются на регулирование температуры обратного потока котла по датчику ТКО.

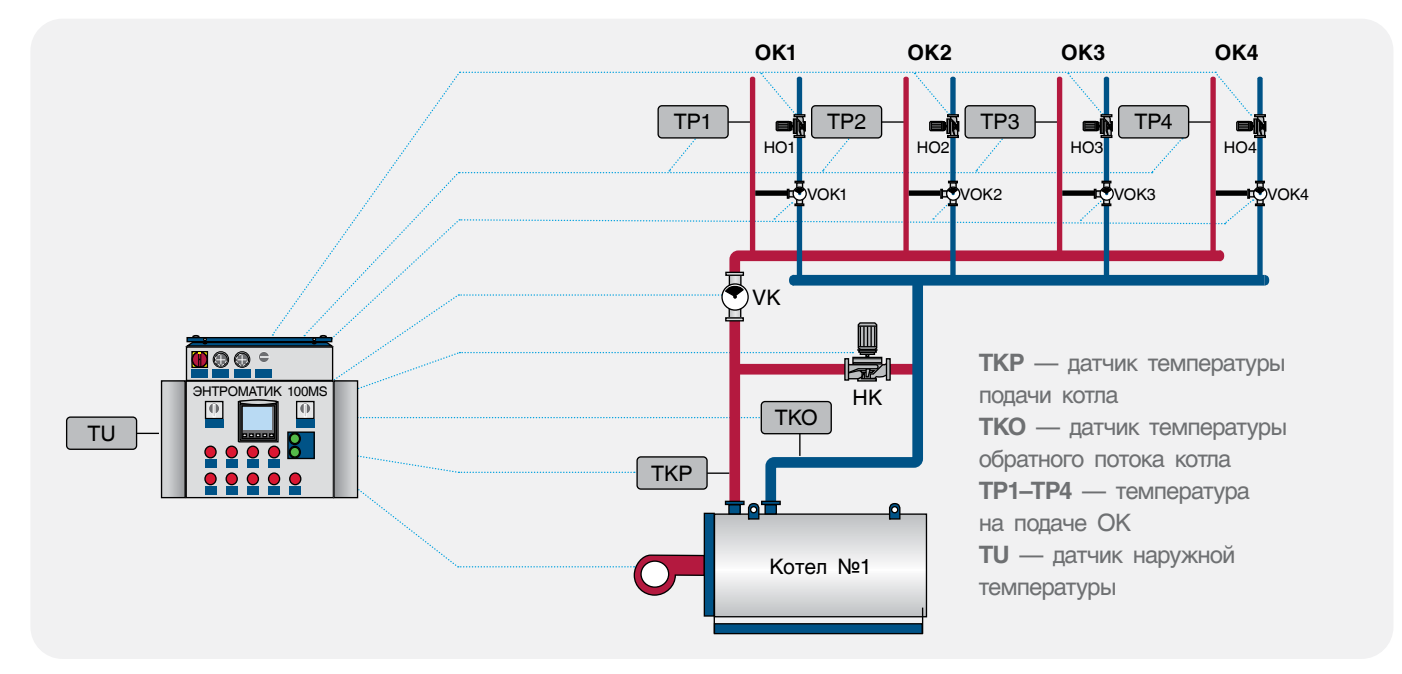

#### Рис. 4

Схемы вариантов конфигурации 1 и 2 подойдут для использования в многокотловых отопительных установках с использованием каскадного регулятора других производителей, благодаря возможности СУ ЭНТРОМАТИК 100MS работать по сухому контакту внешнего теплового запроса.

#### Вариант 4

Многокотловая установка с отопительными контурами и с защитой обратного потока котлов посредством трехходовых смесительных клапанов. Внешний регулятор включает котлы по температуре TSP общего котлового контура.

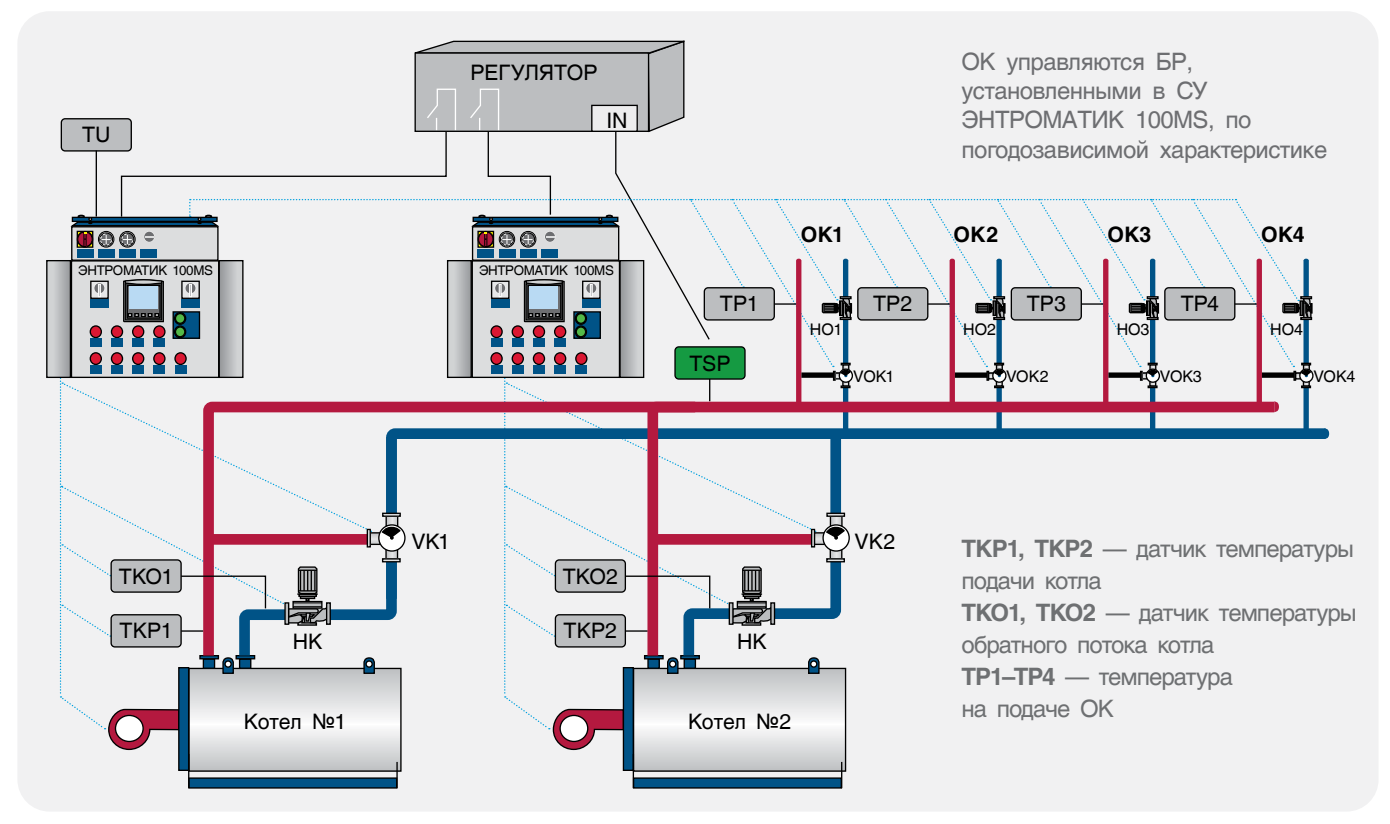

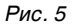

#### Вариант 5

Многокотловая установка с отопительными контурами и с защитой обратного потока посредством трехходовых смесительных клапанов отопительных контуров. При достижении температуры обратного потока общего котлового контура ниже установленной трехходовые смесительные клапаны отопительных контуров переключаются на регулирование температуры обратного потока котлового контура по датчику TSO. Автоматика первого котла назначена ведущей, а значит, управляет каскадом котлов.

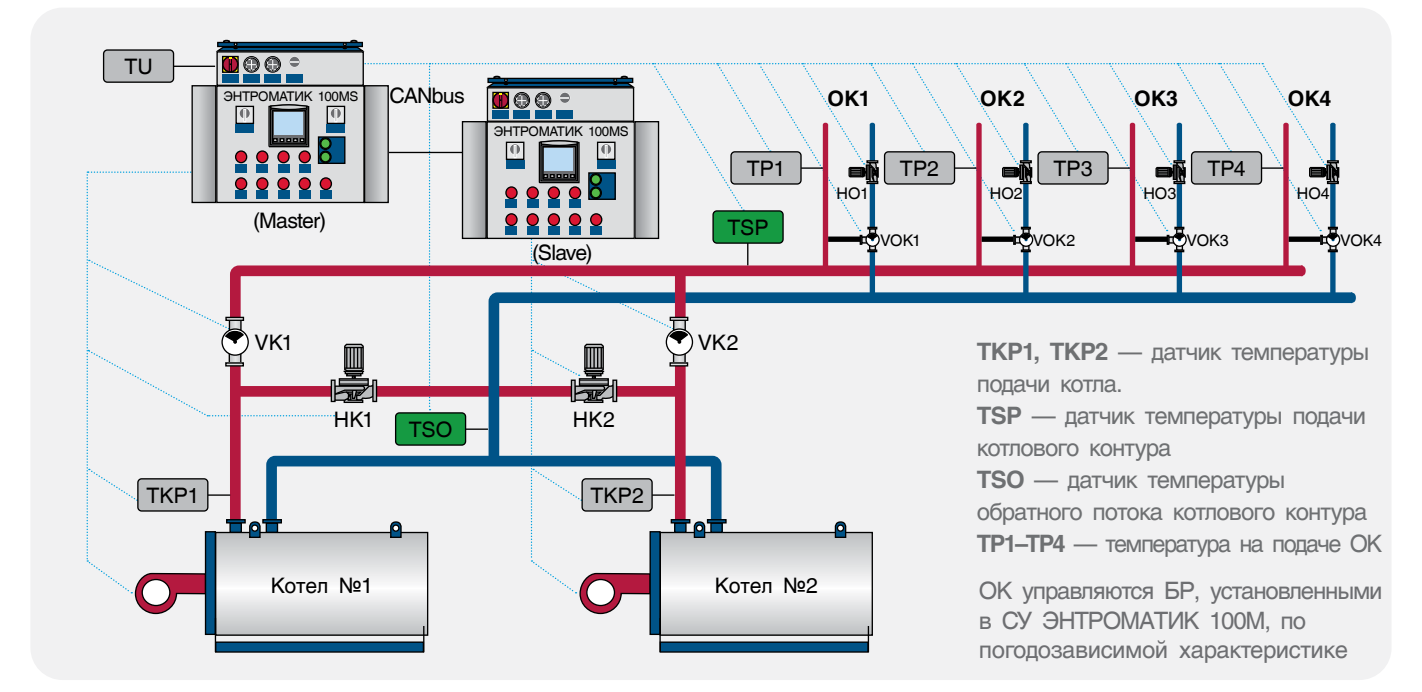

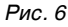

#### Вариант 6

Многокотловая установка с отопительными контурами и с защитой обратного потока посредством трехходового смесительного клапана котла.

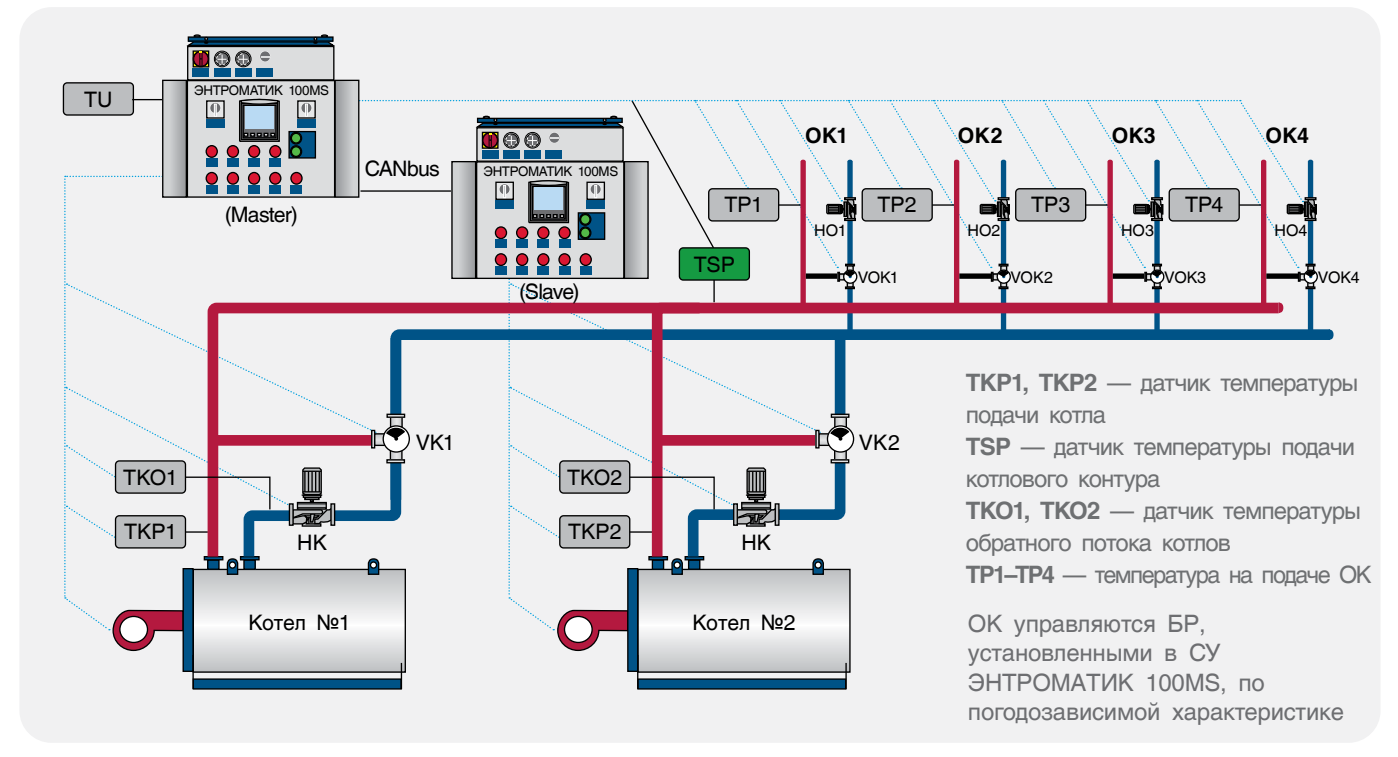

Рис. 7

### 4 УСТАНОВКА ЩИТА

ЭНТРОМАТИК 100MS представляет собой щит (IP54), состоящий из двух блоков «А» и «В». В блоке «А» установлены контроллер, индикаторы, переключатели, на которой с помощью релейной платы реализованы функции безопасности и цепей управления. В блоке «В» размещены термостаты, блоки питания, клеммники и блоки расширения (см. раздел «Расположение оборудования ЭНТРОМАТИК 100MS»).

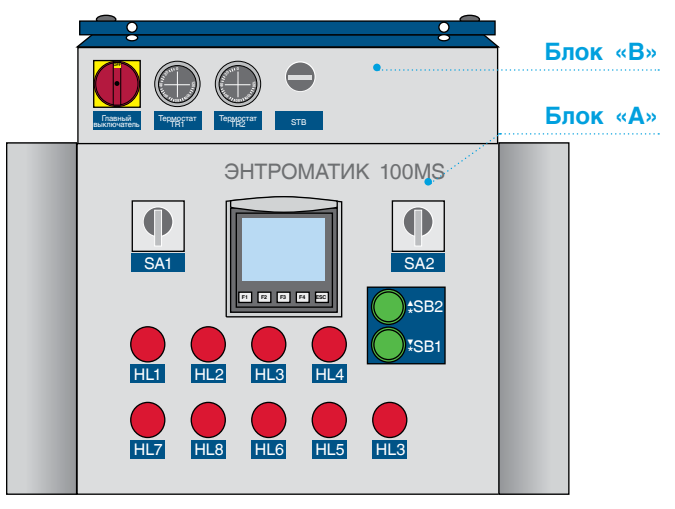

Рис. 8

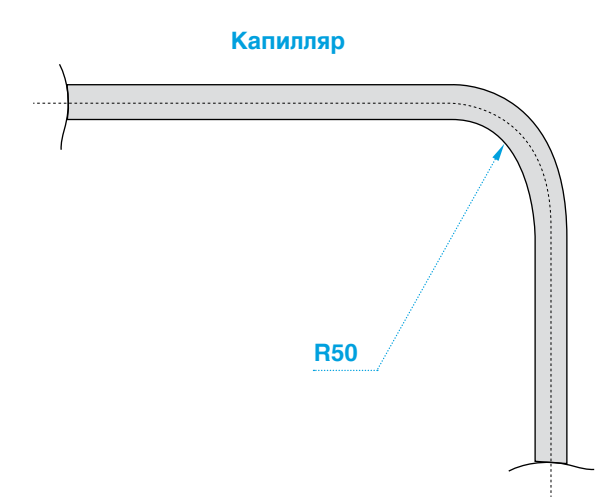

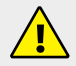

Рекомендации по установке щита:

- не устанавливайте щит там, где возможны чрезмерно высокая температура, постоянные удары и повышенный уровень вибрации;
- не допускайте попадания воды в изделие;
- при установке не допускайте попадания мусора в изделие;
- перепроверьте всю проводку перед включением электропитания;
- держитесь как можно дальше от проводов высокого напряжения и силового оборудования;
- оставьте минимум 150 мм свободного пространства для вентиляции между верхним и боковыми стенками щита;
- после монтажа удалите пылесосом весь мусор и пыль из щита.

Перед установкой убедитесь в отсутствии внешних повреждений и коррозии на щите. Откройте блок «А», проверьте наличие всех зеленых штекерных разъемов, крепления всех элементов индикации и управления установленных на дверце щита. Проверьте наличие резиновых мембран на задних стенках блока «А» и «В», закрывающих отверстия для подводки кабелей и проводов. Откройте верхнюю крышку блока «В», проверьте целостность блоков питания, капиллярных трубок термостатов. Длина капиллярной трубки стандартных термостатов составляет 3 м (может быть до 5 м, уточняется при заказе), поэтому установка щита ЭНТРОМАТИК 100MS производится на котле или рядом с котлом таким образом, чтобы длины капиллярной трубки хватило от щита до гильзы, установленной на подающем трубопроводе котла. При прокладке капиллярной трубки проследите, чтобы не было сильных перегибов капилляра (рис. 9).

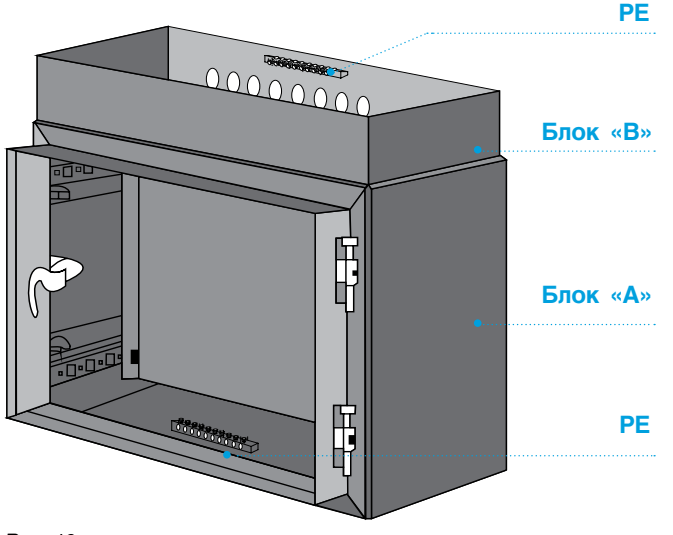

### 5 ЭЛЕКТРОПИТАНИЕ

Для корректного функционирования ЭНТРОМАТИК 100MS необходимо правильное общее заземление. Один полюс всех цепей управления и цепей подачи питания, а также экран гибкого экранированного кабеля должны быть соответствующим образом соединены с шиной РЕ блоков щита.

ЭНТРОМАТИК 100MS предназначен для эксплуатации в сетях 210–230 В переменного тока. В некоторых местах установки изделия электроэнергия может быть не всегда стабильной, и возмущения могут привести к скачкам напряжения. Эти скачки и несоответствие качества электрической энергии могут стать причиной некорректной работы СУ ЭНТРОМАТИК 100MS и выхода системы из строя.

- чтобы избежать повреждения винтовых штекерных разъемов и клемм, не превышайте максимального вращающего момента на винтах 0,5 Н•м (5 кгс•см);
- мы рекомендуем использовать обжимные наконечники для проводов;
- не допускается совместная прокладка кабелей низковольтного напряжения системы автоматизации и силовых кабелей переменного тока. Минимальное расстояние при параллельной прокладке проводов 100 мм, на пересечениях 50 мм.

Для обеспечения надежной работы системы управления и защиты от скачков напряжения и электромагнитных помех рекомендуется устанавливать сетевые фильтры или источники бесперебойного питания без разрыва синусоиды при переключении.

### Разъемы (см. раздел «Расположение оборудования ЭНТРОМАТИК 100MS»)

Точки соединения ввода/вывода обеспечиваются: штекерными разъемами в верхней и нижней части монтажной платы, установленной в щите ЭНТРОМАТИК 100М блок «А», и клеммниками, расположенными в блоке «В». Разъемы быстро подключаются и легко отключаются. Они обеспечивают точки винтового соединения для источника энергии, вводов и выводов. Точки соединения ясно помечены непосредственно на плате. Верхние разъемы обеспечивают соединения электропитания, датчиков безопасности, цепей управления горелкой, котловым насосом и трехходовым клапаном котла. Нижние разъемы обеспечивают соединение с элементами, установленными на дверце щита и соединения цепей блоков «А» и «В». Подключение аналоговых датчиков производится на клеммы блока «В».

### 6 ОРГАНЫ УПРАВЛЕНИЯ ЭНТРОМАТИК 100MS

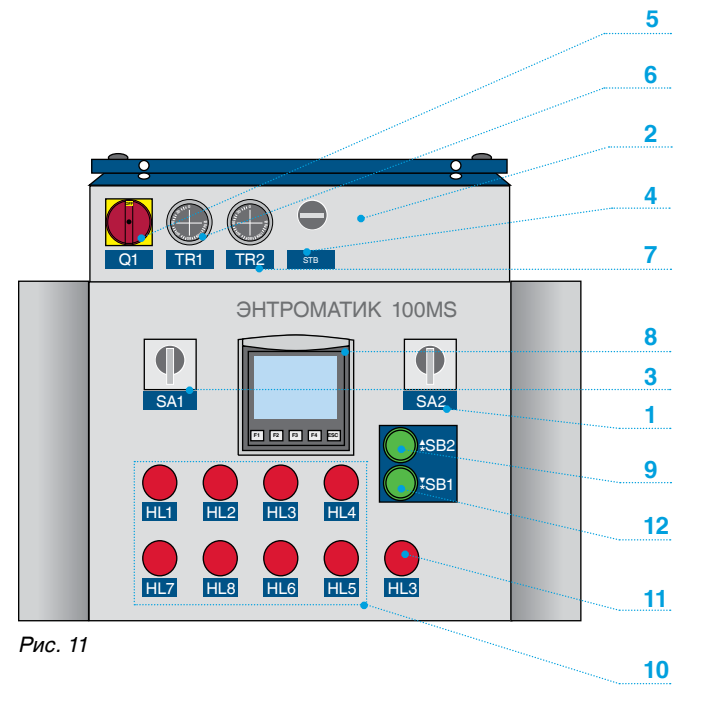

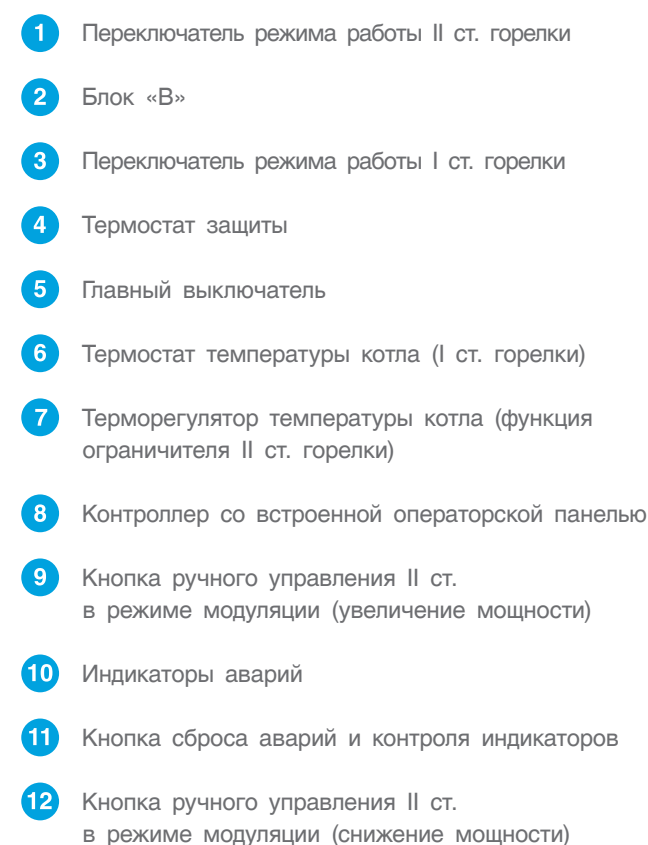

Таблица 2

| Элемент           | Описание                                                                                                    |
|-------------------|----------------------------------------------------------------------------------------------------|
| Кнопка SB1        | В режиме модуляции (SB2 в положении 3) «Снижение мощности горелки»                                                                                                    |
| Кнопка SB2        | В режиме модуляции (SB2 в положении 3) «Увеличение мощности горелки»                                                                                                    |
| Кнопка SB3        | СБРОС аварий и проверка индикации                                                                                                    |
| Переключатель SA1 | Положение 1 — режим ручного управления I ст. горелки по уставке термостата TR1<br>Положение 0 — управление горелкой ВЫКЛ<br>Положение 2 — режим автоматического управления горелкой                                                             |
| Переключатель SA2 | Положение 1 — управление II ст. горелки ВЫКЛ<br>Положение 2 — принудительное ВКЛ II ст. горелки<br>Положение 3 — режим ручного управления модуляцией II ст. горелки<br>Положение 4 — режим автоматического управления модуляцией II ст. горелки |
| Индикатор HL1     | Максимальное давление теплоносителя в котле                                                                                                    |
| Индикатор HL2     | Минимальное давление теплоносителя в котле                                                                                                    |
| Индикатор HL3     | Цепь внешней защиты                                                                                                    |
| Индикатор HL4     | Перегрев котла (защита по термостату STB)                                                                                                    |
| Индикатор HL5     | Авария горелки                                                                                                    |
| Индикатор HL6     | Авария по герметичности газового клапана                                                                                                    |
| Индикатор HL7     | Максимальное давление газа                                                                                                    |
| Индикатор HL8     | Минимальное давление газа                                                                                                    |
| Индикатор SB1     | Сигнал работы I ст. горелки                                                                                                    |
| Индикатор SB2     | Сигнал работы II ст. горелки                                                                                                    |

### 7 РАСПОЛОЖЕНИЕ ОБОРУДОВАНИЯ ЭНТРОМАТИК 100MS

Щит ЭНТРОМАТИК 100MS разделен на два блока «А» и «В». В щите блока «А» установлена плата (рис. 12), а на дверце располагаются основные элементы управления и индикации, описанные в разделе «Органы управления». В щите блока «В» установлены элементы безопасности, блоки питания и блоки расширения. Блок «В» установлен сверху блока «А».

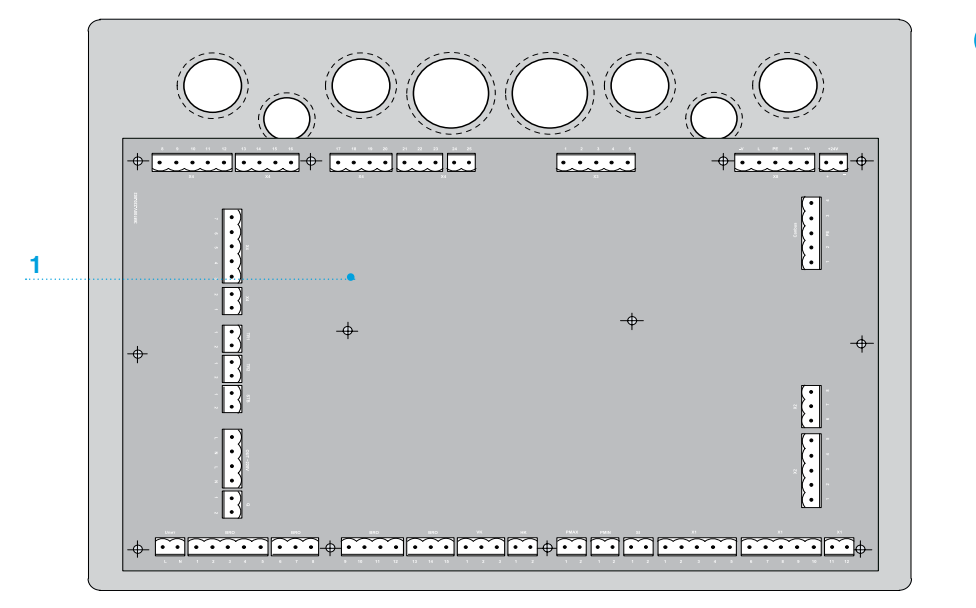

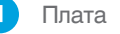

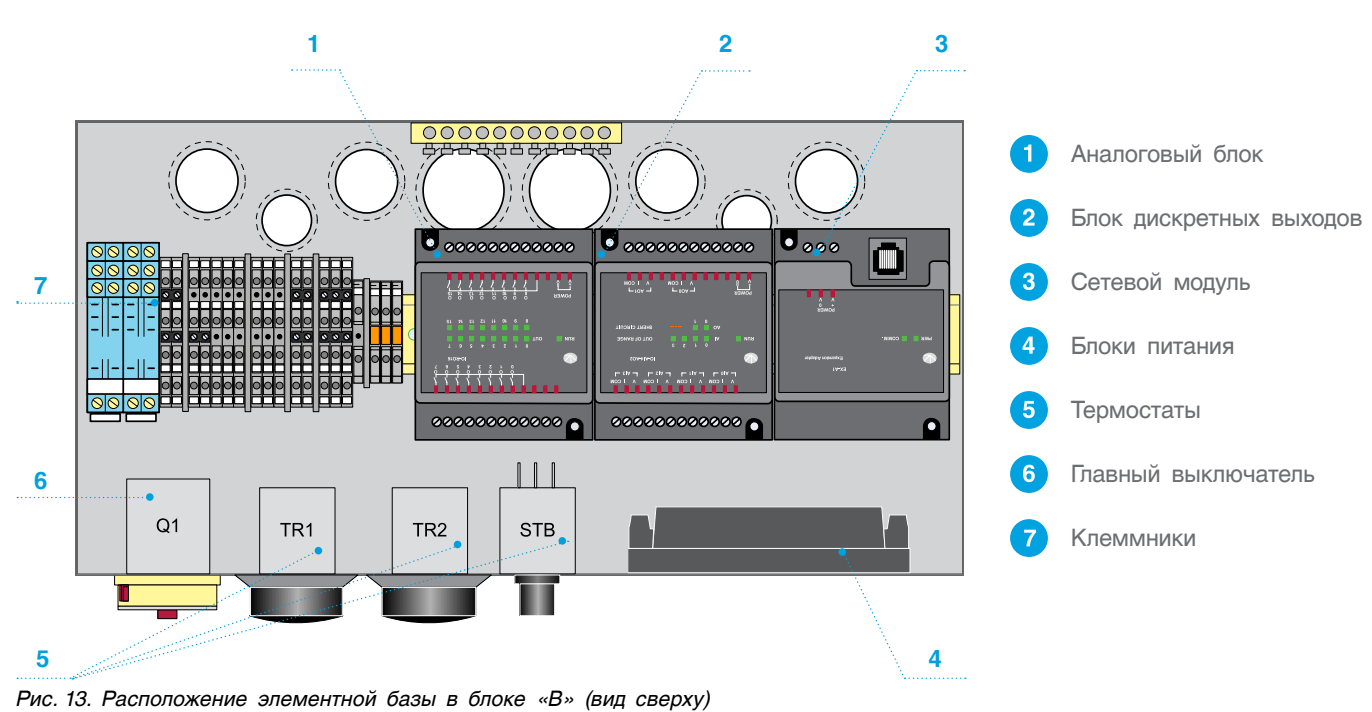

### 8 УСТАНОВКА И ПОДКЛЮЧЕНИЕ БЛОКОВ РАСШИРЕНИЯ

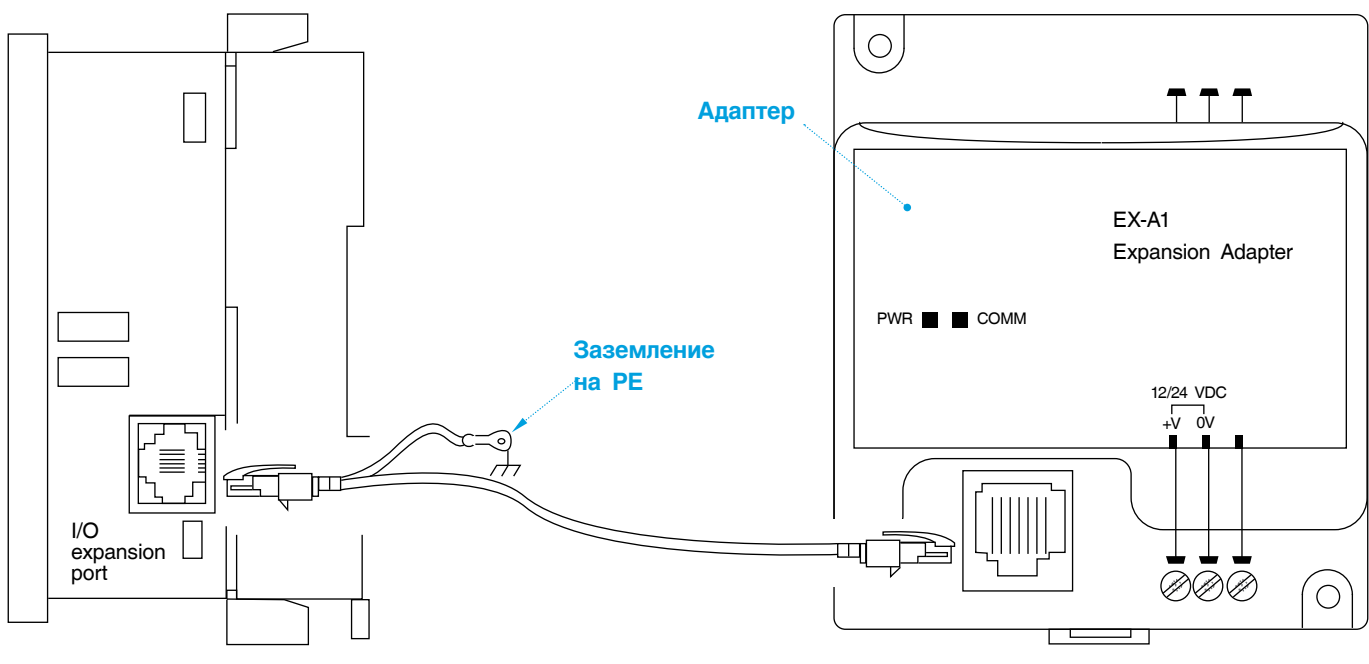

Рис. 14

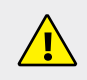

Блоки расширения не входят в комплект поставки ЭНТРОМАТИК 100MS, а являются заказываемой опцией. Блоки расширения устанавливаются в щит ЭНТРОМАТИК 100MS блока «В» на DIN-рейке. Перед установкой проверьте комплектность и отсутствия внешних повреждений блоков. В комплект адаптера расширения EX-A2X входит соединительный кабель.

Адаптер позволяет интегрировать в систему модуль расширения ввода/вывода. Вы подключаете кабель расширения ввода/вывода в соответствующий порт, расположенный на правой стороне контроллера, подсоединяете кабель к адаптеру, а модули расширения ввода/вывода — к адаптеру, как показано на рис. 15. Адаптер обеспечивает взаимодействие между OPLC и модулем расширения.

Для подсоединения модуля входов/выходов к адаптеру или другому модулю:

- 1. Вставьте межмодульный соединитель в порт, расположенный на правой стороне прибора.
- Имейте в виду, что на адаптере имеется защитный колпачок. Этот колпачок прикрывает порт конечного модуля входов/выходов в системе.

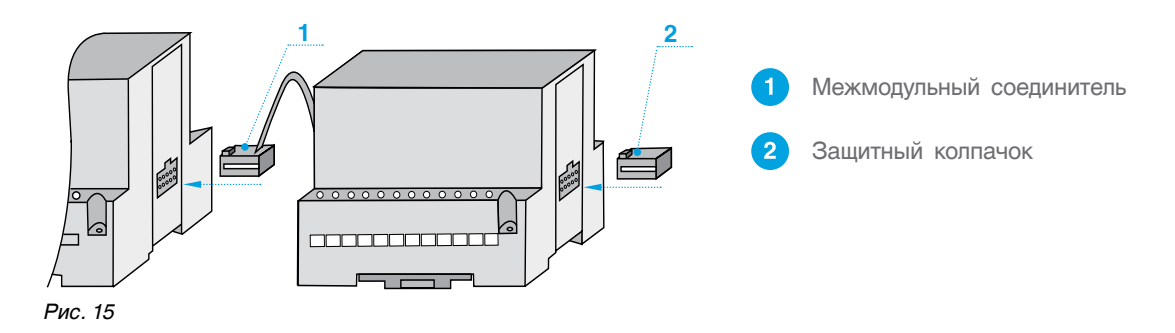

Во избежание повреждения системы не подключайте и не отключайте прибор при включенном питании.

Последовательность расположения блоков расширения жестко задана: первым в цепи идет адаптер расширения EX-A2X, за ним устанавливается блок аналоговых входов IO-AI4-AO2, последним в цепи устанавливается блок дискретных выходов IO-RO16.

Следующим этапом после установки БР в щит блока «В» идет расключение блоков расширения. Для расключения рекомендуем использовать изолированный медный провод сечением 0,5 мм<sup>2</sup> и обжимные медные наконечники.

Подключение блоков расширения (БР) (установка и расключение) производится монтажной организацией.

- не допускайте попадания мусора в изделие во время расключения БР;
- перепроверьте всю проводку перед включением электропитания;
- после монтажа удалите из щита пылесосом мусор и пыль;
- чтобы избежать повреждения винтовых штекерных разъемов и клемм, не превышайте максимального вращающего момента на винтах 0,5 Н•м (5 кгс•см).

### 8.1 Блок расширения ІО-АІ4-АО2

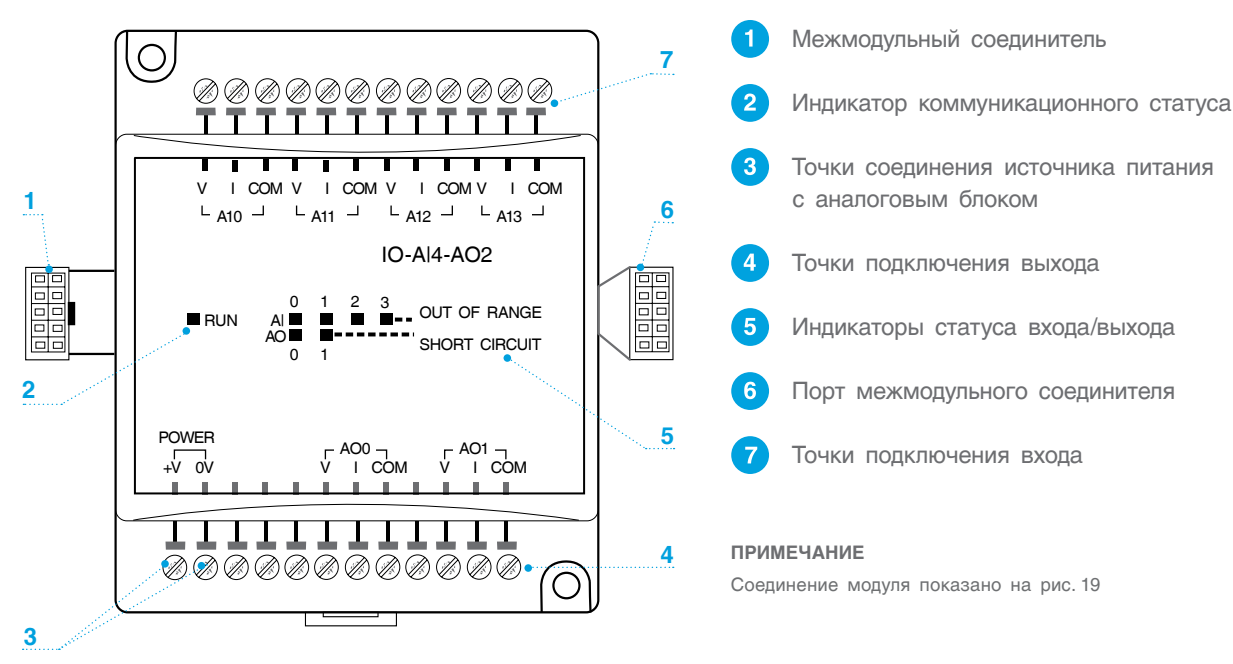

Рис. 16

В ЭНТРОМАТИК 100М используются датчики 4...20 мА. Использование других типов датчиков приведет к некорректной работе программы контроллера.

Подробная инструкция прилагаются к модулю расширения ввода/вывода.

#### Разводка входов/выходов

- входные / выходные сигналы не должны проходить через один кабель;
- при использовании входных / выходных сигналов на больших расстояниях учитывайте перепад напряжения и шумовые помехи. Используйте провод, размер которого соответствует нагрузке;
- адаптер, сигналы входа / выхода и источник питания модуля должны быть подключены к одному и тому же сигналу 0 V;
- Сигналы СОМ каждого входа / выхода внутренне подключены к 0 V модуля.

#### Разводка выходов

 экраны кабелей необходимо заземлить к шине PE шкафа;

- не подключайте неиспользуемые выходы;
- разводка выхода может быть или к току, или к напряжению;
- не используйте ток и напряжение из одного и того же канала источника.

#### Разводка источника постоянного тока

1. Подключите «положительный» кабель к контакту 24 В, а «отрицательный» — к контакту 0 V.

- аналоговый сигнал 0 V должен быть тем же 0 V, который используется источником питания контроллера;
- можно использовать неизолированный источник питания при условии, что сигнал 0 V подключен на массу;
- не подключайте сигнал «Neutral» или «Line» 110/220 В переменного тока к выводу 0 V прибора;
- в случае колебаний напряжения или несоответствия требованиям к напряжению источника тока подключите прибор к регулируемому источнику питания.

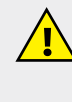

Источник питания 24 В постоянного тока должен включаться и выключаться одновременно с источником питания контроллера.

#### Примечания

- 1. Диапазон каждого входа/выхода определяется как разводкой, так и программным обеспечением контроллера.
- Аналоговая величина входа может также указывать на функционирование входа вне диапазона. Если аналоговый вход превышает допустимый диапазон, его значение будет равно 4096.
- При подключении выхода, подающего положительное выходное напряжение к нагрузке, на которой происходит короткое замыкание, на модуле загорается светодиод SHORT CIRCUIT. Короткое замыкание также фиксируется компьютерной программой в контроллере, присоединенном к модулю.

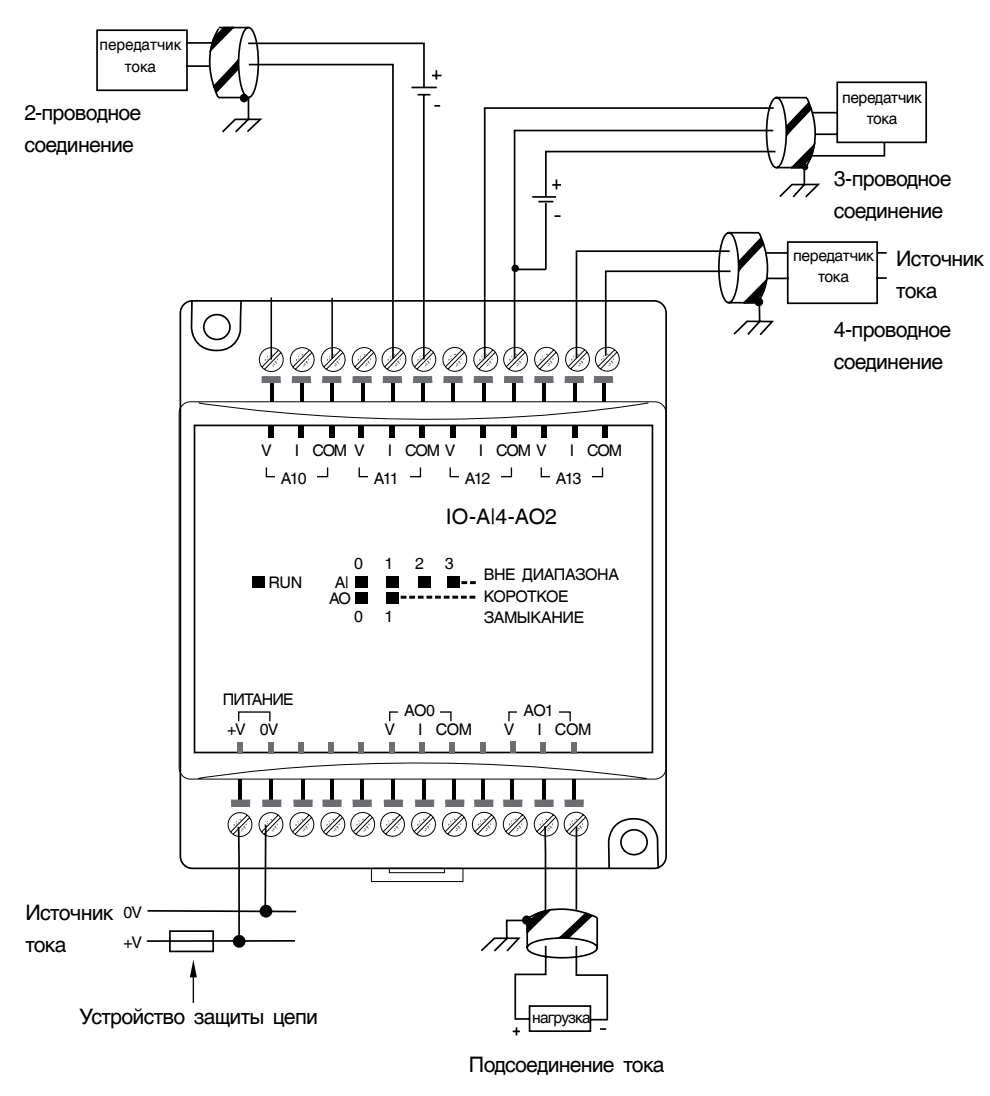

Рис. 17

### 8.2 Блок расширения IO-RO16

Подробная инструкция прилагаются к модулю расширения ввода/вывода.

#### Разводка входов/выходов — общая

- входные или выходные кабели не должны проходить через один и тот же многожильный кабель или иметь один и тот же провод;
- TT100MSP901030819

- учитывайте падение напряжения и шумовые помехи при использовании входных/выходных линий на больших расстояниях;
- используйте провод, правильно подобранный под нагрузку;
- каждая группа из 8 выходов может быть подключена к постоянному или переменому току.

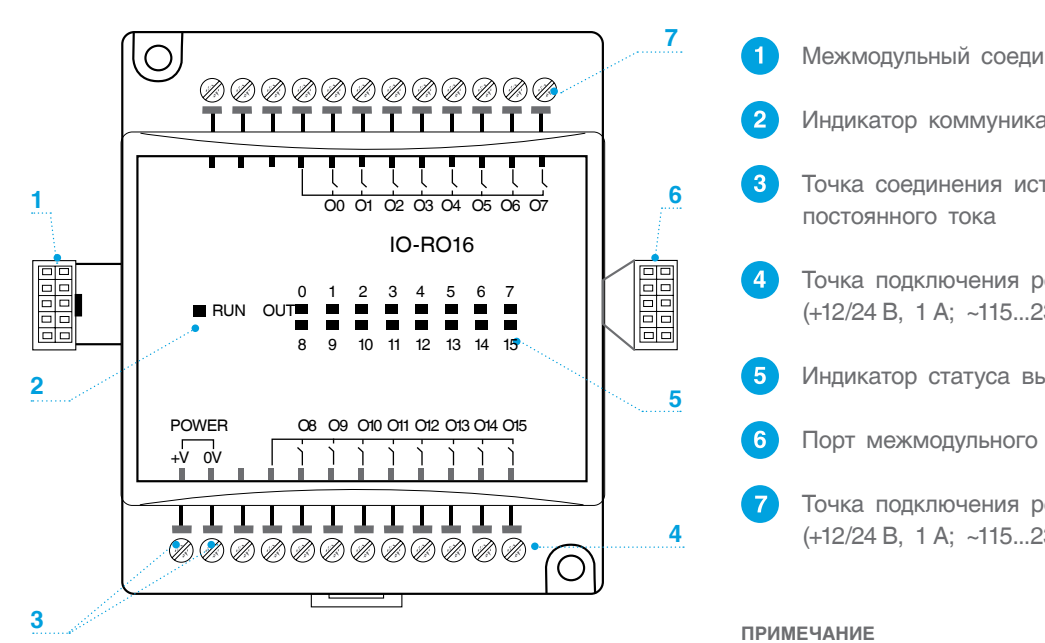

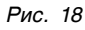

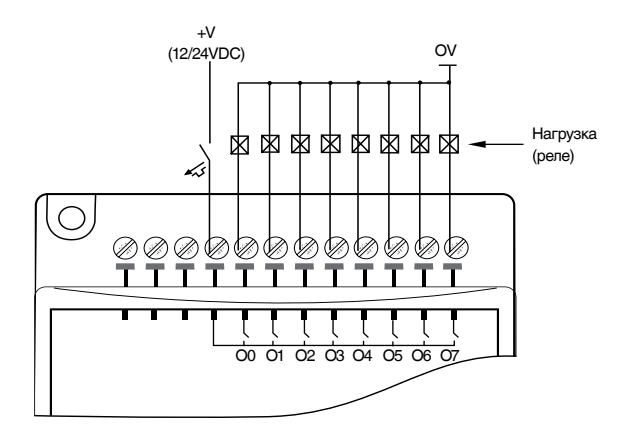

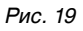

Таблица З

| Напряжение на контакте | ~230VAC, 12/24VDC              |
|------------------------|--------------------------------|
|                        | Резистивная нагрузка:          |
|                        | макс. на одном контакте — 3 А, |
|                        | макс. общий — 8 А              |
| ток коммутации         | Индуктивная нагрузка:          |
|                        | макс. на одном контакте — 1 А, |
|                        | макс. общий — 4 А              |

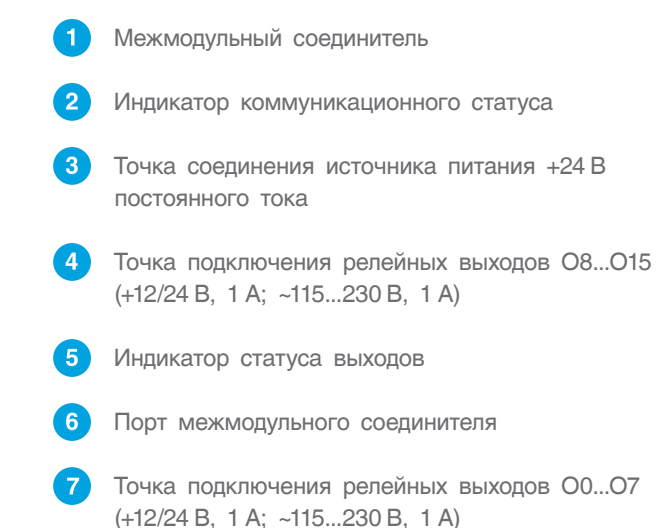

Соединение модуля показано на рис. 15

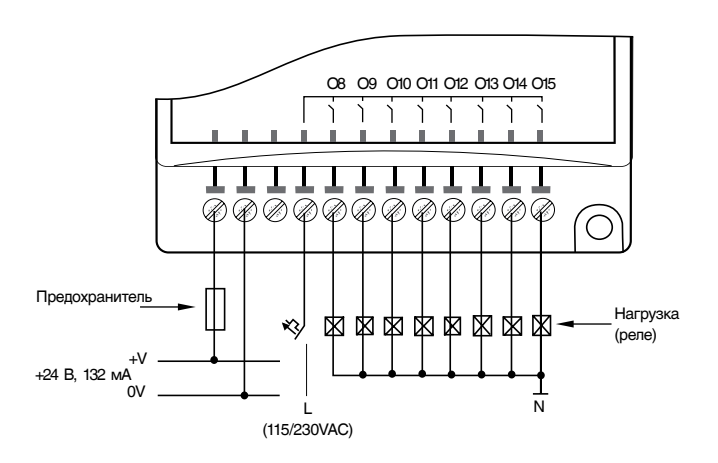

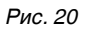

Таблица 4

| Статус индикаторов |                  |                                            |  |
|--------------------|------------------|--------------------------------------------|--|
| Зеленый            | Горит постоянно  | Связь модуля с контроллером<br>установлена |  |
| (RUN)              | Горит прерывисто | Нет связи модуля с контроллером            |  |
| Красный            | Горит            | Выход включен                              |  |
| (OUT)              | Не горит         | Выход выключен                             |  |

### 9 ПОДКЛЮЧЕНИЕ К ЦИФРОВОЙ ШИНЕ CANBUS

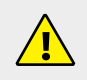

Перед подключением линий связи выключите питание.

СУ ЭНТРОМАТИК 100MS, назначенный Ведущим в многокотловой установке, позволяет управлять каскадом, состоящим из подчиненных ЭНТРОМАТИК 100MS, по цифровой шине CANbus. В такой сети CANbus позволяет осуществлять обмен данными между PLC. Технические условия для CANbus:

- требования к питанию: 24 VDC (±4 %), 40 мА макс. (берется от СУ, назначенной Ведущим);
- гальваническая развязка между CANbus и контроллером: имеется;
- настройка зависимости скорости обмена от длины шины CANbus: 1 Мбит/с — 25 м, 500 Кбит/с — 100 м, 250 Кбит/с — 250 м, 125 Кбит/с — 500 м.

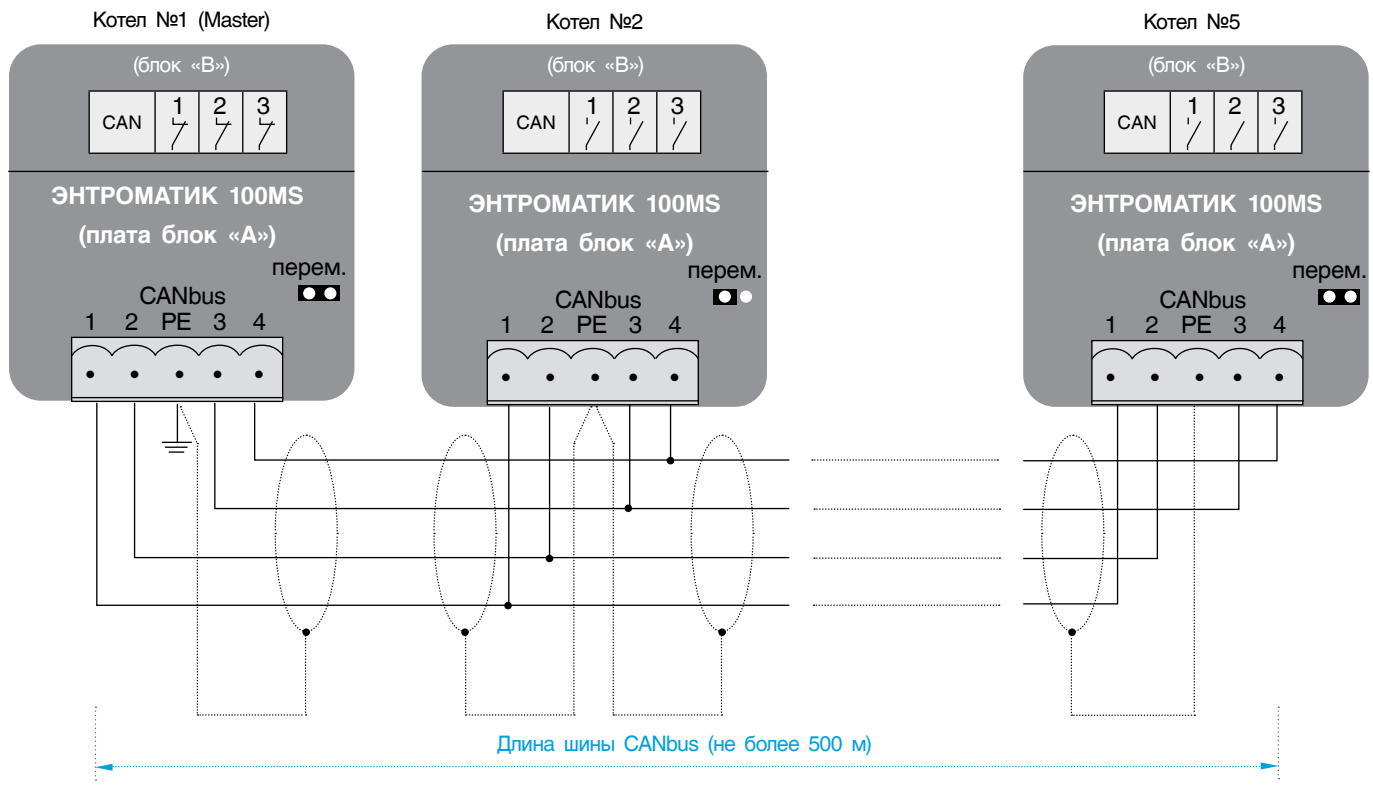

Рис. 21

Требования по обеспечению стабильной работы CANbus сети:

- провод сети CANbus должен быть с экранированной оплеткой и проложен отдельно от других проводов (кабелей) во избежание электромагнитных помех иэлектрических наводок, которые могут привести к повреждению портов CANbus контроллеров;
- заземление экрана кабеля сети CANbus осуществляется в начале сети в шкафу автоматики, назначенной Ведущим, экраны в местах соединения кабеля сети в шкафах автоматики соединяются на клемме PE разъема CANbus платы;
- сечение жил кабеля не должно быть меньше 0,35 мм<sup>2</sup>;
- расстояние между кабелем сети CANbus и высоковольтными кабелями должно быть:
  - при параллельной прокладке не менее 50 см;
- в местах пересечения (обязательно под углом 90°) не менее 10 см;
- в конце и начале сети CANbus установить перемычки на плате;
- клеммы-разделители CAN в блоке «В», замкнуты только на СУ, назначенной Ведущим;
- длина провода между первым устройством шины и последним не должна превышать 500 м.

### 10 ВВОД В ЭКСПЛУАТАЦИЮ

Перед включением питания:

- проверьте правильность подключения внешних устройств и датчиков температуры;
- проверьте положение переключателей на лицевой панели — они должны находиться в положении АВТО;
- включите питание.

### 10.1 Главный экран

На главном экране отображаются текущие значения температур, сигналы управления котловым оборудованием, статус цифровой шины CANbus, мониторинг отопительных контуров и ГВС, о которых будет рассказано дальше. Для переходов в разделы главного меню необходимо коснуться соответствующего значка.

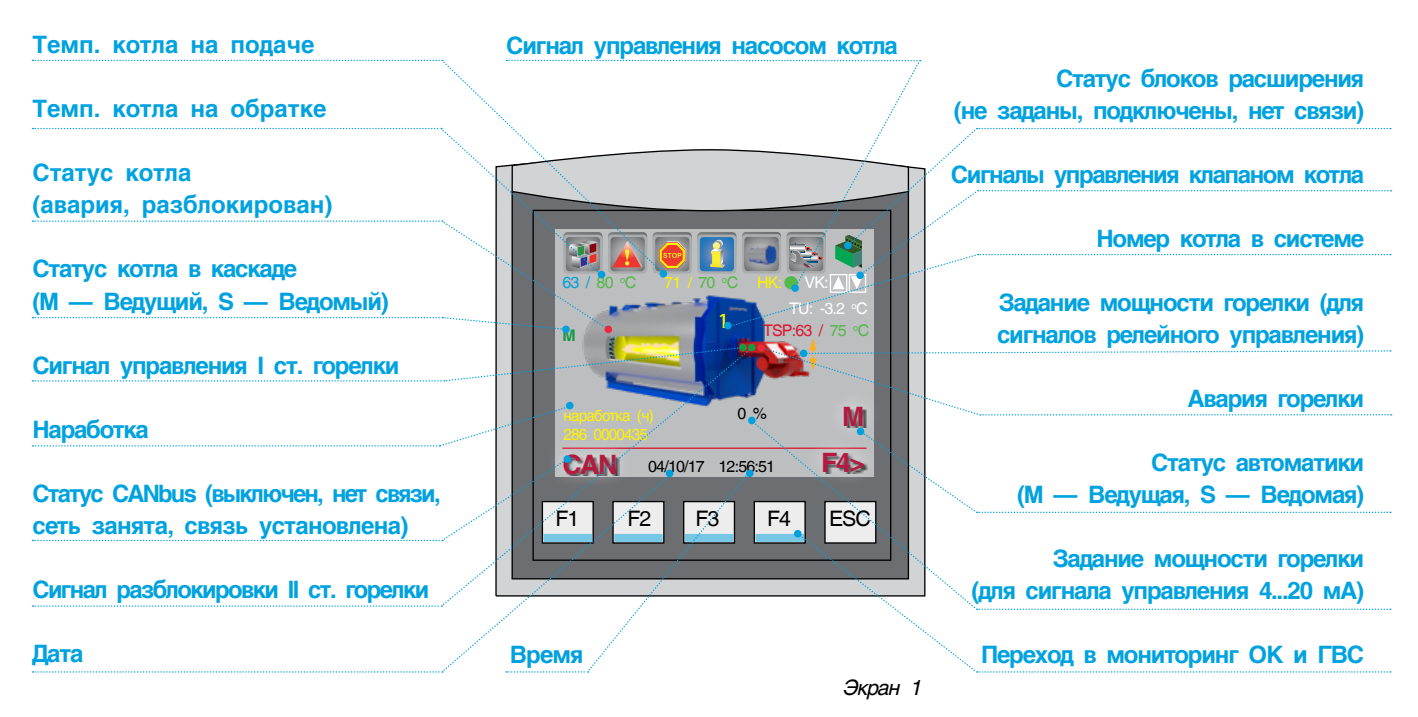

### 10.2 Режим ручного управления котлом

В случае выхода из строя контроллера (или по другим причинам) предусмотрено управление котлом в ручном режиме.

Чтобы перевести котел в ручной режим работы, необходимо выполнить следующие действия:

- 1. Переведите переключатель SA1 в положение 1.
- 2. Переключателем SA2 выберите, на I (положение 1) или II (положение 2) ступени работает горелка.
- 3. Установите температуру котла на термостате TR1.
- Установите температуру котла на термостате TR2 для управления II ст. горелки (переключатель SA2 в положении 2).

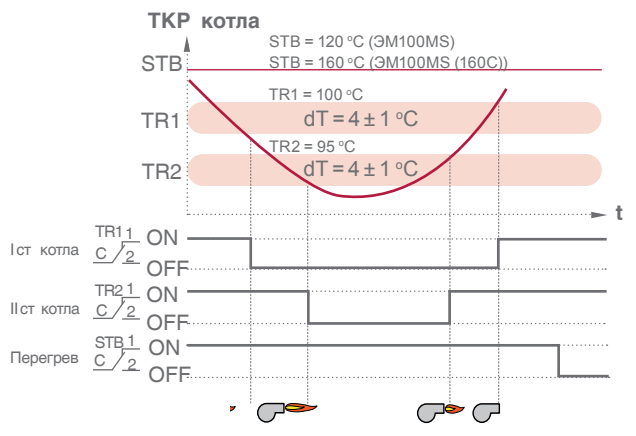

График 1. Принцип работы ручного управления котлом

|                                       |                           | Таблица 5             |
|---------------------------------------|---------------------------|-----------------------|
| Характеристики терм                   | остата TR1 и T            | R2                    |
|                                       | ЭM100MS                   | <b>ЭМ100MS (160C)</b> |
| Диапазон регулирования<br>температуры | 0120±3 °C                 | 0160+3 °C             |
| Гистерезис                            | $dt = 4\pm 1 \ ^{\circ}C$ | dt = 4+1 °C           |
| Коммутационная нагрузка на контакт    | 10 А при ~250 В           | 10 А при ~250 В       |

#### Таблица 6

| Характеристики термостата STB         |                 |                 |  |
|---------------------------------------|-----------------|-----------------|--|
|                                       | 3M100MS         | 3M100MS (160C)  |  |
| Диапазон регулирования<br>температуры | 110130 °C       | 130160 °C       |  |
| Гистерезис                            | dt = 4 ± 1 °C   | dt = 4 ± 1 °C   |  |
| Коммутационная нагрузка на контакт    | 15 А при ~250 В | 15 А при ~250 В |  |

#### ВНИМАНИЕ!!!

При переключении ЭНТРОМАТИК 100MS из ручного в автоматический режим необходимо изменить уставку температуры котла на термостатах TR1 и TR2. Если на термостатах уставки будут меньше, чем уставка температуры котла на контроллере, котел в автоматическом режиме будет работать некорректно, поскольку в автоматическом режиме термостаты работают как ограничители температуры котла.

### 10.3 Режим автоматического управления котлом

Чтобы перевести котел в автоматический режим работы, необходимо выполнить следующие действия:

- 1. Переведите переключатель SA1 в положение 2.
- 2. Переведите переключатель SA2 в положение 4.
- Установите ограничение температуры котла на термостате TR1 = 115 °C, на термостате TR2 = 110 °C (для ЭМ100MS (160C) TR1 = 155 °C, TR2 = 150 °C).
- После выполнения вышеуказанных действий, управление котлом передается контроллеру.

### 11 ПАРАМЕТРИРОВАНИЕ И КОНФИГУРИРОВАНИЕ СУ ЭНТРОМАТИК 100MS

Для обеспечения правильной и стабильной работы СУ ЭНТРОМАТИК 100MS необходимо выполнить качественную отладку и настройку агрегатов и исполнительных органов котла. Оператор должен отчетливо понимать принцип управления и алгоритм работы системы, поскольку изменение регулируемых параметров имеют динамический характер, и параметрирование, как неотъемлемая часть выполняемой работы занимает большое количество времени.

В данном разделе будет рассказано о принципе и алгоритме управления СУ ЭНТРОМАТИК 100MS, за что отвечают разные уставки, и какова их роль в процессе работы системы.

### 11.1 Структура экранного меню

При включении питания ЭНТРОМАТИК 100MS на дисплее контроллера отобразится экран текущего состояния сигналов управления, значений технологических параметров, аварийных событий,

TT100MSP901030819

линии связи CANbus и блоков расширения. В верхней части экрана расположены значки с функциональным назначением. В зависимости от конфигурации системы те или иные параметры будут скрыты.

#### Таблица 7

| Главный экран                               |                                                         |                                                                                                    |  |  |
|---------------------------------------------|---------------------------------------------------------|----------------------------------------------------------------------------------------------------|--|--|
| Значок                                      | Функциональное назначение                               | Описание                                                                                                    |  |  |
|                                             | Вход в главное меню                                     | Расположен на главном экране и предназначен для перехода<br>в главное меню распределенных настроек параметров<br>и других функций                                                                                                    |  |  |
| Нет событий<br>Есть событие                 | Вход на экран текущих аварий                            | Расположен на главном экране и предназначен для перехода<br>в меню просмотра текущих аварий. Также есть возможность<br>входа через главное меню                                                                                                    |  |  |
| Борр<br>Нет событий<br>Борр<br>Есть событие | Програмное отключение котла                             | Расположен на главном экране. При касании откроется<br>окно предупреждения о программном включении котла.<br>При вторичном касании котел включится без предупреждений.<br>Если котел не выключен программно, каскадный регулятор<br>не выведет его из каскада |  |  |
|                                             | Вход на информационный экран                            | Расположен на главном экране и предназначен для перехода<br>на информационный экран программы и в меню изменения<br>яркости экрана                                                                                                    |  |  |
|                                             | Вход на экран настроек параметров<br>управления котлом  | Расположен на главном экране и предназначен для перехода на экран<br>настроек параметров котла; переход также возможен с экрана главного<br>меню                                                                                                    |  |  |
| 7 <del>2</del>                              | Вход на экран настроек параметров каскадного управления | Расположен на главном экране и предназначен для перехода на<br>экран настроек параметров каскадного управления (настройка стратегии);<br>переход также возможен возможен с экрана главного входа.<br>Если котел задан как ведомый, этот значок скрыт          |  |  |
|                                             |                                                         |                                                                                                    |  |  |
|                                             | Экран т                                                 | лавного меню                                                                                                    |  |  |
|                                             | Вход для системных настроек                             | При касании откроется экран ввода системного пароля для доступа<br>к конфигурированию системы и настройкам системных параметров<br>(уровень доступа «Инженер-наладчик»)                                                                                       |  |  |
| PID                                         | Вход для настроек ПИД-регуляторов                       | При касании откроется экран ввода пароля для доступа к настройкам<br>ПИД-регуляторов (уровень доступа «Инженер-оператор»)                                                                                                    |  |  |
|                                             | Вход для просмотра текущих аварий<br>и архива           | При касании откроется экран просмотра аварийных событий и текущих<br>аварий                                                                                                    |  |  |
|                                             | Вход для настройки контуров отопления                   | При касании откроется экран выбора отопительных контуров для<br>настроек. Если в конфигурации системы управления не заданы блоки<br>расширения, этот значок скрыт                                                                                             |  |  |
| 2                                           | Вход для настройки контура ГВС                          | При касании откроется экран настройки контура ГВС.<br>Если в конфигурации системы управления не заданы<br>блоки расширения и не задан контур ГВС, этот значок скрыт                                                                                           |  |  |
| TEST                                        | Вход для тестирования сигналов<br>управления            | При касании откроется предупреждение об активации тестового<br>режима, а при подтверждении откроется экран выбора элементов<br>для тестирования                                                                                                    |  |  |

энтророс

|               | Ταδ                                             |                                                                                                    |  |  |
|---------------|-------------------------------------------------|----------------------------------------------------------------------------------------------------|--|--|
| Главный экран |                                                 |                                                                                                    |  |  |
| Значок        | Функциональное назначение                       | Описание                                                                                                    |  |  |
|               |                                                 | Для входа введите пароль<br>(уровень доступа«Инженер-<br>наладчик»)                                                                                      |  |  |
|               | Экран сис                                       | темных настроек                                                                                                    |  |  |
|               | Вход для конфигурирования системы<br>управления | Конфигурирование системы происходит каскадно, в конце каскада<br>предлагается перезапустить систему                                                      |  |  |
|               | Вход для выбора языка интерфейса                | Русский и английский                                                                                                    |  |  |
|               | Операции с SD-картой                            | Для сохранения данных архива аварий, настроек, клонирования                                                                                              |  |  |
|               | Modbus TCP/IP<br>Modbus RTU                     | Вход на экран настройки сетевых параметров порта Ethernet<br>и порта RS232/RS485                                                                         |  |  |
|               | Сброс/запись настроек                           | Вход на экран, где осуществляется загрузка или выгрузка настроечных<br>данных памяти контроллера, а также возможность сбросить настройки<br>на заводские |  |  |
| CAN           | Задание скорости сети CANbus                    | Вход на экран задания скорости сети CANbus, предназначенной для<br>обмена данными м/д контроллеров                                                       |  |  |
|               | Настройка датчиков                              | Вход на экран настроек диапазона датчиков и калибровки                                                                                                   |  |  |

### 11.2 Разделы главного меню

### 11.2.1 Параметры системы

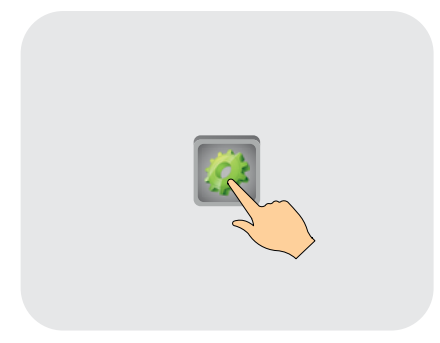

Для параметрирования и конфигурирования системы необходимо ввести пароль доступа «Инженер-наладчик» — 54321.

Инженер, настраивающий систему, должен хорошо понимать принципы работы котельного оборудования, иначе при допущенных ошибках система будет работать некорректно.

Среди параметров системы имеются настройки, которые производятся один раз в процессе пусконаладочных или после ремонтных работ.

Продолжение

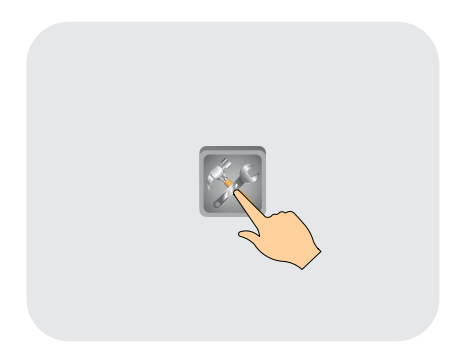

Основным оборудованием, определяющим конфигурацию системы управления ЭНТРОМАТИК 100MS, являются:

- горелка, установленная на котле;
- отопительные контуры;
- контур ГВС;
- количество котлов в многокотловой установке.

Для начала необходимо определить номер котла в многокотловой установке. Это можно сделать на основе спроектированной функциональной схемы котельной. Также можно определить, автоматикой какого котла будут управляться отопительные контуры и ГВС, для чего необходимо убедиться в том, что в блоке «В» щита ЭНТРОМАТИК 100МS установлены блоки расширения. Как правило, они устанавливаются в автоматику первого котла, кроме того, автоматика первого котла будет Ведущей (Master) в многокотловых установках, и к ней должны быть подключены датчики стратегической и наружной температур.

Исходя из вышеуказанного, конфигурации Ведущей (Master) и Ведомой (Slave) автоматики будут отличаться.

Кнопки <F1 и F4> в нижней части экрана позволяют перемещаться по экранам конфигурации.

#### Системные Время и Дата

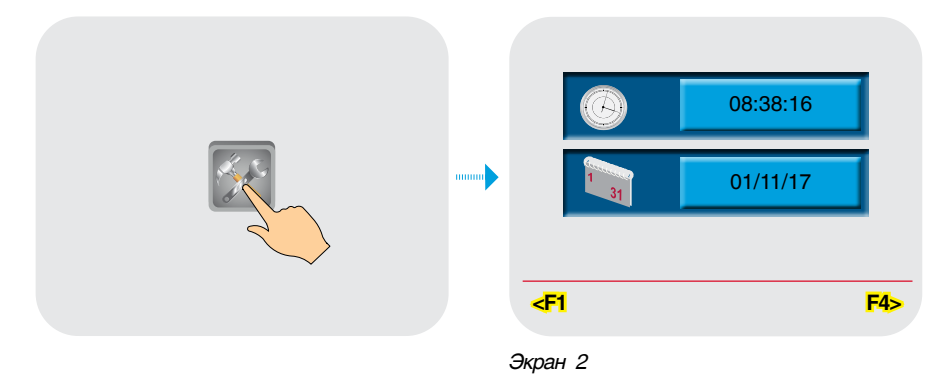

Конфигурирование начинается с задания текущей даты и времени. Время и дату также можно синхронизировать в двух случаях:

 синхронизация на уровне автоматики котлов, подключенных к шине CANbus.
 Инициализатором синхронизации является ведущая система управления (СУ) ЭНТРОМАТИК 100MS, и ее время и дата передаются ведомым СУ;

- синхронизация на уровне протокола Modbus в случае подключения СУ котлов в сеть Ethernet верхнего уровня диспетчеризации.
- В обоих случаях дату и время при синхронизации из сети на экране изменить нельзя.

#### Статус автоматики котла в многокотловой установке

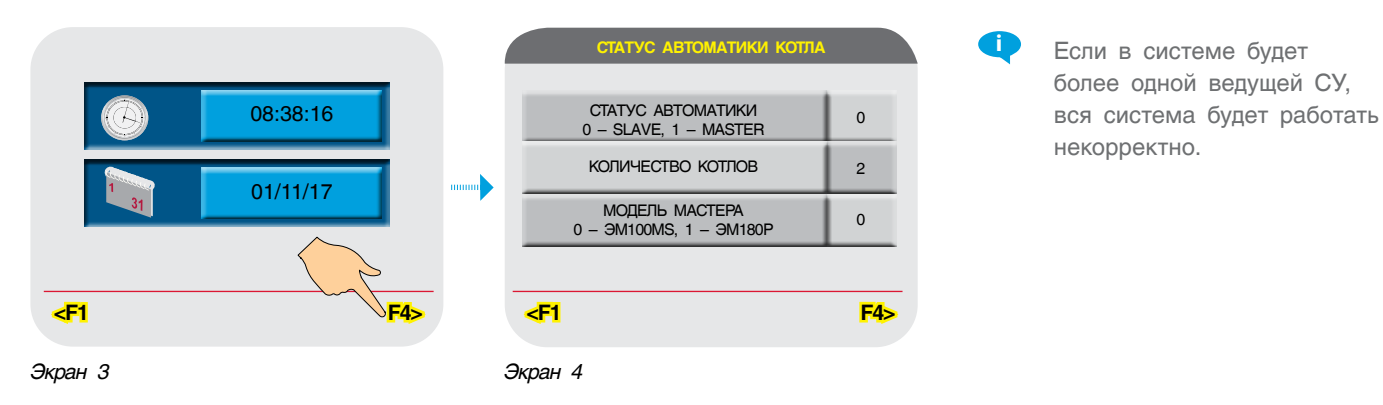

В многокотловых установках необходимо выбрать только одну Ведущую (Master) СУ ЭНТРОМАТИК 100MS, все остальные должны быть Ведомыми (Slave).

Для Ведущей (Master) СУ необходимо задать общее количество котлов в системе, что нужно для алгоритма

каскадного управления. Для Ведомой (Slave) СУ необходимо указать модель Ведущей (Master) СУ.

ЭНТРОМАТИК 100MS может каскадно управлять максимум 5 котлами, а ЭНТРОМАТИК 180Р — максимум 10 котлами (см. инструкцию на ЭМ180Р).

#### Основные параметры котла

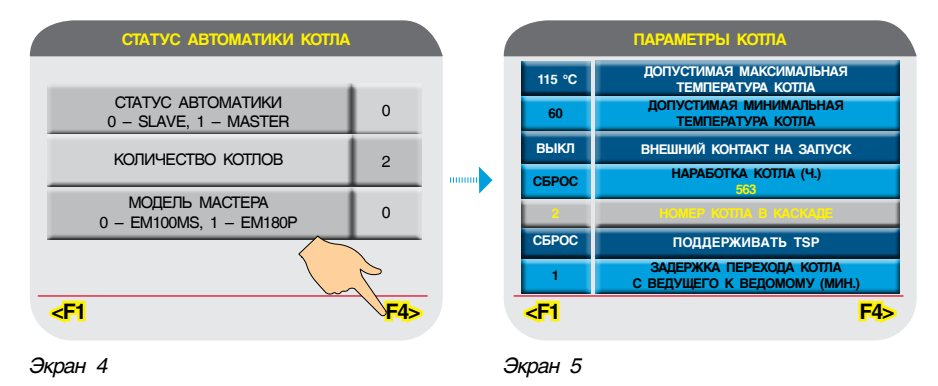

В параметрах котла вводятся данные его максимальной рабочей температуры, в таком случае можно задать три величины — 115 °С, 160 °С или 170 °С (для перегретой воды), а также предельно допустимую минимальную температуру, ниже которой температура котла опускаться не должна. При достижении предельной минимальной температуры включится горелка котла и подогреет его до температурной уставки ТКР<sub>min</sub>, при этом такое событие будет зафиксировано в журнале аварий. Значение минимальной температуры также может использоваться для обеспечения «горячего» резерва, что позволяет сократить время выхода котла на рабочую температуру ТКР.

В некоторых случаях запуск котла требуется производить по определенным критериям технологических процессов или от внешних регуляторов. С этой целью в СУ ЭНТРОМАТИК 100MS предусмотрена функция старта по замыканию внешнего берпотенциального контакта, пример чего показан на рис. 5. Для активации этой функции нужно включить ее при конфигурировании СУ.

Функция поддержания температуры стратегии позволяет Ведущему котлу регулировать температуру стратегии, при этом есть вероятность перегрева котла из за разности температуры стратегии (TSP) и котла (TKP), например, температура стратегии после гидрострелки меньше, чем в котле, из-за подмеса обратного потока в гидрострелке.

Для осуществления «безударного» (без снижения температуры стратегии) переключения каскада и смены ведущих котлов, предусмотрена задержка отключения ведущего котла при его переходе в статус ведомого с целью выхода в режим ведомого котла, который стал ведущим. Как правило это время не должно быть меньше времени с момента старта горелки нового ведущего котла, до появления пламени в топке.

#### Тип горелки и вид топлива

| ПАРАМЕТЕ                                                                                    | ры котла                                                                                    | тип г                                                   | орелки                                                                           | В конфигурации                                                                                                    | СУ необходимо                                                          |
|---------------------------------------------------------------------------------------------|---------------------------------------------------------------------------------------------|---------------------------------------------------------|----------------------------------------------------------------------------------|----------------------------------------------------------------------------------------------------|------------------------------------------------------------------------|
| 115 °C         ДОПУСТИМ<br>ТЕМП           60         ДОПУСТИ           выкл         ВНЕШНИЙ | ная максимальная<br>Гература копла<br>Мая минимальная<br>Ература копла<br>Контакт на запуск | ОДНОСТУ<br>ДВУХСТУГ<br>МОДУЛИГ<br>(сигналами<br>МОДУЛИГ | ИТЕНЧАТАЯ<br>ПЕНЧАТАЯ<br>РУЕМАЯ<br>и больше/меньше)<br>РУЕМАЯ (сигналом 4–20 mA) | указать тип гор<br>ее управления.                                                                                                    | елки и способ                                                          |
| СБРОС НАРАЕ<br>2 НОМЕР<br>СБРОС ПОДД                                                        | SOTKA KOTITA (4.)<br>SOSI<br>KOTITA (5. KAS KALE<br>LEPWKIBAT                               | ВИД ТОПЛИВА                                             | ГАЗ Ж/Т                                                                          | При устан<br>Ж/Т знач<br>температу                                                                                                    | новке вида топлива<br>ение минимальной<br>уры обратного                |
| <b>⊲F1</b>                                                                                  | <b>F4&gt;</b>                                                                               | < <b>₽1</b>                                             | <b>F4&gt;</b>                                                                    | потока ко                                                                                                    | отла будет<br>не 65 °C                                                 |
| Экран 5                                                                                     |                                                                                             | Экран б                                                 |                                                                                  |                                                                                                    |                                                                        |
| Активизация бло                                                                             | ков расширения                                                                              |                                                         |                                                                                  |                                                                                                    |                                                                        |
| АКТИВИЗАЦИЯ БЛО                                                                             | оков расширения                                                                             | АКТИВИЗАЦИЯ БЛ                                          | ЮКОВ РАСШИРЕНИЯ                                                                  | АКТИВИЗАЦИЯ В                                                                                                    | БЛОКОВ РАСШИРЕНИЯ                                                      |
| ×                                                                                           |                                                                                             |                                                         |                                                                                  |                                                                                                    |                                                                        |
| ЗАДАТЬ БР                                                                                   | СТАТУС БР                                                                                   | ЗАДАТЬ БР                                               | СТАТУС БР                                                                        | ЗАДАТЬ БР                                                                                                    | СТАТУС БР                                                              |
| <b>€1</b>                                                                                   | <b>F4&gt;</b>                                                                               | বা                                                      | F4>                                                                              | ব্য                                                                                                    | F4>                                                                    |
| Экран 7                                                                                     |                                                                                             | Экран 8                                                 |                                                                                  | Экран 9                                                                                                    |                                                                        |
| АКТИВИЗАЦИЯ БЛО<br>ЗАДАТЬ БР                                                                | КОВ РАСШИРЕНИЯ                                                                              | OT<br>SK                                                | иение ока<br>опление<br>кономайзер                                               | Не отности бла в провати на провати на прова | ключайте кабель<br>оков расширения<br>цессе работы<br>атики, это может |
| <u>द</u> ा                                                                                  | F4>                                                                                         | <u>حا</u>                                               |                                                                                  | привес<br>котла,<br>отопит<br>и ГВС.                                                                                                    | а также управления ельными контурами                                   |
| Экран 9                                                                                     |                                                                                             | Экран 10                                                |                                                                                  |                                                                                                    |                                                                        |

Для управления отопительными контурами и ГВС необходимо установить в СУ блоки расширения (см. монтажную схему в приложении) и активировать их, а для этого их необходимо задать в конфигурации СУ.

Блоки расширения заданы, связь с ними установлена (экран 8).

Блоки расширения заданы, связь с ними отсутствует (экран 9). Необходимо проверить качество и правильность соединения блоков с контроллером (соединительный провод входит в комплект модуля связи блоков расширения). Проверьте блок питания +24 В, питающий блоки расширения.

Отопительный контур 1 (ОК1) может быть задействован для поддержания температуры на выходе экономайзера котла.

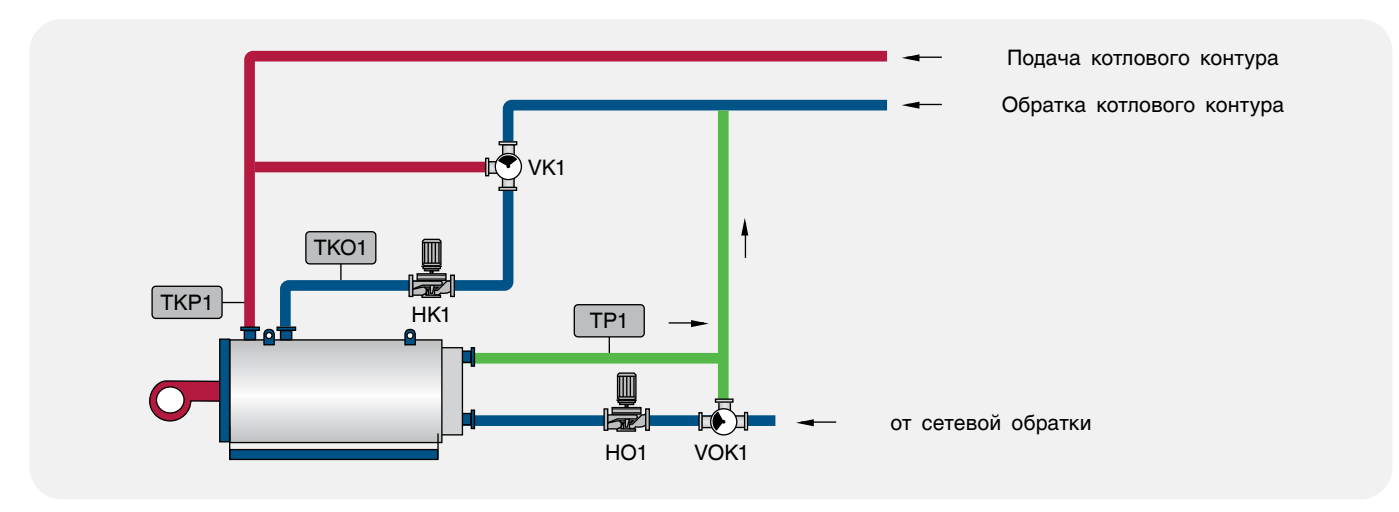

Рис. 22

#### Способы защиты от холодного обратного потока

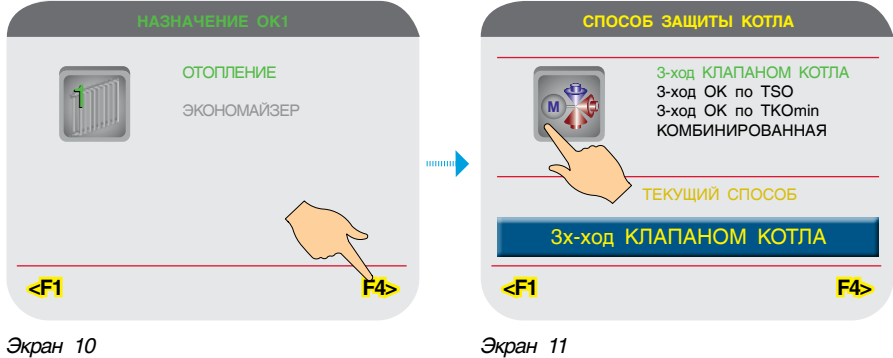

Экран 11

При растопке котла приходится сталкиваться с тем, что холодный теплоноситель омывает стенки уже нагретой камеры сгорания, охлаждает их, и это приводит к конденсации паров воды, неизменно присутствующих в дымовых газах. Капли воды, взаимодействуя с дымовыми газами, образуют кислоты, что приводит к разрушению внутренней поверхности камеры сгорания и дымохода.

Но на этом негативное действие конденсата не ограничивается: в каплях воды растворяются частички сажи, оседающие на стенках.

Под воздействием высоких температур эта смесь спекается, образуя на внутренней поверхности камеры сгорания плотную и прочную корку, наличие которой резко снижает интенсивность теплообмена между дымовыми газами и теплоносителем. КПД котла падает.

Полностью исключить процесс образования конденсата в котле невозможно, но можно существенно снизить продолжительность этого процесса.

Для защиты котла от образования конденсата необходимо исключить ситуацию, при которой возможен такой процесс. Для этого нельзя допустить попадания холодного теплоносителя в котел. Температура обратки должна быть меньше температуры подачи. При этом последняя должна быть не менее 60 °C (для газа) или 65 °C (для жидкого топлива).

Самый простой способ состоит в нагреве в котле малого количества теплоносителя до номинальной температуры, создании для его движения малого контура (как можно ближе к котлу) и постепенном подмесе к горячей воде остальной части холодного теплоносителя.

#### СПОСОБЫ ЗАЩИТЫ

#### СПОСОБ 1

Защита обратного потока котла трехходовым смесительным клапаном котла (см. вариант №1 и №2). Малый контур обеспечивается трехходовым смесительным клапаном, который регулирует температуру обратки котла (TSO), перепускающего поток теплоносителя из подачи в обратку котла от 0 до 100 % всего объема теплоносителя. Время для прохождения точки образования конденсата (точки росы) наименьшее.

#### СПОСОБ 2

Защита обратного потока котла трехходовыми смесительными клапанами отопительных контуров по датчику температуры обратного потока котлового контура (TSO) (см. вариант №5). Малый контур обеспечивается трехходовыми смесительными клапанами отопительных контуров, которые при активации критерия защиты (TSO < TSO\_SP), переключаются на регулирование температуры обратки котлового контура (TSO), перепуская поток теплоносителя из подачи в обратку котлового контура от 0 до 100 % всего объема теплоносителя. Времени для прохождения точки образования конденсата (точки росы) требуется больше, чем в первом способе.

#### СПОСОБ 3

Защита обратного потока котла трехходовыми смесительными клапанами отопительных контуров по датчикам температуры обратного потока каждого котла (TKO). Малый контур обеспечивается трехходовыми смесительными клапанами отопительных контуров, которые при активации критерия защиты (например, для двух котлов TKO1 < TKO1\_SP или TKO2 < TKO2\_SP) переключаются на регулирование температуры обратки котлового контура (TSO), перепуская поток теплоносителя из подачи в обратку котлового контура от 0 до 100 % всего объема теплоносителя. Времени для прохождения точки образования конденсата (точки росы) требуется больше, чем в первом способе.

В случае, если в работе останется хотя бы один датчик температуры обратного потока котлов, функция защиты будет активна.

#### СПОСОБ 4

Комбинированная защита обратного потока котла. Защита обратного потока ведущего в каскадной последовательности котла осуществляется трехходовыми смесительными клапанами отопительных контуров, при этом собственный трехходовой клапан открыт постоянно. Ведомые котлы защищаются своими трехходовыми смесительными клапанами. Длина малого контура ведущего котла будет больше, чем у ведомых котлов, соответственно, времени для прохождения точки образования конденсата (точки росы) ведущему котлу потребуется больше, чем ведомым. Этот способ позволяет защитить весь котловой контур одним котлом, который находится в постоянной работе и при этом не допускает сильного снижения стратегической температуры подачи и задействования дополнительных котлов.

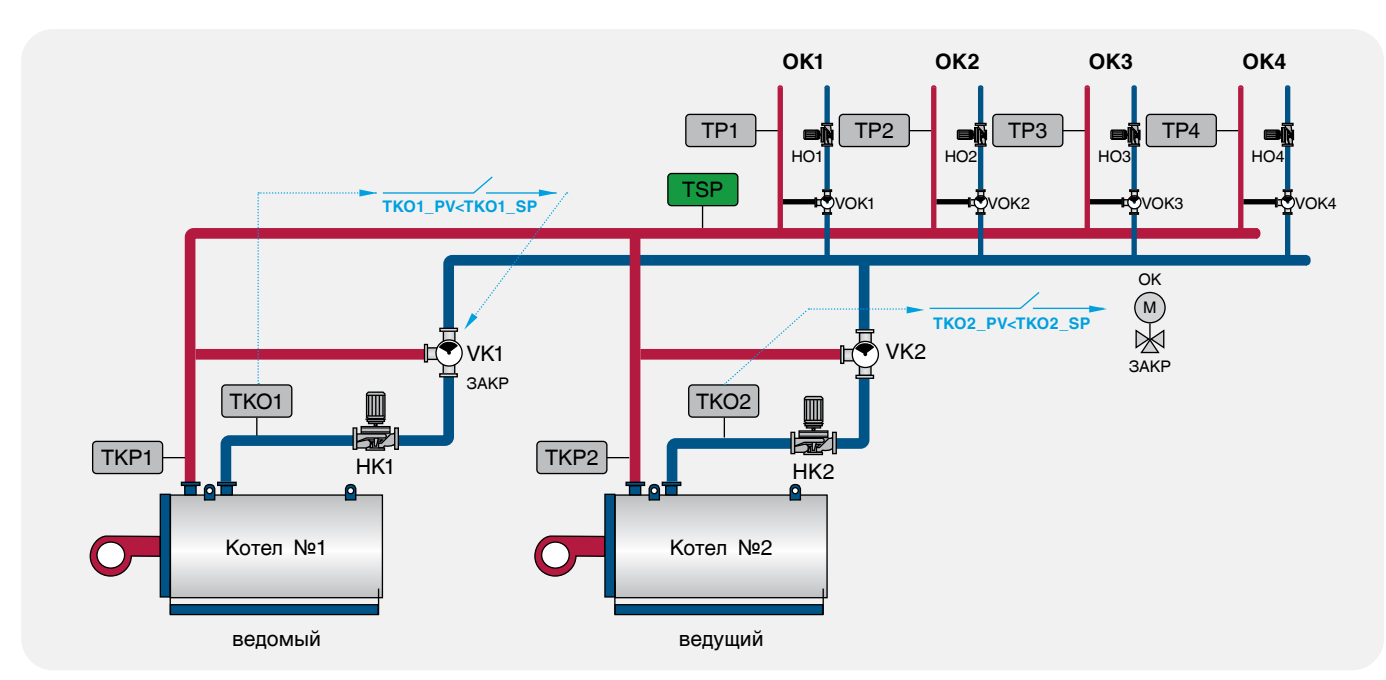

Рис. 23

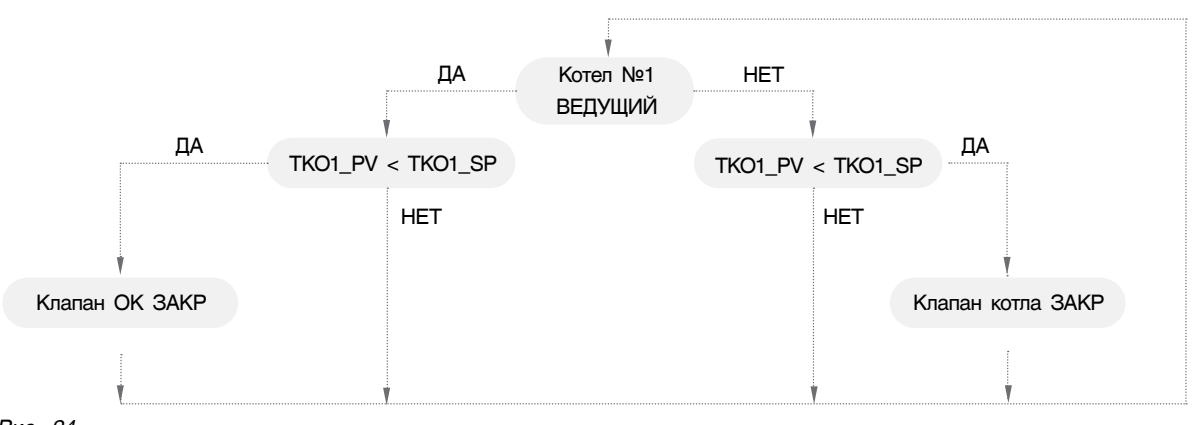

Рис. 24

#### Способы защиты от холодного обратного потока

Фон значка выбранной схемы становится зеленым.

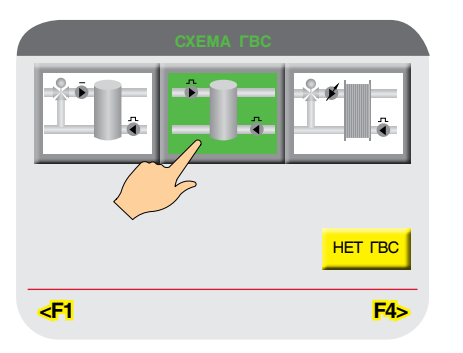

В СУ заложено три варианта схем управления ГВС:

ГВС с накопительным бойлером и регулировкой температуры в нем трехходовым смесительным клапаном;

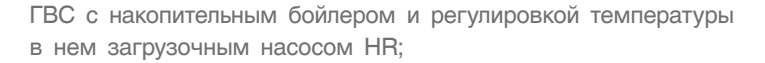

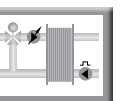

клапаном.

ГВС с пластинчатым теплообменником, с регулировкой частоты загрузочного насоса НR и с настройкой температуры загрузки теплообменника трехходовым смесительным

Экран 12

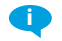

Более подробно о каждой схеме будет сказано в разделе «Параметры ГВС».

#### Выбор отопительных контуров для защиты котлов от холодного обратного потока

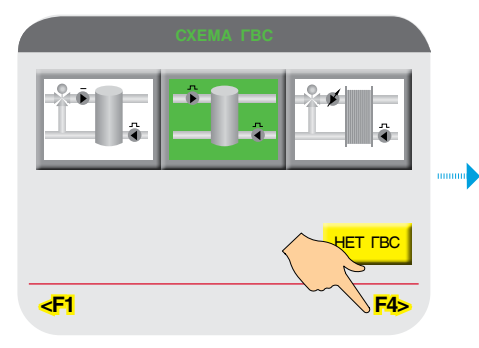

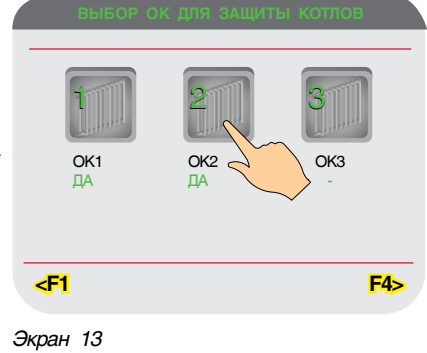

Эта функция активна, если в конфигурации СУ выбраны все способы защиты от холодного обратного потока, кроме первого.

Контур ГВС не участвует в защите котлов.

Экран 12

#### Перезапуск

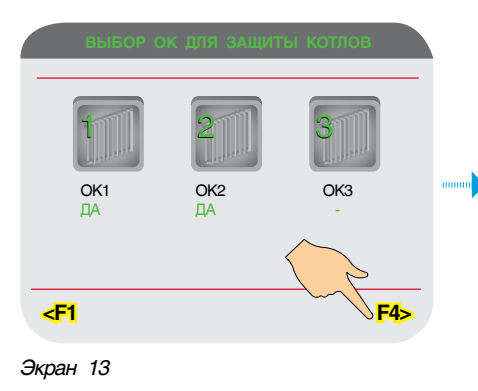

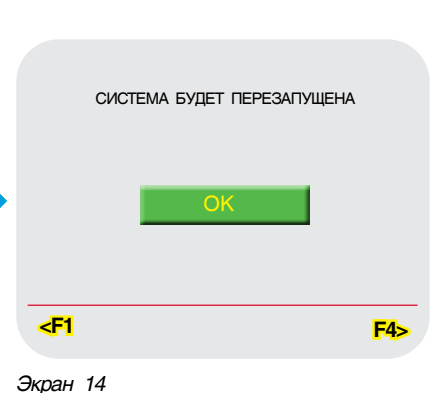

Датчик TP1

НИЖНЕЕ ЗНАЧЕНИЕ

ДИАПАЗОНА (°C)

ЕРХНЕЕ ЗНАЧЕНИ

ДИАПАЗОНА (°C) ЕКУЩЕЕ ЗНАЧЕР (°C)

КОРРЕКЦИЯ

Датчик TP2

/ЩЕЕ ЗНАЧ (°C)

F4>

КОРРЕКЦИЯ

0

200

48

После завершения конфигурирования СУ предложит перезапустить контроллер, после чего новая конфигурация вступит в силу.

#### 11.2.1.2 НАСТРОЙКА ДАТЧИКОВ

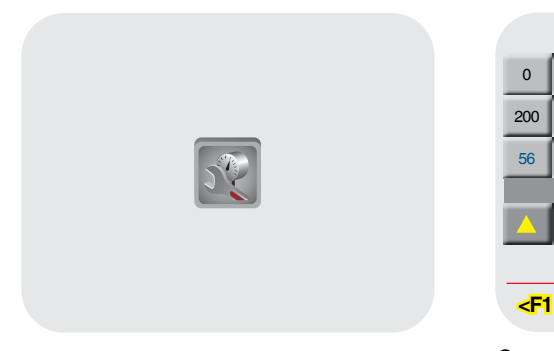

Экран 15

В зависимости от конфигурации на экране будут отображаться соответствующий датчик.

Предусмотрена возможность коррекции отображаемого на экране значения температуры в соответствии с контрольной величиной.

- В СУ ЭНТРОМАТИК 100MS предусматривается использование датчиков температуры двух типов:
- Датчики с выходным сигналом 4...20 мА (с двухпроводным подключением), к ним относятся датчики температуры подающего трубопровода котлового контура (TSP), иначе датчик стратегической температуры, и датчик наружной температуры (TU), датчики отопительных контуров и ГВС (TP1...TP4, TW3...TW4);
- Датчики сопротивления Pt100 с температурным коэффициентом α = 0,00385 (с трехпроводным подключением), к которым относятся датчик температуры прямого (TKP) и обратного (TKO) потока котла или обратного потока котлового контура (TSO).

Настройка датчиков температур с выходным сигналом 4...20 мА заключается в указании в СУ его диапазона, т. е. верхнего и нижнего пределов диапазона измерения, которые указаны в его технических характеристиках. Для датчиков Pt100 диапазоны не задаются.

#### 11.2.1.3 ЗАДАНИЕ СКОРОСТИ ЦИФРОВОЙ ШИНЫ CANBUS

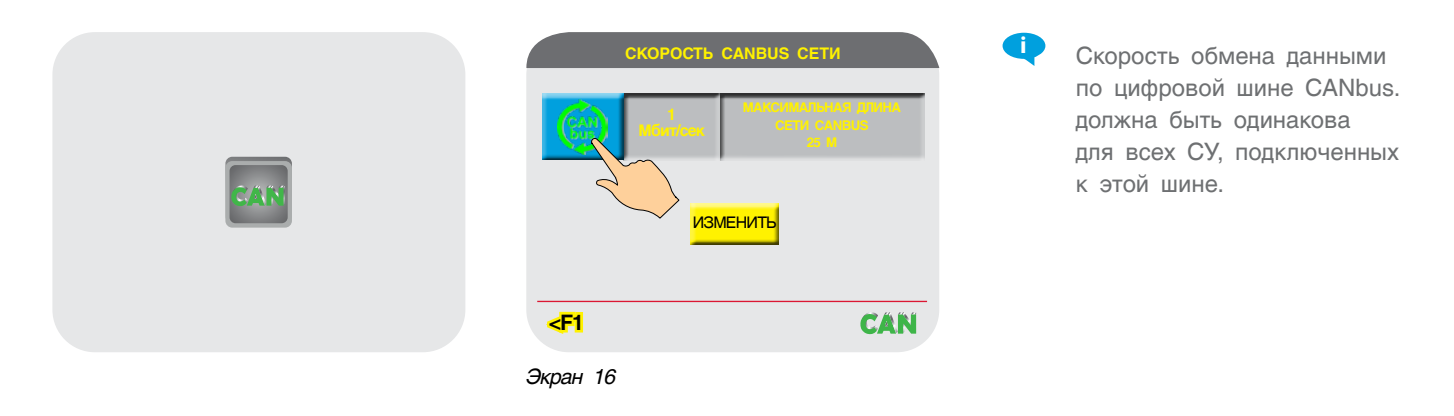

Как подключить цифровую шину CANbus, рассказано в разделе 9 данной инструкции. Теперь в зависимости от длины цифровой шины необходимо задать скорость обмена данными между контроллерами. После задания скорости на экране необходимо изменить параметры скорости в памяти контроллера, что можно сделать, нажав на кнопку «ИЗМЕНИТЬ» или перезапустив контроллер выключением питания.

|            |                       | Таблица 8 |
|------------|-----------------------|-----------|
| Скорость   | Допустимая длина шины |           |
| 1 Мбит/с   | 25 м                  |           |
| 500 Кбит/с | 100 м                 |           |
| 250 Кбит/с | 250 м                 |           |
| 125 Кбит/с | 500 м                 |           |

|                    | Таблица 9                        |  |
|--------------------|----------------------------------|--|
| Статус шины CANbus |                                  |  |
| CAN                | Нет связи по шине CANbus         |  |
| CAN                | Нет питания +24 В порта CANbus   |  |
| CAN                | Связь по шине CANbus установлена |  |
| CAN                | Шина CANbus не задействована     |  |

#### 11.2.1.4 ЗАПИСЬ/СБРОС НАСТРОЕК

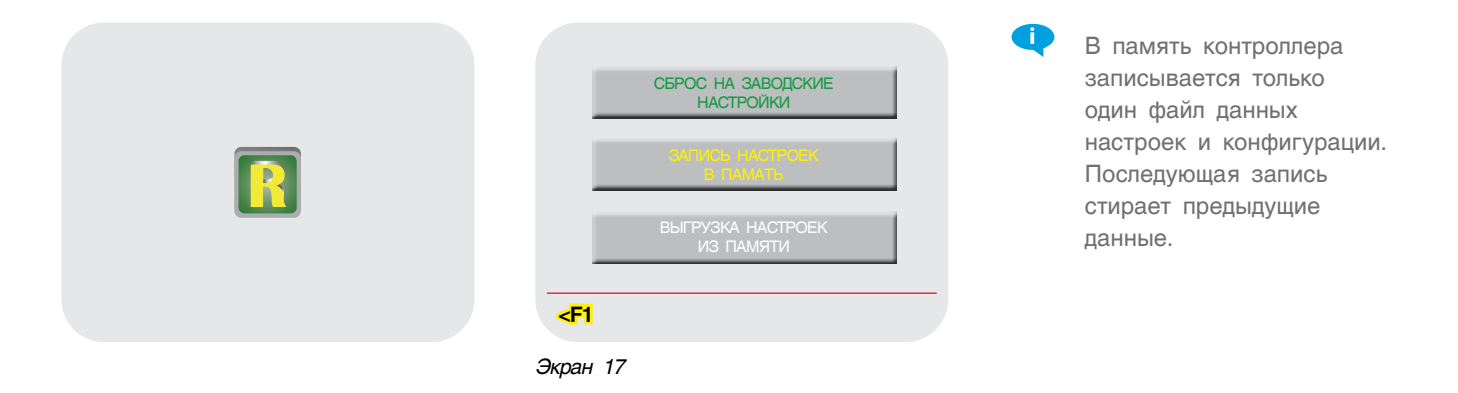

В СУ ЭНТРОМАТИК 100MS предусмотрена возможность сохранения настроек и конфигурации системы в памяти

контроллера. С точки зрения эксплуатации удобно заменить текущие настройки на ранее сохраненные.

#### 11.2.1.4 MODBUS TCP/IP

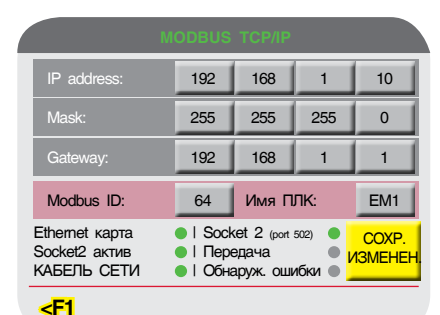

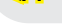

Экран 18

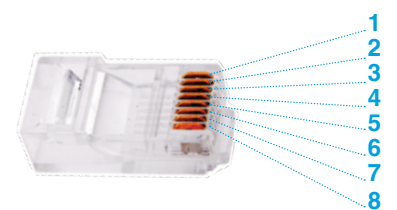

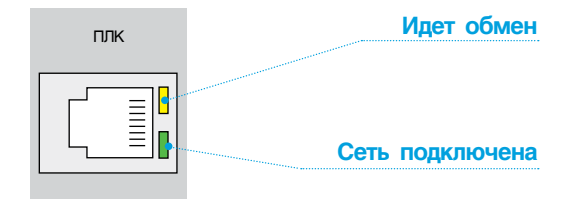

#### Рис. 25

В контроллере СУ ЭНТРОМАТИК 100MS имеется порт Ethernet, работающий по протоколу Modbus TCP/IP в режиме ведомого устройства, что позволяет включить автоматику в локальную сеть для передачи данных на верхний уровень автоматизации. Для реализации этой возможности требуется задать сетевые параметры порта, которые указаны на экране 18.

#### Настроечные данные:

- IP address сетевой адрес устройства в сети Ethernet;
- Mask маска подсети;
- Gateway сетевой шлюз;
- Modbus ID адрес устройства в Modbus для обмена данными по протоколу Modbus TCP/IP;
- имя ПЛК имя устройства в сети (если требуется).

#### Информация сетевого подключения:

- Ethernet карта карта инициализирована контроллером, аппаратное подключение карты выполнено;
- Socket 2 активный заданный программный интерфейс (по умолчанию: Modbus, port 502);
- Socket 2 (port 502) контроль работы программного порта 502 интерфейса;

#### Таблица 10

| Распиновка RJ45 |                                       |  |
|-----------------|---------------------------------------|--|
| Пин             | Описание                              |  |
| 1               | T(+) положительный<br>сигнал передачи |  |
| 2               | T(–) отрицательный<br>сигнал передачи |  |
| 3               | R(+) положительный<br>сигнал приема   |  |
| 6               | R(–) отрицательный<br>сигнал приема   |  |

- передача контроль обмена данными по программному интерфейсу Socket 2;
- кабель сети контроль подключения сетевого кабеля.
- обнаруж. ошибки в процессе обмена данными произошли ошибки, требующие перезапуска контроллера для возобновления работы в сети Ethernet.

Длина сетевого кабеля подключения к точке сети (к HAB/Switch) не должна превышать 100 м.

#### 11.2.1.6 MODBUS RTU

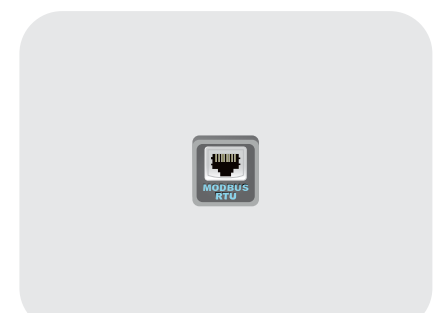

На борту контроллера СУ ЭНТРОМАТИК 100MS присутствует порт Ethernet, работающий по протоколу Modbus TCP/IP в режиме ведомого устройства, что позволяет подключить автоматику в локальную сеть для передачи данных на верхний уровень автоматизации. Для реализации этой возможности требуется задать сетевые параметры порта, которые указаны ниже.

#### Таблица 11

| Параметры порта 1          |      |
|----------------------------|------|
| Скорость                   | 9600 |
| Число информационных битов | 8    |
| Стоповых битов             | 1    |
| Четность/нечетность        | нет  |
| Паритет                    | нет  |
| Управление потоком         | нет  |

| RJ12 распиновка |             |            |          |
|-----------------|-------------|------------|----------|
| Пин             | RS485       | RS232      |          |
| 1               | Сигнал А(+) |            |          |
| 2               |             | 0 B        | 1000     |
| 3               |             | Сигнал T×D | <u>6</u> |
| 4               |             | Сигнал T×D | 1        |
| 5               |             | 0 B        |          |
| 6               | Сигнал В(–) |            |          |

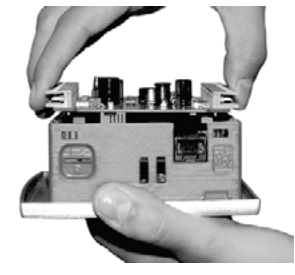

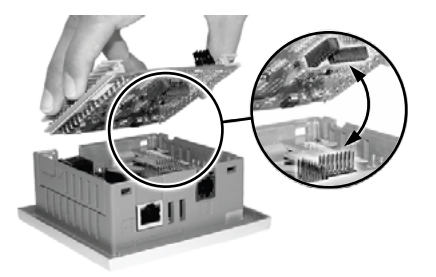

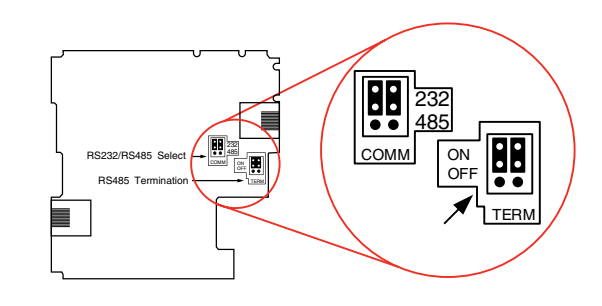

Рис. 26

#### Требования к прокладке кабелей RS485:

- сигналы RS485 не изолированы. Необходимо избегать потенциального напряжения, превышающего ±10 В.
   Во избежание серьезного повреждения системы порты всех неизолированных устройств должны быть сопоставлены с одним и тем же сигналом 0 В;
- минимизируйте длину муфт (выводов), ведущих от каждого устройства к шине. Длина муфты не должна превышать 5 см.
   В идеале главный кабель должен подключаться и выводиться из устройства, объединяемого в сеть, как показано на схеме ниже;

• провода сети Modbus необходимо прокладывать отдельно от остальных проводов.

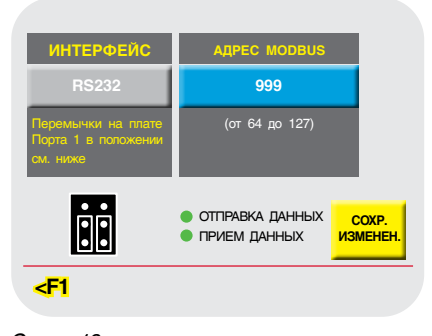

Экран 19

Таблица 12

#### 11.2.1.7 ОПЕРАЦИИ С SD-КАРТОЙ

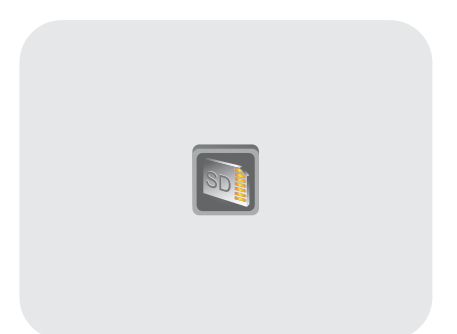

SD-карту необходимо отформатировать с помощью программной утилиты «Unitronics SD Card Suite», после форматирования корень каталогов SD-карты примет вид, как в таблице 11.

Чтобы полноценно работать с мини-SD-картой, на ПК необходимо установить программу «Unitronics SD Card Suite», которую можно бесплатно скачать с сайта производителя контроллеров http://www.unitronicsplc.com в разделе «Программное обеспечение». Эта програмная утилита позволяет форматировать SD-карту для работы с контроллером, записывать и считывать данные трендов, журнала аварий, базы настроечных данных, создания и выгрузки клона программной прошивки. Более подробную инструкцию пользования утилитой можно найти на сайте производителя. Мы лишь остановимся на тех функциях, которые задействованы в СУ ЭНТРОМАТИК 100MS.

Как говорилось ранее, SD-карту необходимо отформатировать с помощью программной утилиты «Unitronics SD Card Suite» или создать папки на ПК самостоятельно, как показано на рисунке ниже, после форматирования корень каталогов SD-карты примет следующий вид:

|                  |                                                | Папка           | Назначение                                                                                                    |
|------------------|------------------------------------------------|-----------------|----------------------------------------------------------------------------------------------------|
| □ _ Ca<br>+<br>+ | Alarms<br>DI<br>EXCEL                          | Alarms          | В эту палку записывается история аварийных событий с метками времени,<br>при этом создается файл в формате .ual<br>Чтобы активизировать запись, нажмите на экране контроллера<br>«ЗАПИСЬ АВАРИЙ НА SD»<br>ЗАПИСЬ АВАРИЙ НА SD<br>ЗАПИСЬ АВАРИЙ НА<br>SD НЕ АКТИВНА |
| Ŧ                | SYSTEM<br>LOG<br>SdBlocks<br>TREND<br>USER_APP | DT              | В базе таблиц данных сохраняются настройки, записанные в память контроллера<br>при их сохранении на SD-карту. Выгрузка настроечных данных происходит<br>из этого же файла<br>СОХРАНИТЬ<br>НАСТРОЙКИ НА SD                                                          |
| 1                | Web                                            | USER_APP        | При сохранении клона программы в эту папку записывается файл с расширением .C35<br>При загрузке клона программы очень важно правильно ввести имя файла клона<br>ВВЕДИТЕ ИМЯ ФАЙЛА<br>КЛОНА (не более 8 сим.)<br>ССОХРАНИТЬ<br>НАСТРОЙКИ НА SD                      |
|                  |                                                | EXCEL           |                                                                                                    |
|                  |                                                | SdBlocks        |                                                                                                    |
|                  | TREND                                          | Не используется |                                                                                                    |
|                  |                                                | SYSTEM          |                                                                                                    |
|                  |                                                | Web             |                                                                                                    |

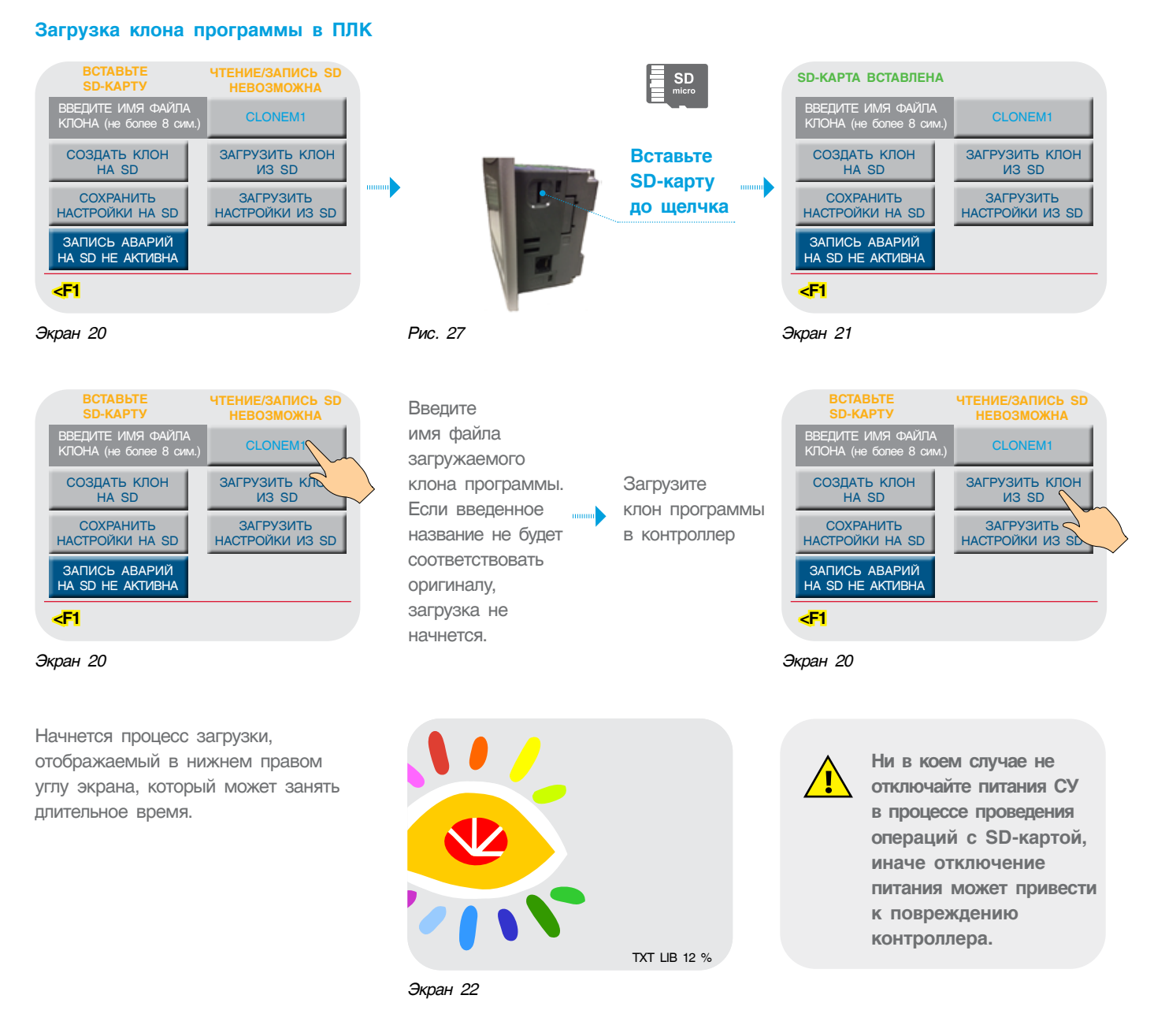

### 11.2.2 Настройка котла

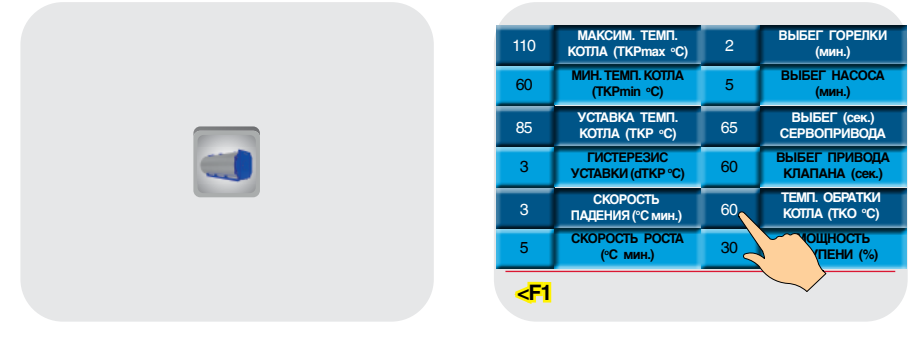

Экран 23

Настроечные параметры подбираются сугубо индивидуально и зависят от многих факторов, в первую очередь от характера изменения нагрузки на конечном потребителе. Некоторые параметры определяются постоянным значением характеристик исполнительных механизмов котла, например, горелки. Все вводимые параметры и их назначение будут рассмотрены ниже.

#### Максимальная и минимальная температура котла (TKPmax, TKPmin)

Эти параметры определяют границы температуры котла, в которых она может меняться, причем минимальная температура ограничена предельно допустимой минимальной температурой котла, заданной при конфигурировании СУ.

Параметр ТКРтах ограничен до 113 °С для котлов 115 °С и до 158 °С для котлов 160 °С

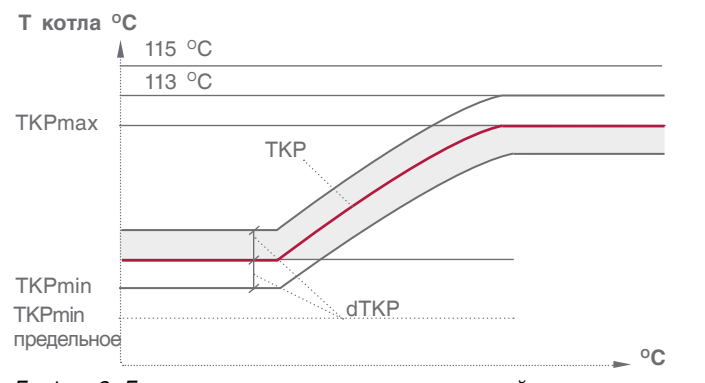

 Таблица 12

 Параметр
 Диапазон ввода
 Зав. уставка

 ТКРтах
 65...158 °C
 110 °C

 ТКРтіп
 ... 80 °C
 60 °C

ТКРтах — ограничение макс. темп. прямой котла

**ТКРтіп** — ограничение мин. темп. прямой котла

ТКР — уставка температуры котла

**dTKP** — гистерезис уставки (определение зоны рабочего поля).

#### График 2. Граница задания уставки номинальной температуры котла

#### Мощность I ступени горелки (%)

При настройке горелки определяется степень открытия газового дросселя для работы I ст. в процентах от мощности горелки, где максимальная мощность это 100 %, т.е. полное открытие газового дросселя. Этот параметр привязан к параметру выбега сервопривода газового дросселя.

#### Скорость изменения температуры в котле (Трост., Тпад.)

**Трост.** — скорость роста температуры на подаче котла (°С мин). Это интегральная составляющая, определяющая момент блокировки II ступени горелки. Когда температура котла зашла за верхнюю границу рабочего температурного поля, начинается интегрирование по времени разницы между верхним значением рабочего поля и текущим значением температуры в котле, после чего блокируется II ступень. При задании высокого значения скорости роста II ступень блокируется позже, а при задании низкого значения — II ступень блокируется раньше (см. график 3).

|                | таолица то   |
|----------------|--------------|
| Диапазон ввода | Зав. уставка |
| 050 %          | 30 %         |

Таблица 14

To6-10

| Диапазон ввода | Зав. уставка |
|----------------|--------------|
| 1500 °С мин    | 5 °С мин     |

**Тпад.** — скорость падения температуры на подаче котла (°С мин). Это интегральная составляющая, определяющая момент разблокировки II ступени горелки. Когда температура котла заходит за нижнюю границу рабочего температурного поля, включается I ступень горелки и начинается интегрирование по времени разницы между нижним значением рабочего поля и текущим значением температуры в котле. При задании высокого значения скорости падения Таблица 15

| Диапазон ввода | Зав. уставка |
|----------------|--------------|
| 1500 °С мин    | 5 °С мин     |

II ступень разблокируется позже, а при задании низкого значения — II ступень блокируется раньше (см. график 3).

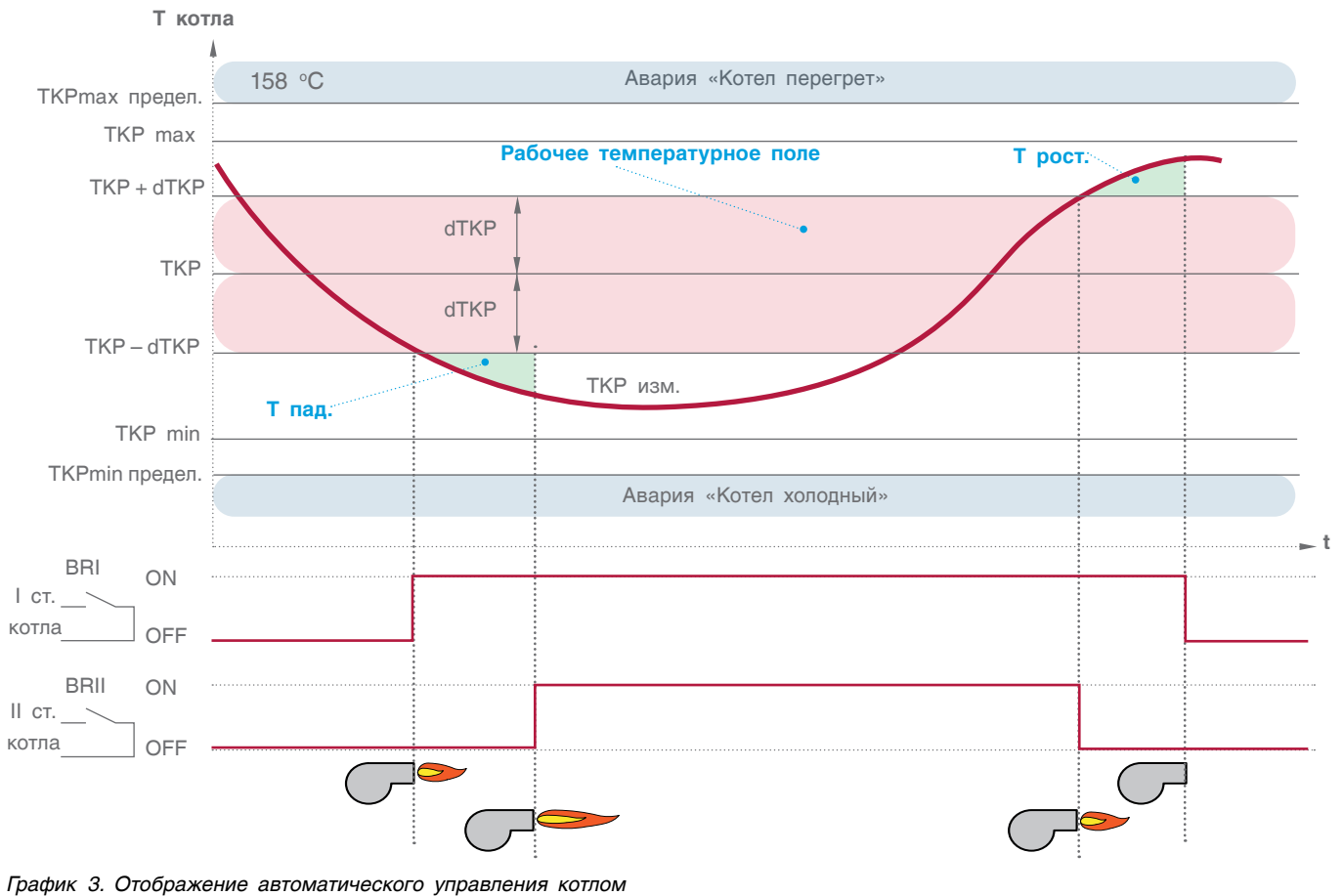

#### Выбег горелки на I ступени (мин)

| Таблица | 16 |
|---------|----|
|---------|----|

| Диапазон ввода | Зав. уставка |
|----------------|--------------|
| 110 мин        | 2 мин        |

Выбег котлового насоса (мин)

| Табпина | 17 |
|---------|----|
| гаолица |    |

| Диапазон ввода | Зав. уставка |
|----------------|--------------|
| 120 мин        | 5 мин        |

Задается время выбега горелки на I ступени, что предотвращает частое включение/выключение горелки.

Задается время выбега котлового насоса после отключения котла каскадным регулятором. В зависимости от условий и характеристики котла это значение варьируется от 0 до 20 минут, что связано с температурной инерцией, когда котел отдает тепло теплоносителю даже после отключения горелки.

#### Выбег привода клапана котла (сек)

|                | Таблица 18   |
|----------------|--------------|
| Диапазон ввода | Зав. уставка |
| 0500 сек       | 120 сек      |

Задается время работы привода трехходового клапана котла. Исходя из этого параметра формируется величина (по времени) импульса ОТКР/ЗАКР привода. Этот параметр не играет роли, если в тепловой схеме котла используется двухходовой клапан (дроссель).

#### Время работы сервопривода газового дросселя горелки (сек)

|                | Таблица 19   |
|----------------|--------------|
| Диапазон ввода | Зав. уставка |
| 10240 сек.     | 65 сек       |

#### Уставка температуры котла (ТКР)

|                | Таблица 20   |
|----------------|--------------|
| Диапазон ввода | Зав. уставка |
| 60158  ℃       | 95 °C        |

**ТКР** — уставка номинальной температуры котла. Данный параметр задает рабочую температуру котла, но в зависимости от конфигурации системы в расчетах алгоритма управления могут использоваться другие значения.

- Задается время работы привода газового дросселя горелки (для модулируемых горелок сигналом БОЛЬШЕ/МЕНЬШЕ).
- Формирование уставки ТКР через опрос отопительных контуров в однокотловой системе, за расчетную уставку берется максимальная уставка из ОК и ГВС.
- 2. Формирование уставки ТКР через запрос СТРАТЕГИИ по шине CANbus в многокотловых установках.

В любом случае за расчетную уставку будет браться максимальное значение (см. ПРИЛОЖЕНИЕ 1).

#### Гистерезис (dTKP)

|                | Таблица 21   |
|----------------|--------------|
| Диапазон ввода | Зав. уставка |
| 110 ℃          | 2 °C         |

**dTKP** — температурный гистерезис, задающий температурное поле (см. график 3, рис. 33).

#### Уставка номинальной температуры обратки котла (ТКО)

|                | Таблица 22   |
|----------------|--------------|
| Диапазон ввода | Зав. уставка |
| 5080 °C        | 60 °C        |

**TKO/TSO** — задается температура на обратном потоке котла (защитная функция котла) или стратегическая температура обратного потока в многокотловых установках при функции защиты обратного потока котлов трехходовыми клапанами ОК (см. вариант 5).

Значение уставки минимальной температуры котла (TKPmin) не может быть меньше значения уставки температуры обратного потока котла (TKO). Приоритет отдается защитной функции котла.

### 11.2.3 Режим ТЕСТ/РЕЛЕ

Для удобства контроля правильности выполненного монтажа и прохождения сигналов управления исполнительными органами в СУ ЭНТРОМАТИК 100MS предусмотрен тестовый режим ТЕСТ/РЕЛЕ. Перед входом в режим ТЕСТ/РЕЛЕ откроется предупреждение о намерении входа в этот режим.

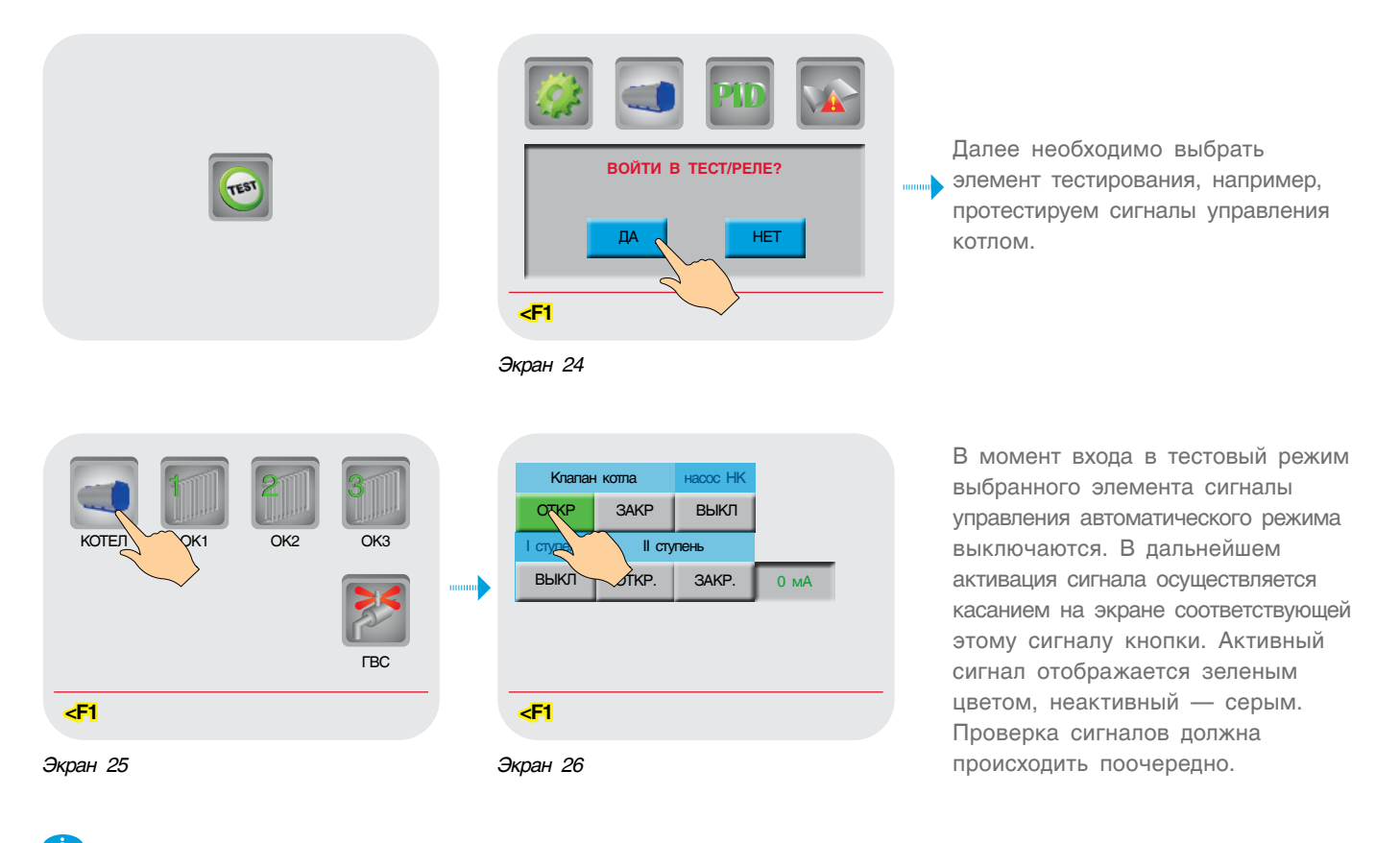

При выходе из экрана тестового режима сигналы управления переходят в автоматический режим.

### 11.2.4 Мониторинг

Вся основная информация о состоянии котла отображается на главном экране, но для того, чтобы

посмотреть состояние отопительных контуров и ГВС, нужно нажать кнопку контроллера F4 с главного экрана.

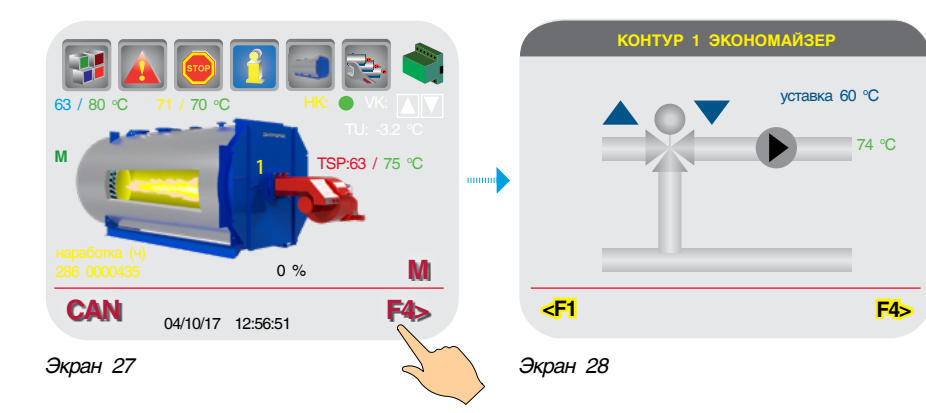

Для просмотра других контуров последовательно нажимайте кнопку F4 контроллера.

#### ТЕКУЩИЕ АВАРИИ

11.2.5 Журнал аварийных событий

Текущие аварии

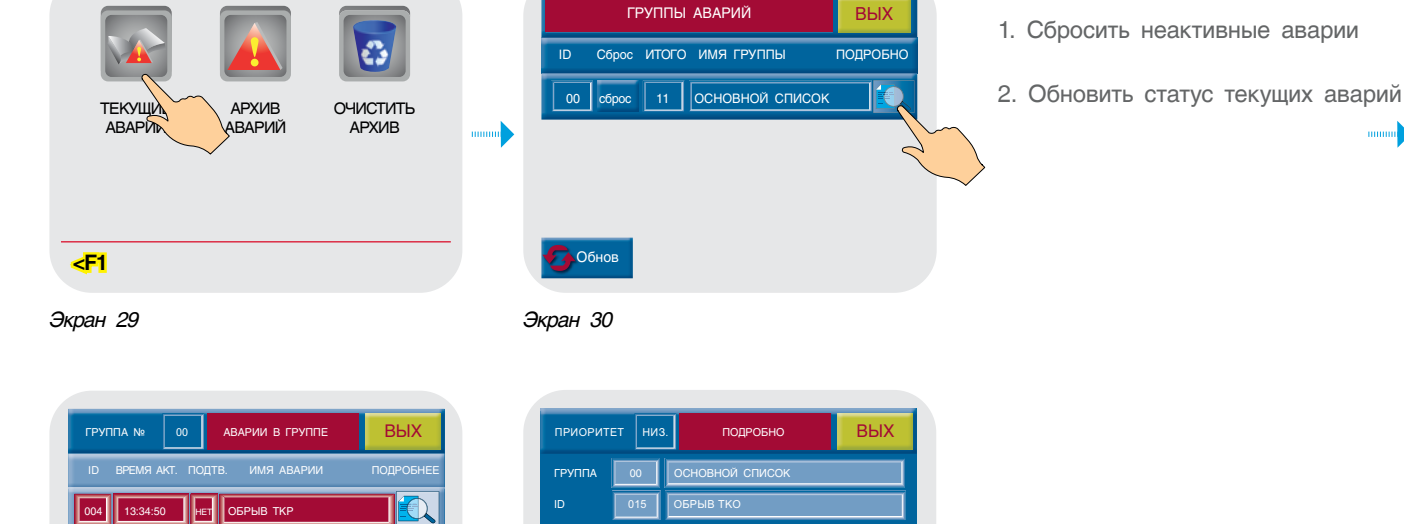

Аварийные события сохраняются в память контроллера, и просмотреть их можно в Журнале текущих аварий или в Архиве.

АРХИВ

АВАРИЙ

<F1

Экран 29

ДАТА

очистить

АРХИВ

Экран 31. Авария не подтверждена

Экран 32. Нажать для подтверждения

#### Архив аварий

13:19:31 HET

005

После перехода аварийного сигнала в неактивное состояние он добавляется в буфер архива. В окне Архива регистрируются время перехода аварийного сигнала в активное состояние, время перехода аварийного сигнала в неактивное состояние, время выполнения операций подтверждения и сброса. В буфере содержится до 256 хронологических записей; при заполнении буфера он функционирует по принципу FIFO, т. е. последняя запись заменяется новой, и так друг за другом.

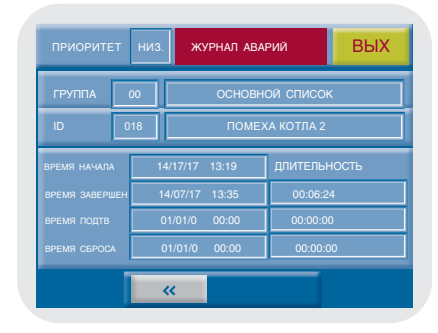

Данные Архива можно удалить,

нажав на иконку «Очистить Архив».

Экран 33. Архив аварий

### 11.2.6 Настройка отопительных контуров

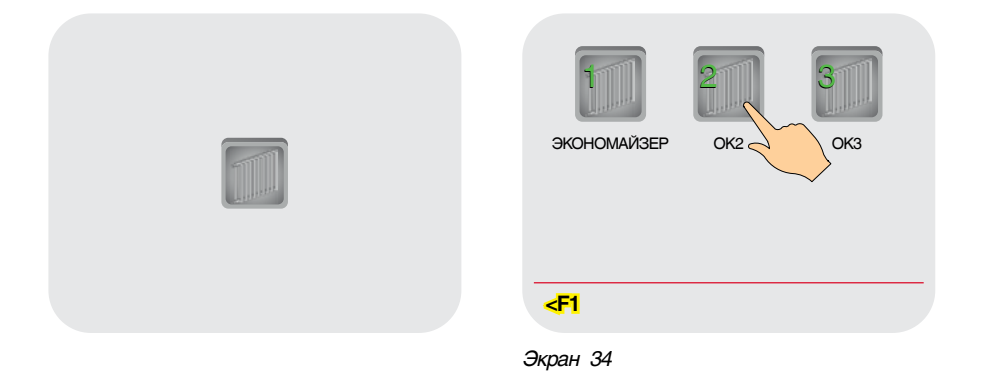

Для примера рассмотрим настройки отопительного контура №2. Параметры настройки других контуров аналогичны.

Всего в СУ возможно использовать четыре контура управления. В зависимости от конфигурации контуры управления (по умолчанию отопительные контуры) могут быть задействованы на нужды ГВС и экономайзер. Поэтому на экране выбора отопительного контура для последующей настройки отображается то количество контуров, которые не задействованы для контура ГВС. Например, на экране 30 отображены отопительные контуры, первый из которых используется для управления экономайзером, а третий и четвертый задействованы на контур ГВС, поэтому не отображаются на экране.

#### Максимальная и минимальная температура OK2 (TP2max, TP2min)

| МАКСИМ. ТЕМП.<br>ОК2 (ТР2 max °C)           | 120                                                                                                    | ВЫБЕГ ПРИВОДА<br>КЛАПАНА (сек.)                                                                                                    |
|---------------------------------------------|----------------------------------------------------------------------------------------------------|----------------------------------------------------------------------------------------------------|
| МИНИМ. ТЕМП.<br>OK2 (TP2 min °C)            | 1.5                                                                                                    | НАРУЖ. ТЕМП. ОТКЛ.<br>OK2 (TU offHC2C)                                                                                                    |
| УСТАВКА ТЕМП.<br>OK2 (TP2 °C)               | TSP                                                                                                    | АКТИВАЦИЯ<br>ТЕМП.                                                                                                    |
| ПРЕВЫШЕНИЕ<br>TSP>TP2 (°C)                  |                                                                                                    | ► КРИВОЙ<br>ТР2/TU                                                                                                    |
| ТОЧКА ТЕМП. КРИВОЙ<br>ПРИ -10 ℃ (ТР2/ -10)  | h                                                                                                    | отключ.                                                                                                    |
| ТОЧКА ТЕМП. КРИВОЙ<br>ПРИ +10 °C (ТР2/ +10) | 44                                                                                                    | OK2                                                                                                    |
|                                             | PE                                                                                                    | жим лето вкл                                                                                                    |
|                                             | МАКСИМ. ТЕМП.<br>ОК2 (ТР2 max °C)<br>МИНИМ. ТЕМП.<br>ОК2 (ТР2 min °C)<br>УСТАВКА ТЕМП.<br>ОК2 (ТР2 °C)<br>ПРЕВЫШЕНИЕ<br>ТРЭ-ТР2 (°C)<br>ПРИ-10 °C (ТР2'+10)<br>ТОЧКА ТЕМП. КРИВОЙ<br>ПРИ +10 °C (ТР2'+10) | МАКСИМ. ТЕМП.         120           ОК2 (ТР2 max °C)         1.5           ОК2 (ТР2 min °C)         1.5           УСТАВКА ТЕМП.         1.5           ОК2 (ТР2 °C)         ГРЕВЫШЕНИЕ           ПРЕВЫШЕНИЕ         ГОНА ТЕМП. КРИВОЙ           ПРИ +10 °C (ТР2 '10)         ГОНКА ТЕМП. КРИВОЙ           ТОЧКА ТЕМП. КРИВОЙ         ГОНКА ТЕМП. КРИВОЙ           ПРИ +10 °C (ТР2 '10)         ГОНКА ТЕМП. КРИВОЙ |

Здесь параметры TP1max и TP1min ограничивают температурный диапазон, в котором может работать OK2, т. е. уставка рабочей температуры OK2 не может выйти за пределы этого диапазона.

Таблица 23

| Параметр | Диапазон ввода | Зав. уставка |
|----------|----------------|--------------|
| TP2max   | 20158 °C       | 110 °C       |
| TP2min   | 20115 °C       | 55 °C        |

Экран 35

#### Уставка номинальной температуры OK2 (TP2)

|                | Таблица 24   |
|----------------|--------------|
| Диапазон ввода | Зав. уставка |
| 20158 °C       | 75 °C        |

**ТР2** — уставка номинальной температуры OK2. Данный параметр задает рабочую температуру.

#### Активация температурной кривой (TP2/TU)

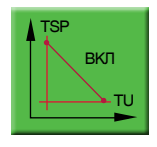

Уставка номинальной температуры OK2 формируется в зависимости от наружной температуры (TU).

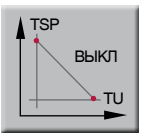

Уставка номинальной температуры ОК2 — постоянное значение (заданное оператором).

В случае обрыва датчика наружной температуры отопительный контур автоматически переключается на работу при постоянной температуре.

#### Задание температурной кривой

**ТР2 (-10) точка 1** — значение температуры OK2 при наружной температуре -10 °C

|                | •            |
|----------------|--------------|
| Диапазон ввода | Зав. уставка |
| 0150 °C        | 85 °C        |

#### Превышение температуры над OK2 (TSP > TP2)

Таблица 27 Диапазон ввода Зав. уставка 0...30 °С 0 °С

#### Выбег привода трехходового клапана ОК2 (сек)

Таблица 28

Таблица 25

| Диапазон ввода | Зав. уставка |
|----------------|--------------|
| 0500 сек       | 120 сек      |

#### Наружная температура отключения ОК2 (Режим «ЛЕТО»)

|                | Таблица 29   |
|----------------|--------------|
| Диапазон ввода | Зав. уставка |
| 520 ℃          | 15 °C        |

**ТР2 (+10) точка 2** — значение температуры OK2 при наружной температуре +10 °C

Таблица 26

| Диапазон ввода | Зав. уставка |
|----------------|--------------|
| 0150 °C        | 45 °C        |

**TSP > TP2** — задается превышение над температурой отопительного контура, тем самым создается запас температуры котловой воды в случае резкого увеличения нагрузки отопительного контура (обеспечивает сглаживание при пиковых нагрузках).

Задается время работы привода трехходового клапана ОК. Исходя из этого параметра формируется величина (по времени) импульса ОТКР/ЗАКР привода.

Значение наружной температуры, при которой отключится ОК. Этот параметр используется в режиме «ЛЕТО». Если наружная температура стала больше уставки и не снижалась в течение 72 ч, отопительный контур отключается.

Настроечные параметры и изменение уставки отопительного контура в зависимости от изменения наружной температуры показаны на графике ниже.

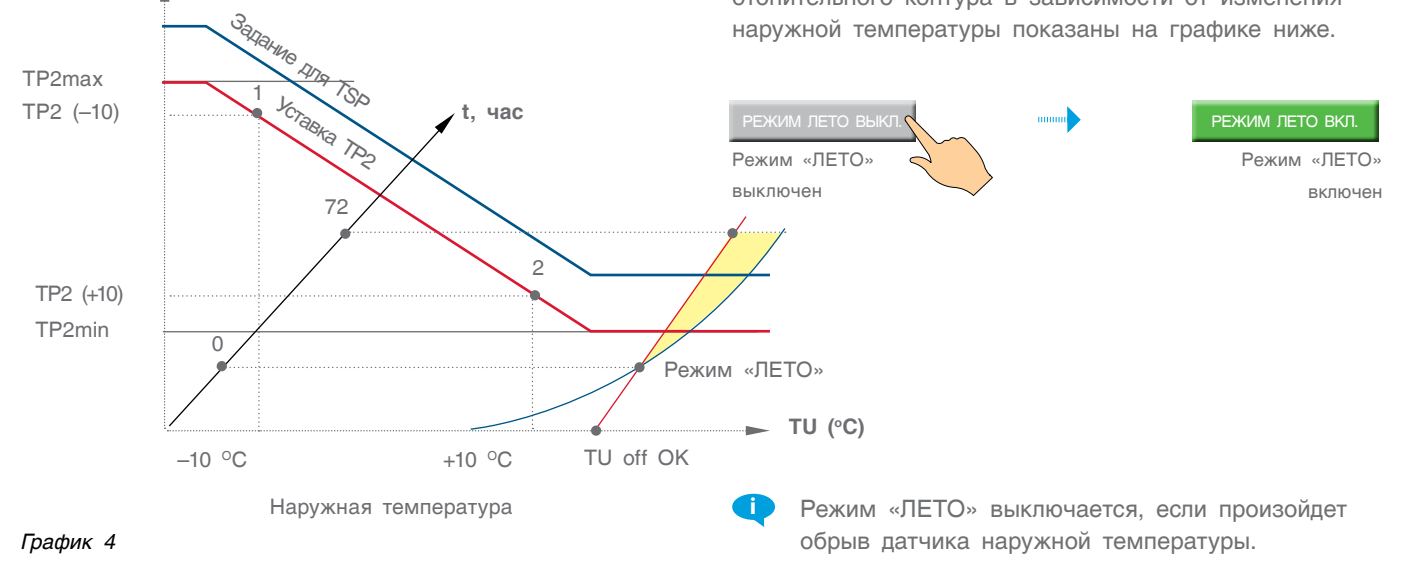

TP2 (°C)

### 11.2.7 Настройки параметров ГВС

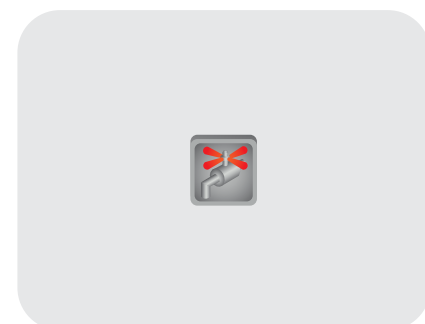

В СУ предусмотрено три схемы горячего водоснабжения (ГВС), которые задаются в процессе конфигурирования СУ.

#### Схема №1

ГВС с накопительным бойлером и регулировкой температуры в нем трехходовым смесительным клапаном.

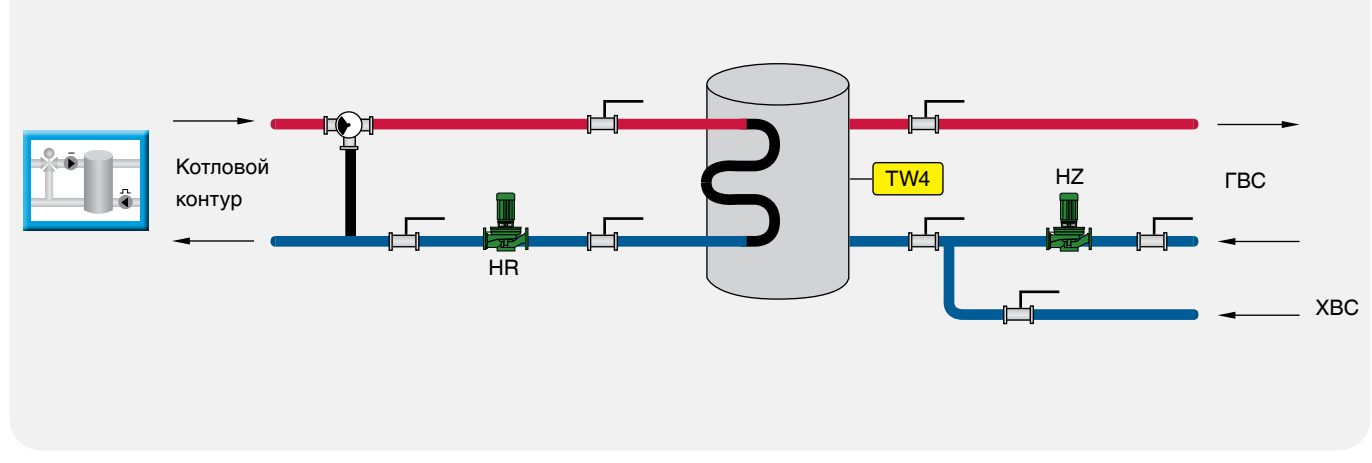

Рис. 28

#### Схема №2

ГВС с накопительным бойлером и регулировкой температуры в нем загрузочным насосом HR.

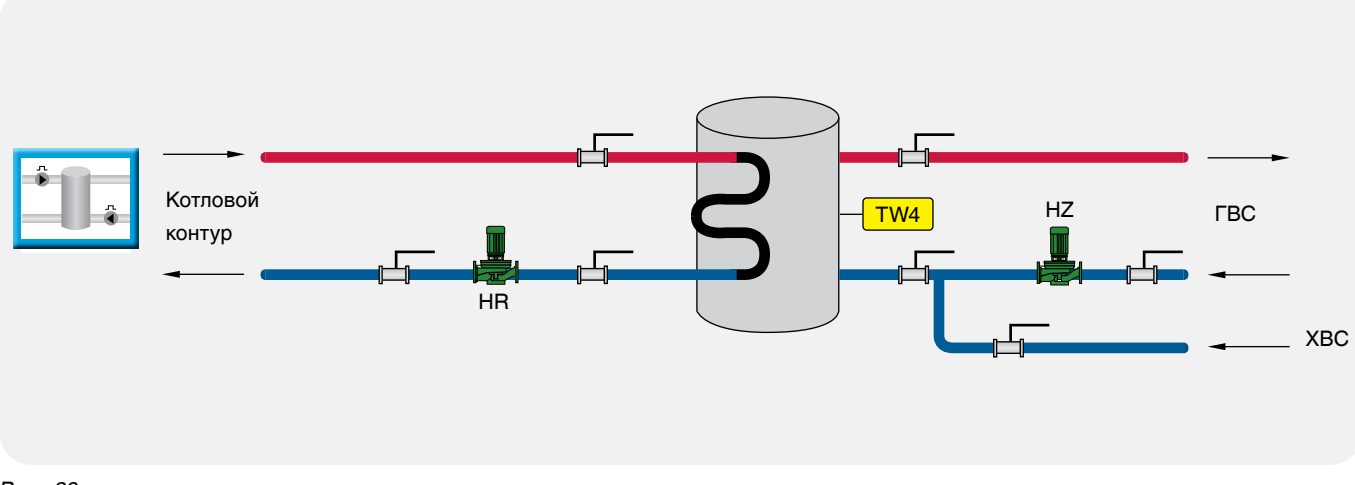

#### Схема №3

ГВС с пластинчатым теплообменником, а также с возможностью регулировки частоты загрузочного насоса HR и температуры загрузки теплообменника посредством трехходового смесительного клапана.

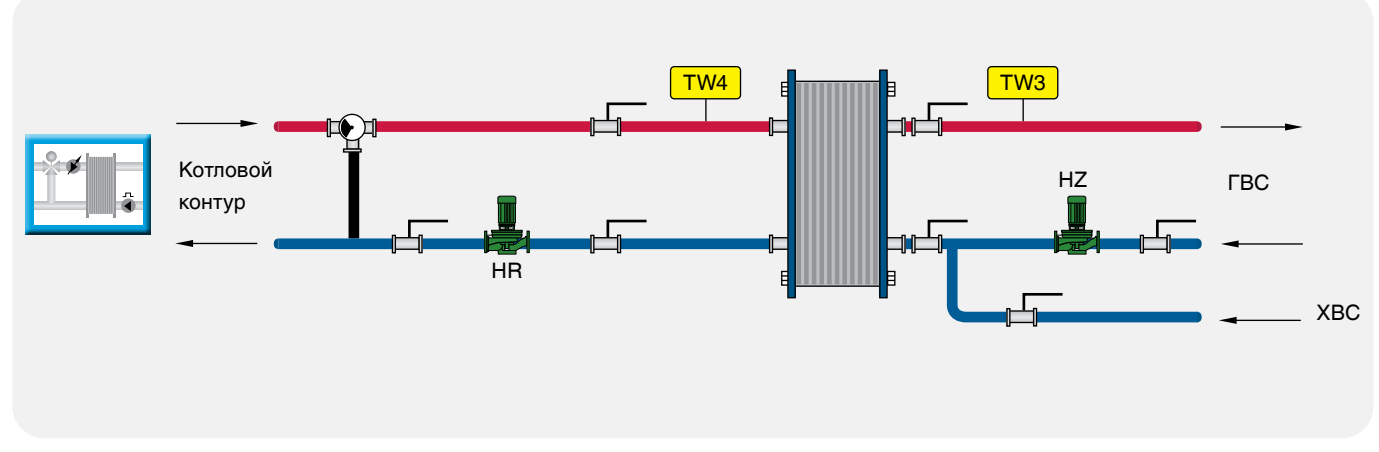

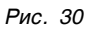

#### 11.2.7.1 НАСТРОЙКИ СХЕМА №1

#### Уставка номинальной температуры ГВС (TW4)

|                | Таблица 30   |
|----------------|--------------|
| Диапазон ввода | Зав. уставка |
| 080 °C         | 60 °C        |

**ТW4** — уставка номинальной температуры ГВС. Данный параметр задает рабочую температуру ГВС.

#### Количество включений рециркуляционного насоса HZ

|                | Таблица 31   |
|----------------|--------------|
| Диапазон ввода | Зав. уставка |
| 06 вкл/ч       | 0 вкл/ч      |

#### Выбег привода трехходового клапана ГВС (сек)

|                | Таблица 32   |
|----------------|--------------|
| Диапазон ввода | Зав. уставка |
| 0240 сек       | 120 сек      |

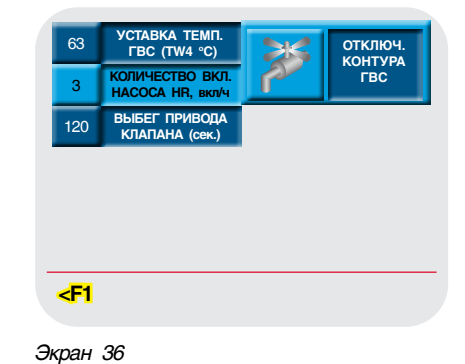

**HZ4** — определяет количество включений рециркуляционного насоса в час (режим экономии электроэнергии).

При вводе значения параметра 0 рециркуляционный насос HZ будет работать постоянно.

Задается время работы привода трехходового клапана ГВС. Исходя из этого параметра формируется величина (по времени) импульса ОТКР/ЗАКР привода.

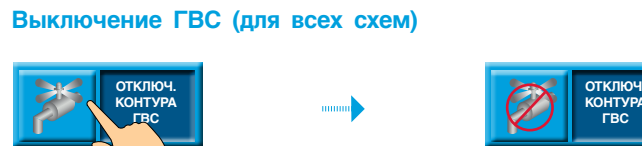

Контур ГВС включен Контур ГВС выключен

#### 11.2.7.2 НАСТРОЙКИ СХЕМА №2

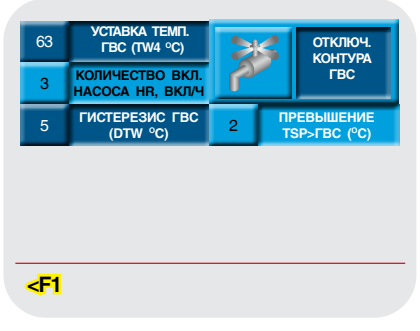

Экран 37

#### Уставка номинальной температуры ГВС (TW4)

|                | Таблица 33   |
|----------------|--------------|
| Диапазон ввода | Зав. уставка |
| 080 °C         | 60 °C        |

**TW4** — уставка номинальной температуры ГВС. Данный параметр задает рабочую температуру ГВС.

**TSP > ГВС** — задается превышение температуры

стратегии над температурой контура ГВС, тем самым создается запас температуры котловой воды в случае резкого увеличения нагрузки контура ГВС (обеспечивает сглаживание при пиковых нагрузках).

#### Превышение температуры ГВС

|                | Таблица 34   |
|----------------|--------------|
| Диапазон ввода | Зав. уставка |
| 020 °C         | 0°C          |

#### Количество включений рециркуляционного насоса HZ

| Таблица | 35 |
|---------|----|
|---------|----|

| Диапазон ввода | Зав. уставка |
|----------------|--------------|
| 06 вкл/час     | 0 вкл/час    |

#### Гистерезис (dTW4)

|                | Таблица 36   |
|----------------|--------------|
| Диапазон ввода | Зав. уставка |
| 010 °C         | 5 °C         |

HZ4 — определяет количество включений рециркуляционного насоса в час (режим экономии электроэнергии).

При вводе значения параметра 0 рециркуляционный насос НZ будет работать постоянно.

**dTW4** — температурный гистерезис, задающий температурное поле.

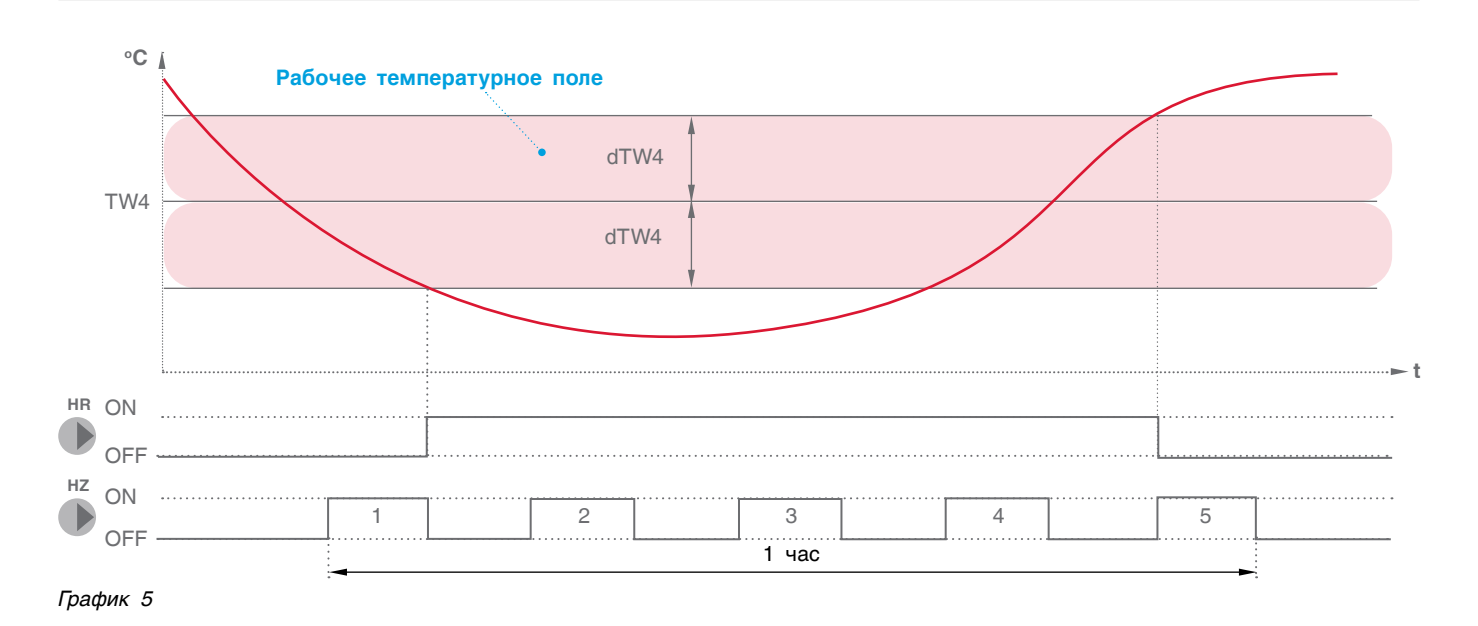

#### 11.2.7.3 НАСТРОЙКИ СХЕМА №3

#### Уставка номинальной температуры ГВС (TW4)

|                | Таблица 33   |
|----------------|--------------|
| Диапазон ввода | Зав. уставка |
| 080 °C         | 60 °C        |

**TW4** — уставка номинальной температуры ГВС. Данный параметр задает рабочую температуру ГВС.

#### Перепад температуры на теплообменнике

|                | Таблица 38   |
|----------------|--------------|
| Диапазон ввода | Зав. уставка |
| 020 °C         | 3 °C         |

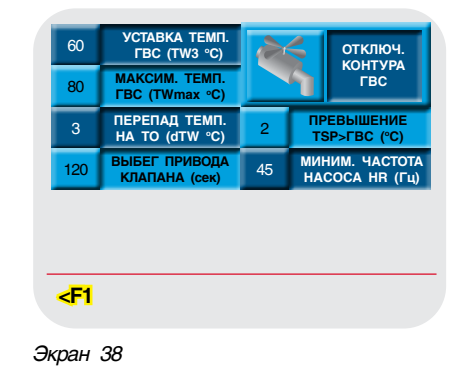

dTW — перепад температуры на теплообменнике. Разница температуры между входом теплообменника и выходом к потребителю (техническая характеристика теплообменника) Твх. – Твых. = dTW

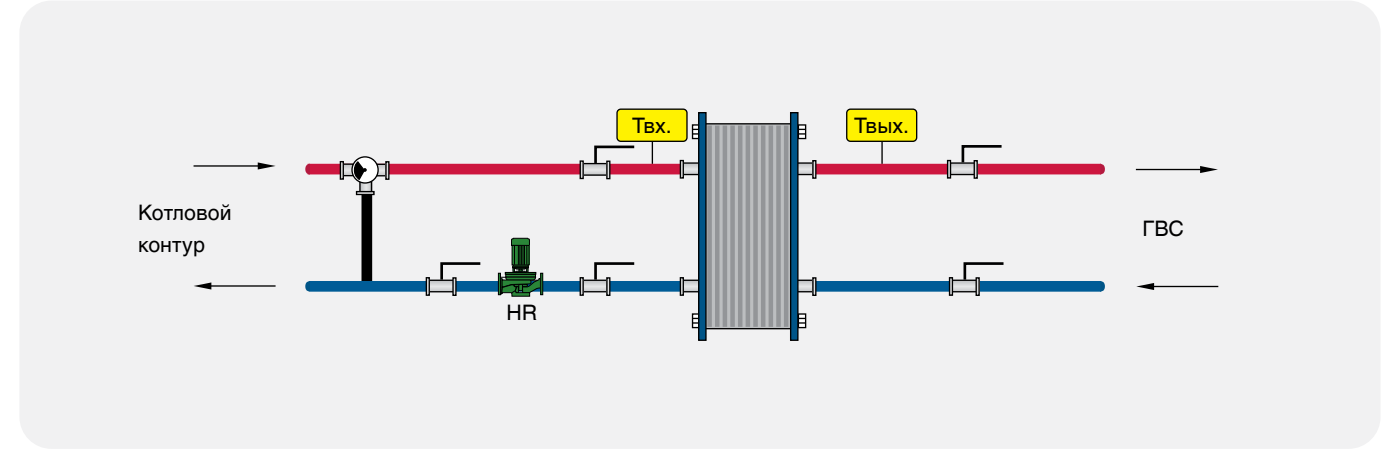

Рис. 31

#### Максимально допустимая температура на подаче ГВС потребителю

|                | Таблица 39   |
|----------------|--------------|
| Диапазон ввода | Зав. уставка |
| 080 °C         | 80 °C        |

#### Выбег привода трехходового клапана ГВС (сек)

Таблица 40

Tafmuna 12

| Диапазон ввода | Зав. уставка |
|----------------|--------------|
| 0240 сек       | 120 сек      |

# **TWmax** — значение температуры на подаче потребителю, при которой выключается загрузочный насос HR.

Задается время работы привода трехходового клапана ГВС. Исходя из этого параметра формируется величина (по времени) импульса ОТКР/ЗАКР привода.

|                | Таблица 41   |
|----------------|--------------|
| Диапазон ввода | Зав. уставка |
| 020 °C         | 0 °C         |

#### стратегии над температурой контура ГВС, тем самым создается запас температуры котловой воды в случае резкого увеличения нагрузки контура ГВС (обеспечивает сглаживание при пиковых нагрузках).

**TSP > ГВС** — задается превышение температуры

#### Минимальная частота загрузочного насоса HR

Превышение температуры ГВС

|                | Гаолица не   |
|----------------|--------------|
| Диапазон ввода | Зав. уставка |
| 2050 Гц        | 50 Гц        |

Этим параметром определяется минимальный расход теплоносителя через теплообменник.

### 11.2.8 ПИД-регуляторы

PID

Для входа в настройки параметров ПИД-регуляторов ввести пароль доступа «Инженера-оператора» — 1234.

#### Общее разъяснение: Как работает PID

Функция PID использует обратную связь системы, чтобы непрерывно контролировать динамический

#### TT100MSP901030819

В некоторых случаях насос загрузки теплообменника HR выходит на свою минимальную частоту работы согласно величине управляемого сигнала и не может обеспечить циркуляцию через теплообменник из-за сопротивления магистрали. Тогда этим параметром мы определяем минимальную частоту вращения насоса HR, которая обеспечит циркуляцию.

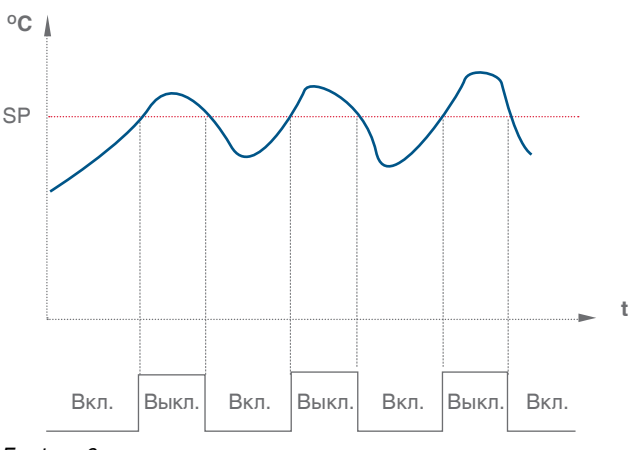

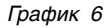

процесс. Назначение контроля PID заключается в удержании прохождения процесса как можно ближе к требуемой контрольной точке (уставки) (Set Point).

#### Информация о PID и управлении процессом

Многие системы обогрева обычно используют управление включением/выключением (On/Off). Нагреватель выключается при температуре выше уставки и включается, когда температура опускается ниже нее. Запаздывание реакции системы приводит к тому, что температура выходит за установленный предел и колеблется около уставки.

Контроль PID дает возможность вам минимизировать выход за установленные пределы и погасить результирующие колебания.

PID позволяет автоматически регулировать процесс посредством:

- 1. Получения от процесса входного сигнала, называемого переменной процесса (Process Variable (PV)).
- Сравнения этого входного значения с уставкой.
   Разница между входной переменной процесса и уставкой называется сигналом ошибки (Error Signal).

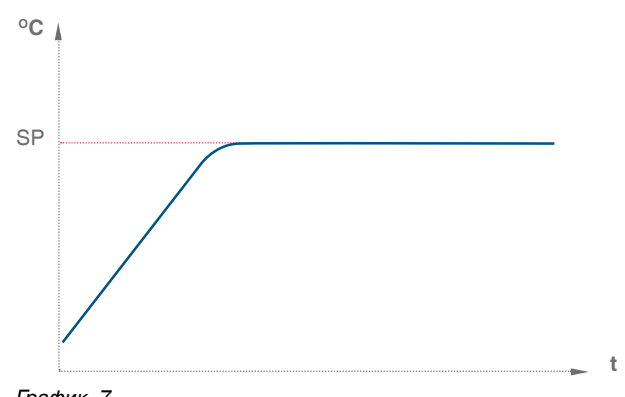

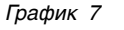

 Использования «сигнала ошибки» для регулирования выходного сигнала (называемого «выход управляющей переменной» (OUT)) контроллера для удержания прохождения процесса около уставки. Имейте в виду, что этот выходной сигнал может быть аналоговым или значением переменной, пропорциональным времени.

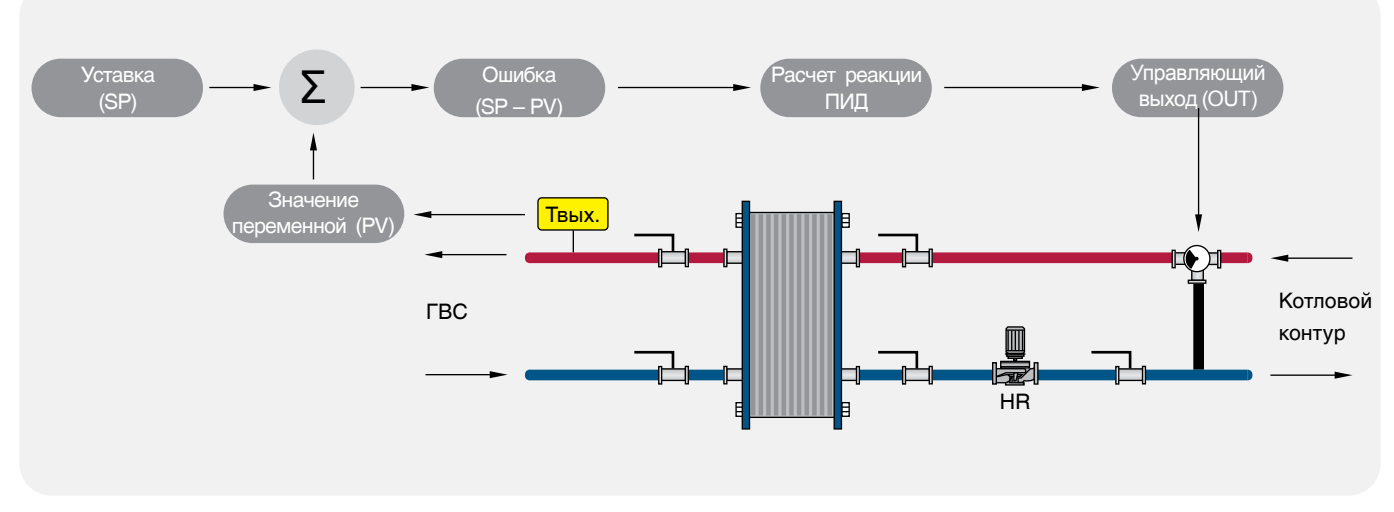

#### Рис. 32

При входе в настройки параметров ПИД-регуляторов откроется экран выбора для настройки соответствующих элементов СУ. В зависимости от конфигурации СУ некоторые элементы будут скрыты.

В качестве примера рассмотрим настройки параметров ПИД-регулятора горелки. На экране задаются коэффициенты ПИД-регулятора модуляции горелки и частота опроса ПИД.

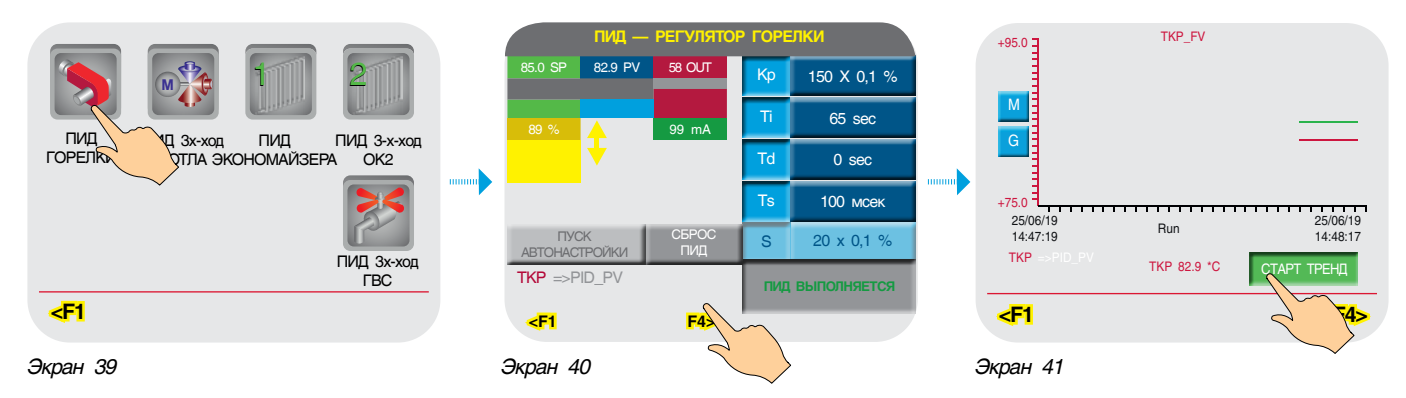

45

#### 46 | Руководство по монтажу и эксплуатации СИСТЕМЫ УПРАВЛЕНИЯ ЭНТРОМАТИК 100MS

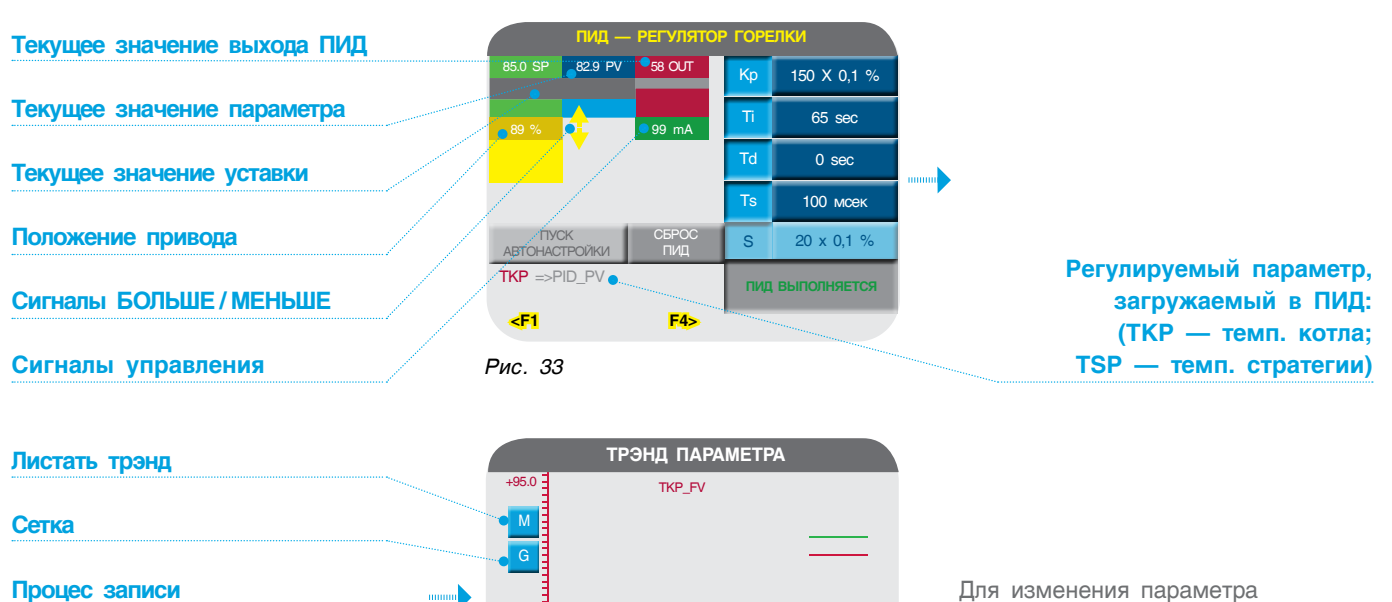

Run

TKP 82.9 \*C

14:48:1

F4>

Для изменения параметра коснитесь экрана

#### Коэффициент усиления Кр

Кр — зона пропорционального регулирования это диапазон, заданный около уставки. Он выражается в процентах от диапазона температуры датчика котла.

......

+75.0

ткр

<F1

Рис. 34

25/06/19 14:47:19

#### Если температура котла находится в пределах этого диапазона, функция PID активна. Задаваемый диапазон от 0 до 1000, где 1 = 0,1 %.

#### ПРИМЕР

Значение области температур, в которой может работать ПИД-регулятор, равна 0-200 °С (диапазон измерения датчика), полный диапазон равен 200 °С.

Зона пропорционального регулирования установлена на значение 10 %. Это означает, что диапазон зоны пропорционального регулирования составляет 60–100 °C.

Если температура находится вне зоны пропорционального регулирования, функция PID не действует.

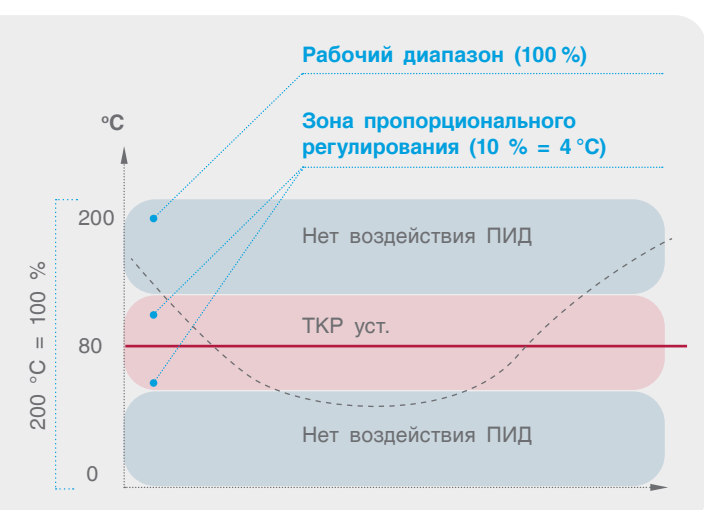

- 0. зона пропорционального регулирования может превышать 100 %. В этом случае контроль PID применяется по всему рабочему диапазону;
  - обширная зона пропорционального регулирования повышает стабильность системы, но одновременно увеличивает колебания во время стабильной фазы;
  - слишком узкая зона пропорционального регулирования заставит систему реагировать так, как при управлении в режиме ВКЛ/ВЫКЛ, и переходить через контрольную точку или не доходить до нее;
  - можно увеличить зону пропорционального регулирования или интегральное время, чтобы уменьшить перерегулирование и стабилизировать систему.

#### Коэффициент интегрирования Ті

Ті — устанавливаемое вами интегральное время это количество времени (рассчитываемое контроллером), необходимое для достижения процессом заданной уставки температуры котла. Имейте в виду, что если вы установите короткое интегральное время, функция будет реагировать быстро и может «перескочить» через уставку. Установка большего значения интегрального времени приведет к более медленной реакции. Как правило, значение интегральной составляющей равно выбегу привода исполнительного органа. Задаваемый диапазон от 0 до 1000 сек.

#### Коэффициент дифференцирования Тd

Td — производное воздействие соответствует темпу и направлению изменения в ошибке (текущее значение температуры котла минус уставка). Это означает, что быстрое изменение ошибки вызывает сильную реакцию от контроллера. Воздействие по производной

#### Частота опроса Ts

**Ts** — это как частота расчета реакции контура ПИД-регулирования. Результатом каждого расчета является новое значение управляющего

#### Нечувствительность ПИД-регулятора S

Параметр применим к процессу модулируемого управления сигналами БОЛЬШЕ/МЕНЬШЕ (широкоимпульсная модуляция), например, к управлению приводом трехходового клапана. Он определяет, на какую величину изменения выхода OUT (%) будет осуществлен управляющий импульс.

#### Автонастройка ПИД-регулятора

Автонастройка ПИД-регулятора позволяет определить коэффициенты ПИД в автоматическом режиме. Данную функцию можно активизировать в любое время при условии, что значение регулируемого параметра меньше, чем уставка.

В процессе автонастройки происходит резкое изменение управляющего выхода OUT на максимальное значение (1000). При возрастании регулируемых параметров выше уставки управляющий выход OUT изменяется на минимальное Выходной сигнал **OUT** контроллера может достигнуть 100 % и остаться на этом уровне. Такое состояние называется «насыщением». Это может произойти, например, если процесс не способен достигнуть уставки. Это приводит к тому, что сигнал ошибки остается «застрявшим» в положительном или отрицательном диапазоне. В этом случае воздействие по интегралу будет становиться больше и больше, поскольку со временем ошибка накапливается. Это называется интегральной «накруткой», которая может привести к выходу контроллера за уставку с большим запасом.

«предвидит» значение текущей температуры в котле по отношению к уставке и, соответственно, регулирует выходное значение контроллера, таким образом укорачивая время реакции функции PID. Задаваемый диапазон от 0 до 1000 сек.

выхода ОUТ. Используйте этот параметр для определения интервалов между обновлениями функции PID в единицах, равных 10 мсек.

Например: S = 1 % говорит о том, что изменение выхода ОUT на 1 единицу произойдет импульс управляющего сигнала. Если значение S будет большим, количество импульсов будет меньше, если, наоборот, маленьким, количество импульсов будет больше.

значение (0). Период изменения управляющего выхода OUT с максимального до минимального значения и обратно называется меандром.

Процесс автонастройки заканчивается по истечении цикла из трех меандров, по результатам которого будут вычислены новые коэффициенты.

Процесс автонастройки можно принудительно остановить при повторном нажатии кнопки запуска автонастройки.

#### Сброс ПИД-регулятора

При возникновении ошибок в работе ПИД-регулятора, которые отображаются на экране в текстовом сообщении статуса ПИД, кнопка сброса перезапускает ПИД-регулятор, но если ошибка после сброса не обнуляется, необходимо устранить причины, вызвавшие эту ошибку.

| Статус ПИД-регулятора                                                                                    |
|----------------------------------------------------------------------------------------------------|
| Функция ПИД — ОК!                                                                                        |
| Автонастройка активна                                                                                    |
| ПИД выполняется                                                                                          |
| Изменение заданного значения (уставки)                                                                   |
| Интегральная накрутка                                                                                    |
| Интегральное воздействие остановлено                                                                     |
| Значение входа PV выше зоны пропорционального регулирования                                              |
| Значение входа PV ниже зоны пропорционального регулирования                                              |
| Несоответствие параметров автонастройки. Запустите автонастройку повторно или запишите параметры вручную |
| Коэффициент Кр равен нулю                                                                                |
| Неверный диапазон входного сигнала PV                                                                    |
| Неверный диапазон выходного сигнала OUT                                                                  |
| Интегральное переполнение равно 100000. ПИД не допустит дальнейшего увеличения интегрального значения    |
| Уставка меньше нижнего предела или больше верхнего предела по входу PV                                   |
| Ошибка автонастройки, не удалось рассчитать коэффициенты ПИД                                             |
| Помехи более 5% от входного сигнала PV                                                                   |
|                                                                                                    |

Изменения, которые влияют на настройку контура, должны выполняться только уполномоченным персоналом, в совершенстве знакомым со всеми аспектами процесса. Применение процедур автонастройки контура оказывает влияние на процесс, в том числе вызывая большие изменения значения управляющего выхода. Чтобы минимизировать опасность травмирования персонала или повреждения оборудования, убедитесь, что вы тщательно проанализировали последствия любых изменений. Автонастройка в ЭНТРОМАТИК 100МS не заменяет необходимость знания процесса.

### 11.2.9 Настройка стратегии

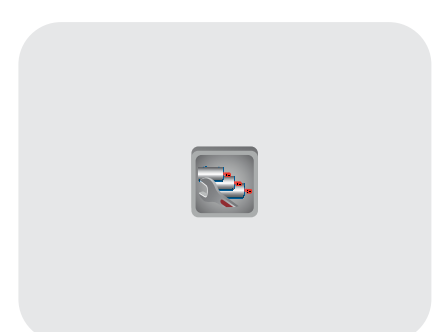

В многокотловых установках процесс регулирования температуры теплоносителя заключается в поддержании общей температуры в котловом контуре (общий подающий коллектор котельной). Датчик, измеряющий эту температуру, называется Стратегическим. По сути, настроечные параметры определяют стратегию управления включением/выключением Ведомых котлов в зависимости от общей тепловой нагрузки на потребителя тепла.

#### Максимальная и минимальная температура стратегии (TSPmax, TSPmin)

| 60 | СТРАТЕГИЯ МИН.<br>ТЕМП. (TSPmin °C)   | 1   | TER<br>K     | РЕКЛЮЧЕНИЕ<br>АСКАДА (ч)           |
|----|---------------------------------------|-----|--------------|------------------------------------|
| 60 | УСТАНОВКА ТЕМП.<br>СТРАТЕГИИ (TSP °C) | 85  | точки<br>при | а темп. Кривой<br>-10 °C (TSP/-10) |
| 3  | ГИСТЕРЕЗИС<br>УСТАВКИ (dTSP °C)       | 45  | точк/<br>при | а темп. Кривой<br>+10 °C (TSP/+10) |
| 20 | СКОРОСТЬ<br>ПАДЕНИЯ (°С мин)          | TSP | выкл         | АКТИВАЦИЯ<br>ТЕМП.                 |
| 20 | СКОРОСТЬ<br>РОСТА (°С мин.)           | Ē   | <u>↓</u>     | КРИВОЙ<br>TSP/TU                   |

Здесь параметры TSPmax и TSPmin ограничивают температурный диапазон, в котором может работать многокотловая установка, т. е. уставка рабочей температуры стратегии не может выйти за пределы этих диапазонов (см. график 8).

|         |                | Таблица 44   |
|---------|----------------|--------------|
| араметр | Диапазон ввода | Зав. уставка |
| TSPmax  | 20150 °C       | 100 °C       |

0...80 °C

температурное поле регулирования.

Экран 42

#### Уставка температуры стратегии (TSP)

|                | Таолица 45   |
|----------------|--------------|
| Диапазон ввода | Зав. уставка |
| 20158 °C       | 95 °C        |

#### **TSP** — уставка температуры воды на общем трубопроводе подачи котлового контура (стратегическая температура). Данный параметр участвует в процессе каскадного управления многокотловой установкой. Значение уставки ограничено предельными значением TSPmax и TSPmin.

dTSP — температурный гистерезис, задающий рабочее

60 °C

#### Гистерезис (dTSP)

|                | Таблица 46   |
|----------------|--------------|
| Диапазон ввода | Зав. уставка |
| 010 °C         | 3 °C         |

#### Таблица 47

TSPmin

| Диапазон ввода | Зав. уставка |
|----------------|--------------|
| 010 °C         | 2 °C         |

**TKP > TSP** — превышение температуры котлов над стратегией. Данный параметр зависит от характера изменения нагрузки на стратегии и обеспечивает запас мощности в случае пиковых нагрузок.

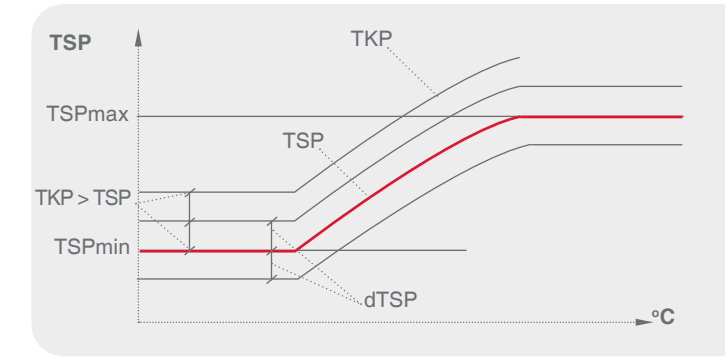

**TSPmax** — ограничение макс. темп. стратегии

**TSPmin** — ограничение мин. темп. стратегии

**dTSP** — гистерезис (определение зоны рабочего поля)

График 8

#### Скорость падения/роста температуры стратегии

Скорость роста (Трост.) температуры на подаче стратегии (°С мин). Это интегральная составляющая, определяющая момент блокировки следующего в каскаде котла. Когда температура стратегии заходит за верхнюю границу рабочего температурного поля, начинается интегрирование по времени разницы между верхней границей и текущим значением температуры стратегии, после чего блокируется ведомый котел. При задании высокого значения скорости роста ведомый котел блокируется позже, при задании низкого значения — ведомый котел блокируется раньше. Скорость падения (Тпад.) температуры на подаче стратегии (°С мин). Это интегральная составляющая, определяющая момент разблокировки ведомого котла. Когда температура стратегии заходит за нижнюю границу рабочего температурного поля, начинается интегрирование по времени разницы между нижним значением рабочего поля и текущим значением температуры стратегии. При задании высокого значения скорости падения — ведомый котел разблокируется позже, при задании низкого значения — ведомый котел разблокируется раньше.

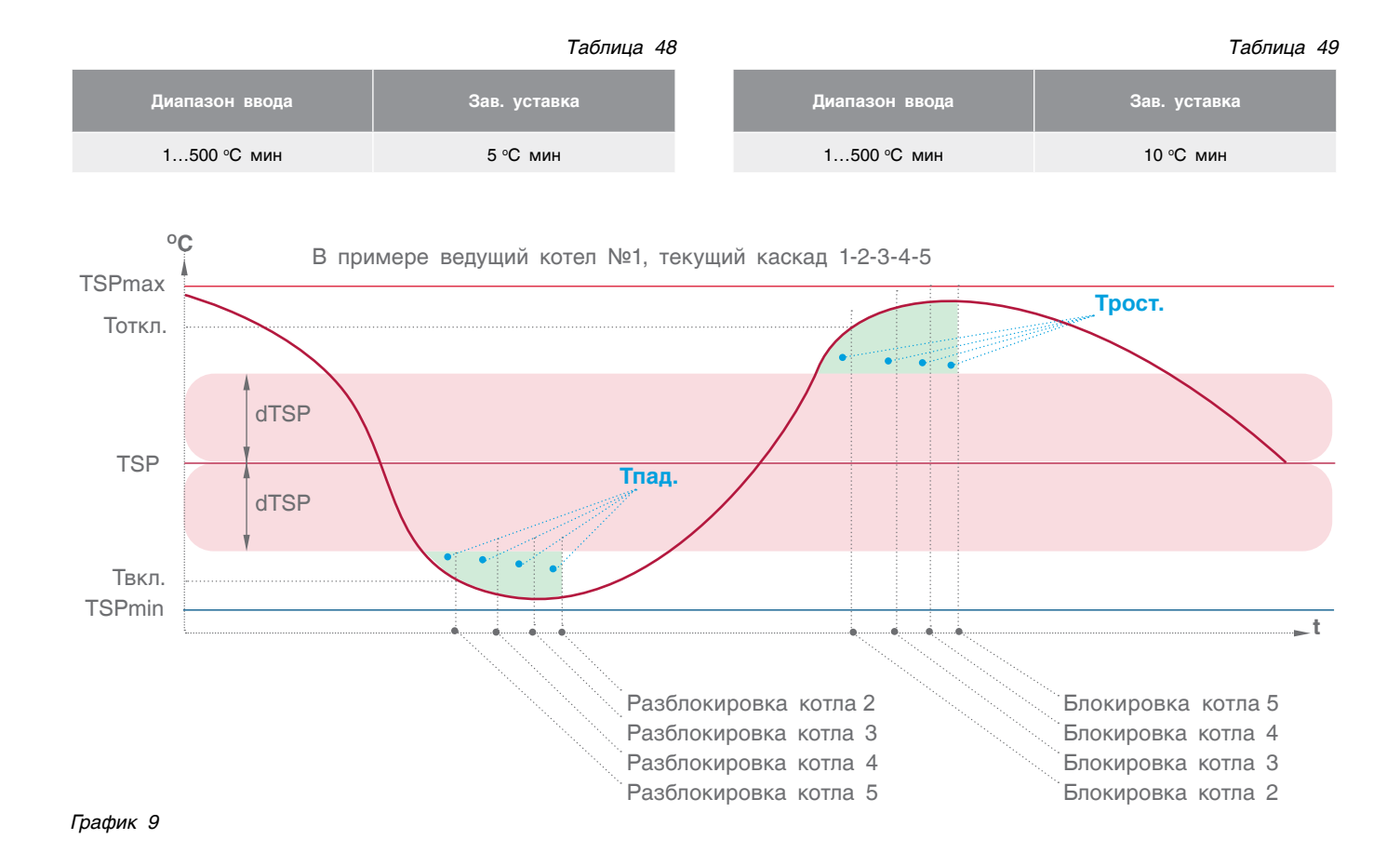

#### Переключение каскада (ч.)

|                | Таблица 50   |
|----------------|--------------|
| Диапазон ввода | Зав. уставка |
| 1500 ч         | 100 ч        |

Переключение последовательности котлов в каскаде. По истечении установленных здесь периодов времени последует перестановка последовательности подключения/отключения котлов в каскаде. Котел со следующим по старшинству адресом станет выполнять функцию ведущего котла.

#### 11.2.9.1 ПОСЛЕДОВАТЕЛЬНОСТЬ ПЕРЕКЛЮЧЕНИЯ КАСКАДА

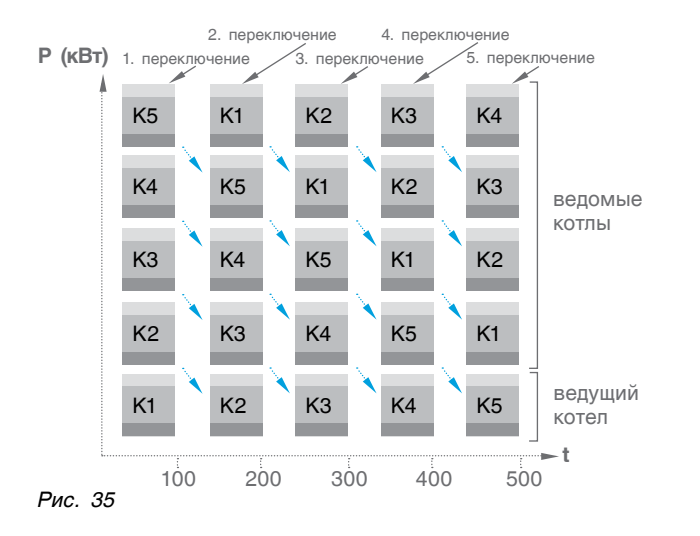

#### Задание последовательности переключения каскада

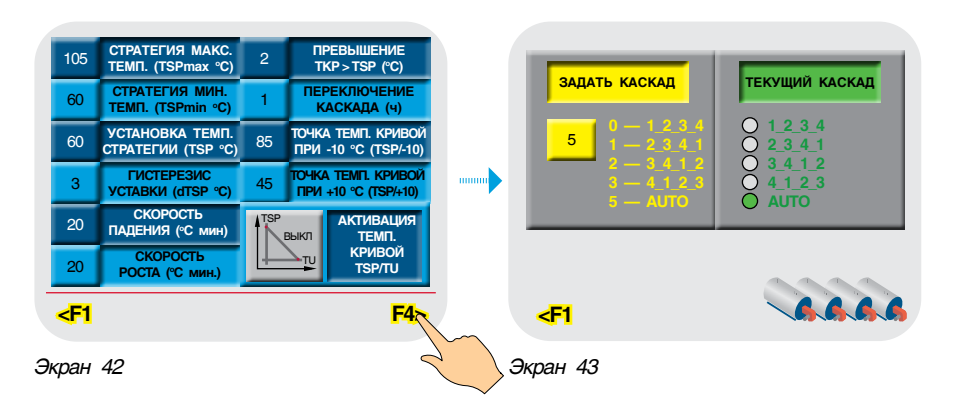

В поле «Задать каскад» введите цифровое значение требуемой последовательности. В режиме AUTO переключение каскада будет осуществляться автоматически по истечении заданного времени переключения. В поле «Текущий каскад» отображается активная последовательность в каскадном регуляторе на текущий момент. Заданная и текущая последовательности могут отличаться в случаях, когда какой-либо котел (котлы) является аварийным или выключен оператором. При востановлении котла последовательность возвращается на заданную оператором. В случае аварии или отключения котлы перемещаются в конец каскадной последовательности.

В случае потери связи с ведущим, выполняющим функции каскадного регулятора по цифровой шине CANbus, или при обрыве стратегического датчика TSP все котлы переходят в автономный режим работы, т. е. гидравлически включаются в общий коллектор котлового контура и поддерживают собственную уставку температуры подачи.

#### Задание температурной кривой

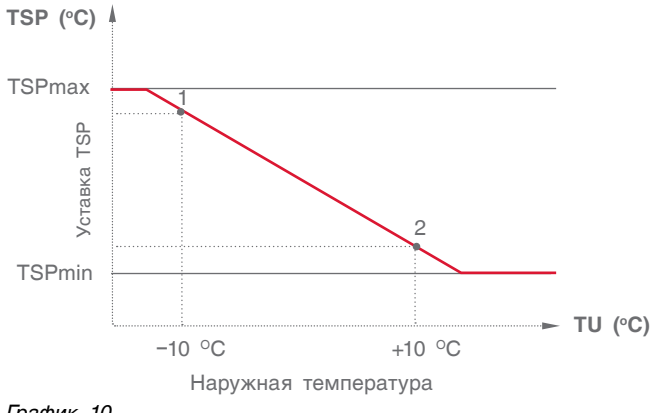

График 10

В случае конфигурации многокотловой установки, когда не используются блоки расширения (нет отопительных контуров), есть возможность работы стратегии с учетом изменения температуры наружного воздуха.

#### Активация температурной кривой (TSP/TU)

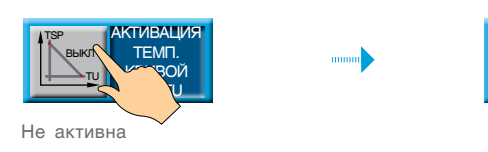

TSP/-10 точка 1 температурной кривой — значение температуры стратегии при наружной температуре -10 °C.

#### Таблица 51

| Диапазон ввода | Зав. уставка |
|----------------|--------------|
| 0158 °C        | 85 °C        |

TSP/+10 точка 2 температурной кривой — значение температуры стратегии при наружной температуре +10 °C.

#### Таблица 52

| Диапазон ввода | Зав. уставка |
|----------------|--------------|
| 0158 °C        | 45 °C        |

В случае обрыва датчика наружной температуры в расчеты подставляется уставка стратегической температуры, заданной оператором.

### 12 НЕИСПРАВНОСТИ И СПОСОБЫ ИХ УСТРАНЕНИЯ

ТИВАЦИЯ

ТЕМП. КРИВОЙ

TSP/TL

Активна

|                                                                          |                                                                                                    | Таблица 53                                                                                                    |
|--------------------------------------------------------------------------|----------------------------------------------------------------------------------------------------|----------------------------------------------------------------------------------------------------|
| Событие                                                                  | Алгоритм работы                                                                                                    | Способы устранения                                                                                                    |
| Обрыв датчика<br>температуры на подаче<br>котла (ТКР)                    | Котел становится последним в каскаде,<br>в ПИД-регулятор горелки загружается температура<br>на обратном потоке котла (ТКО), равная +10 °С                  | Проверьте правильность подключения датчика ТКР, убедитесь,<br>что он исправный. Проверьте правильность заданных<br>диапазонов датчика в контроллере |
| Обрыв датчика<br>температуры на обратке<br>котла (ТКО)                   | Котел становится последним в каскаде,<br>в ПИД-регулятор трехходового клапана<br>загружается величина температуры при<br>подаче котла (ТКР), равная –10 °С | Проверьте правильность подключения датчика ТКО, убедитесь,<br>что он исправный. Проверьте правильность заданных<br>диапазонов датчика в контроллере |
| Обрыв датчика<br>температуры при<br>подаче отопительного<br>контура (ТР) | Управление трехходовым клапаном прекращается,<br>сетевой насос работает                                                                                    | Проверьте правильность подключения датчика ТКО, убедитесь,<br>что он исправный. Проверьте правильность заданных<br>диапазонов датчика в контроллере |
| Обрыв датчика<br>температуры при<br>подаче ГВС (TW4)                     | Управление трехходовым клапаном прекращается,<br>загрузочный насос HR выключается                                                                          | Проверьте правильность подключения датчика TW4, убедитесь,<br>что он исправный. Проверьте правильность заданных<br>диапазонов датчика в контроллере |

TT100MSP901030819

Событие Способы устранения Алгоритм работы Обрыв датчика Управление трехходовым клапаном продолжается, Проверьте правильность подключения датчика TW3, убедитесь, температуры при загрузочный насос HR работает по заданной что он исправный. Проверьте правильность заданных подаче ГВС (TW3), диапазонов датчика в контроллере частоте CXEMA №2 Обрыв датчика Проверьте правильность подключения датчика TSP, убедитесь, Котлы работают самостоятельно по своей температуры при что он исправный температуре подаче стратегии (TSP) Обрыв датчика Работа контуров по температурной кривой Проверьте правильность подключения датчика TU, убедитесь, температуры наружного блокируется. Контуры работают по установке, что он исправный воздуха (TSP) заданной оператором Обрыв датчика Проверьте правильность подключения датчика TSO. убедитесь. Функция защиты котла от холодной обратки температуры на обратке что он исправный. Проверьте правильность заданных выключается стратегии (TSO) диапазонов датчика в контроллере Проверьте правильность подключения цифровой шины CANbus, наличие питания на шине +24 В (клеммы +V и -V) и соответствие положения контактов клемм-Котел работает самостоятельно по собственной Нет сети CANbus разъединителей CAN в блоке «В» автоматики. установке ТКР Проверьте соответствие установленной скорости обмена данными общей длине шины CANbus. Скорость на всех СУ должна быть одинаковой Блоки расширения отключают управление Проверьте правильность подключения кабеля соединения Нет связи с БР отопительными контурами (релейные выходы контроллера с блоками расширения, после подключения ОТКЛ) перезапустите контроллер Проверьте правильность соединения ЭНТРОМАТИК 100MS На главном экране сигнал на запуск I ст. горелки с горелкой. Переключатель SA1 в положении 2, Горелка не запускается ВКЛ (зеленый индикатор) SA2 в положении 4. Проверьте установку термостата TR1 (график 1) Проверьте правильность соединения ЭНТРОМАТИК 100MS с горелкой. Переключатель SA1 в положении 2, Горелка не выходит на На главном экране сигнал на запуск II ст. горелки II ступень ВКЛ (зеленый индикатор) SA2 в положении 4. Проверьте установку термостата TR2 (график 1) Проверьте правильность настройки терморегуляторов TR1 Котел выключается при предельной температуре Котел горячий и TR2. Проверьте срабатывание внешней цепи безопасности. 120 °C (160 °C) Проверьте правильность расключения горелки Проверьте правильность настройки терморегуляторов TR1 Горелка не включается. Запрос на включение Котел холодный и TR2. Проверьте внешние предохранительные устройства. присутствует Проверьте правильность расключения горелки Авария горелки Котел выключается Проверьте неисправности по инструкции к горелке Проверьте давление в котле, оно не должно быть больше максимально установленного и меньше минимально Авария котла Котел выключается установленного. Проверьте внешние предохранительные устройства. Снимите блокировку нажав кнопку SB3

### 13 ПРИЛОЖЕНИЕ

### 13.1 Схема формирования уставки котла

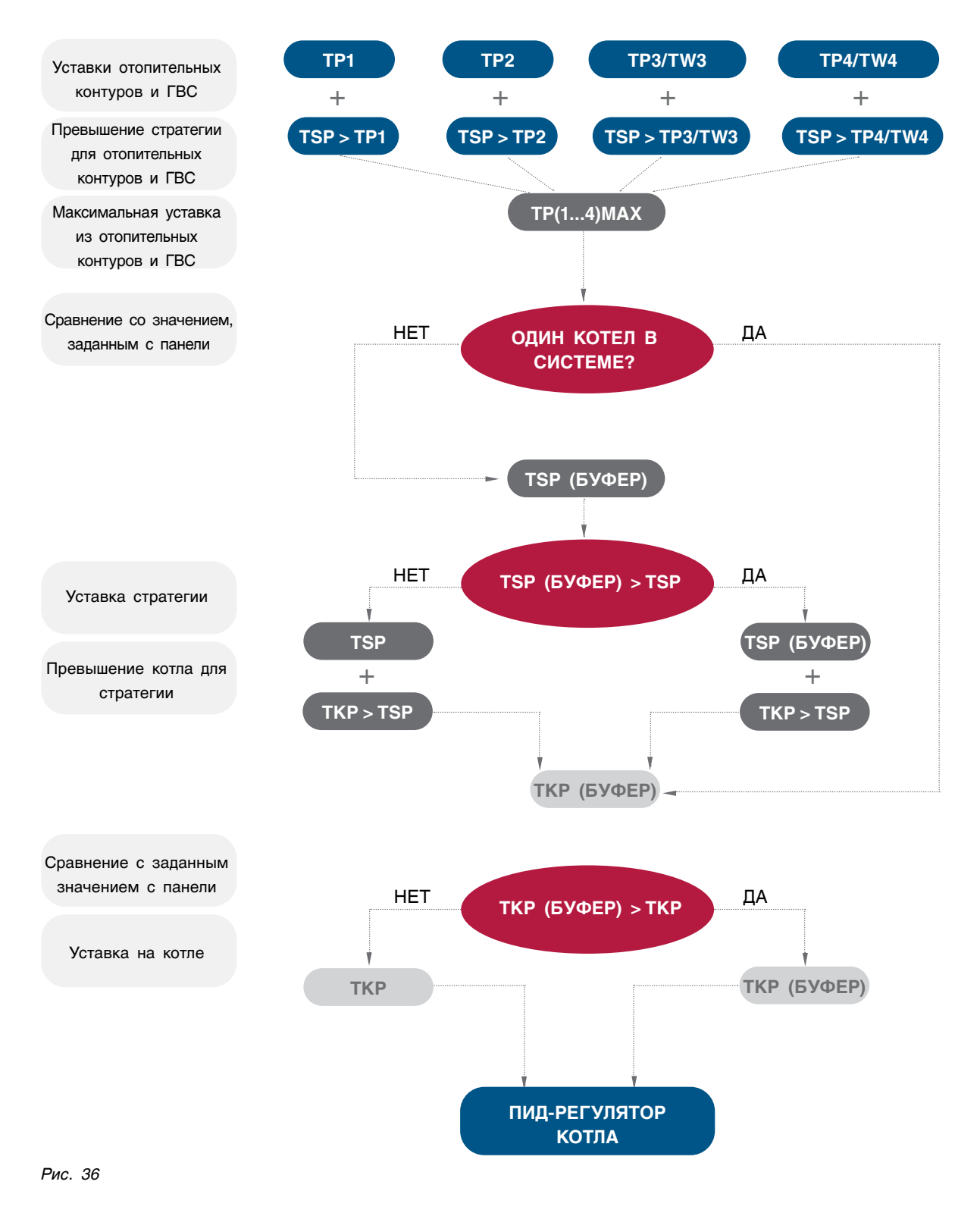

### 13.2 Варианты конфигурации блоков расширения

ВАРИАНТ 1

ЧЕТЫРЕ ОТОПИТЕЛЬНЫХ КОНТУРА

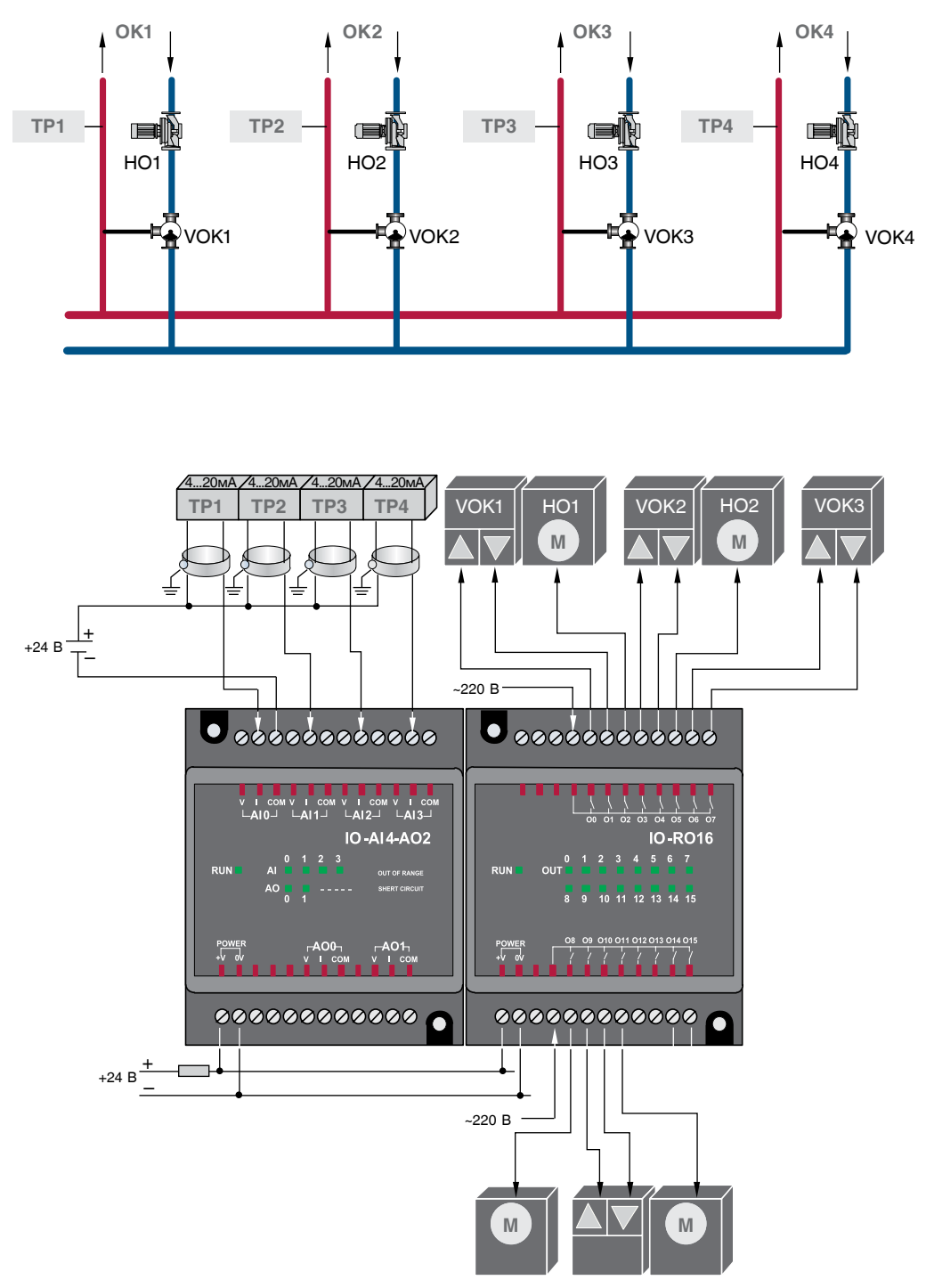

#### ВАРИАНТ 2

ТРИ ОТОПИТЕЛЬНЫХ КОНТУРА и ГВС

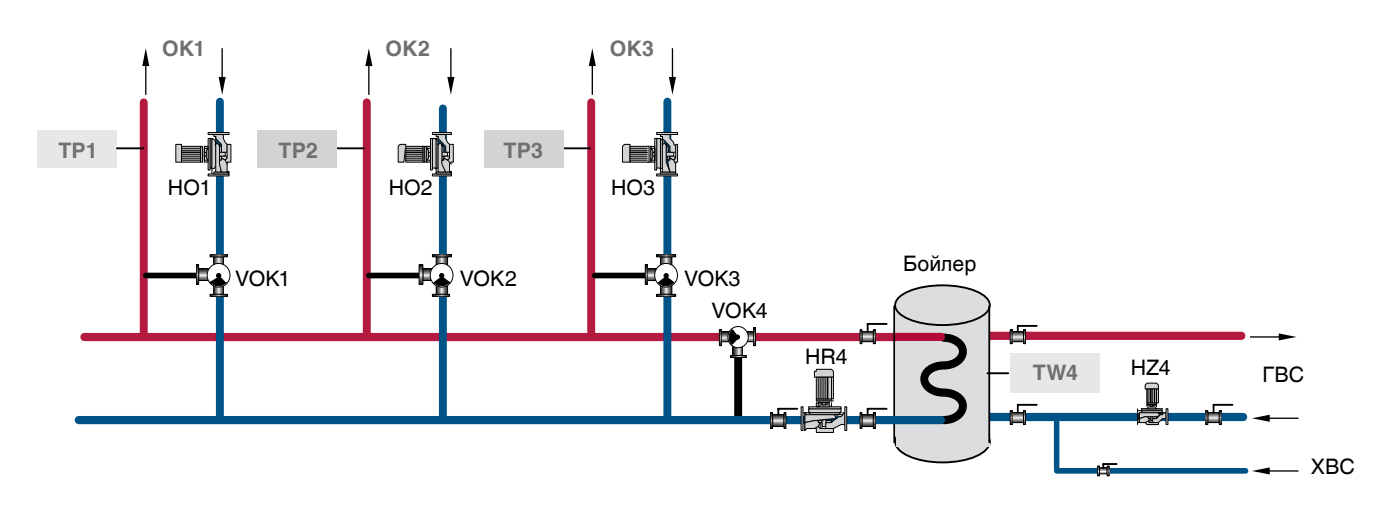

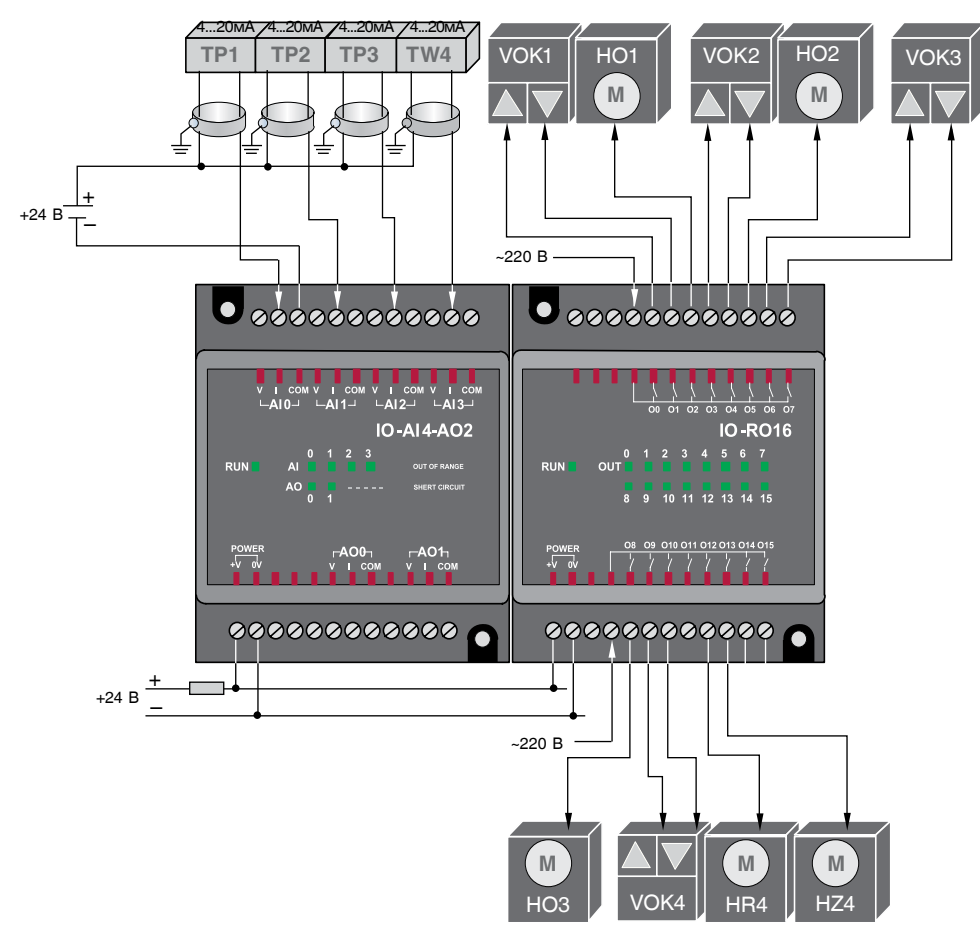

#### ВАРИАНТ 3

ТРИ ОТОПИТЕЛЬНЫХ КОНТУРА и ГВС с бойлером

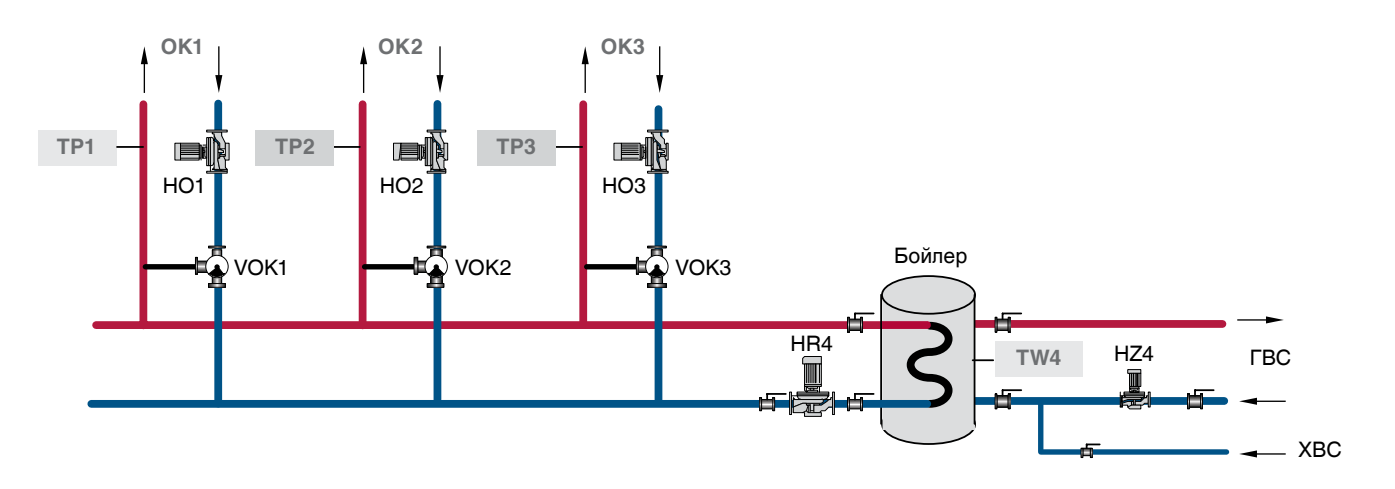

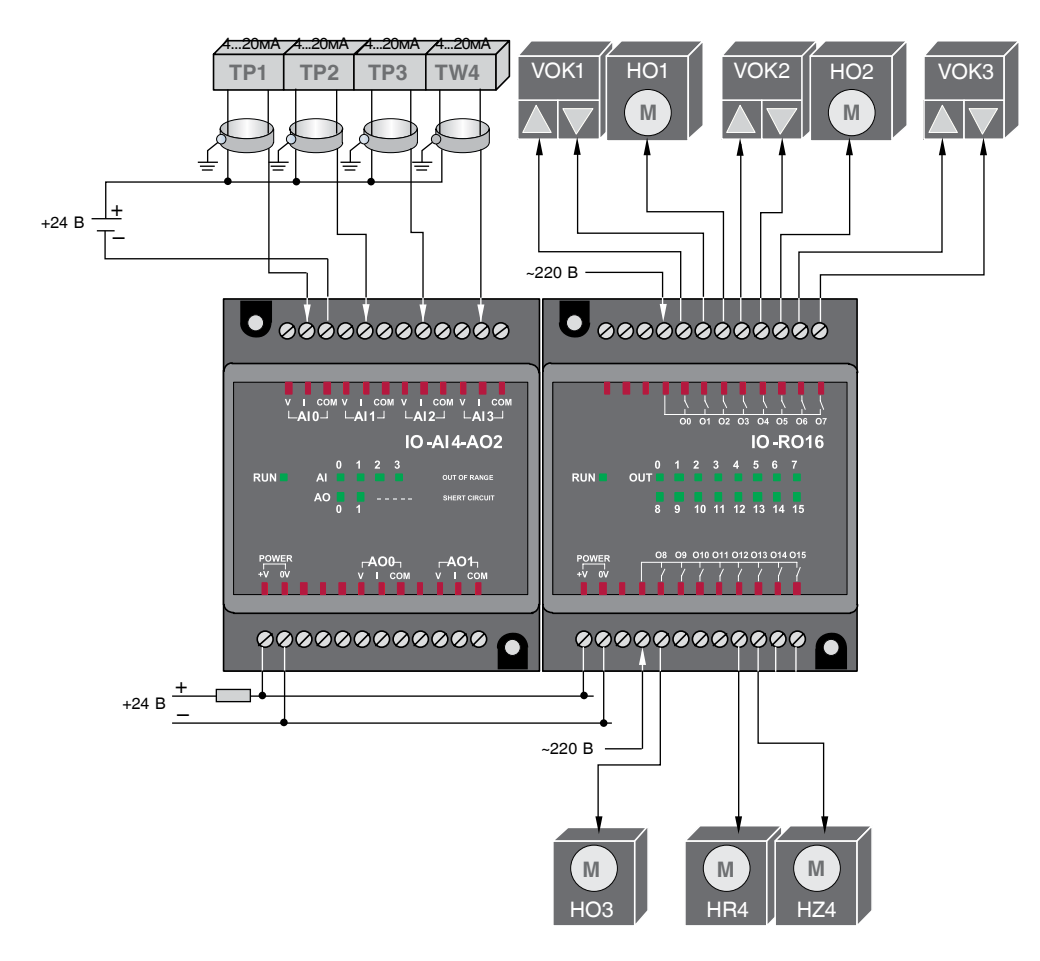

#### ВАРИАНТ 4

ДВА ОТОПИТЕЛЬНЫХ КОНТУРА и ГВС с частотным регулированием

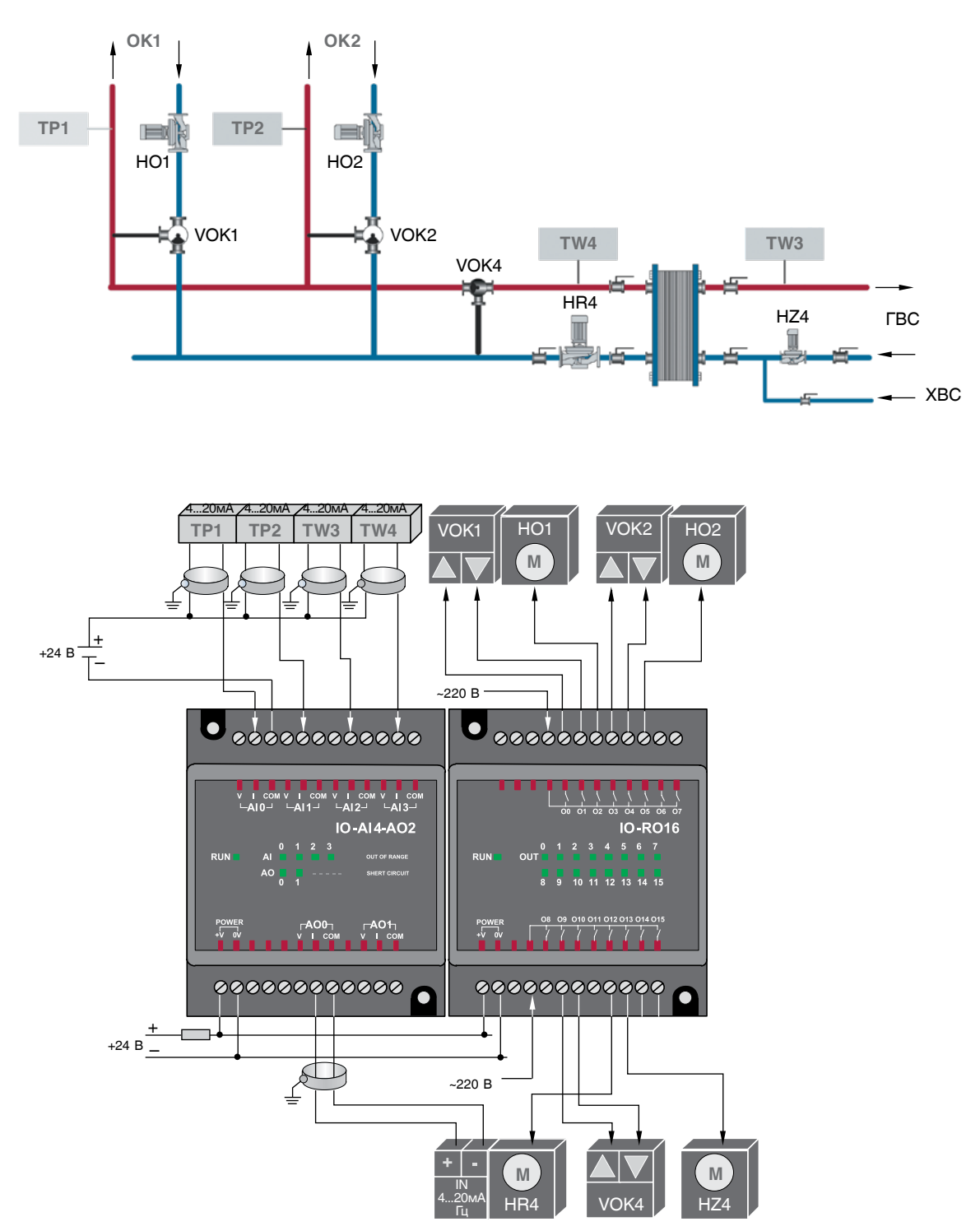

# 13.3 Таблица вводимых параметров конфигурации ЭНТРОМАТИК 100MS

|          |                              |                         |                                                                                                    |                                                                                                    |                              | Таблица 54      |
|----------|------------------------------|-------------------------|----------------------------------------------------------------------------------------------------|----------------------------------------------------------------------------------------------------|------------------------------|-----------------|
| Раздел   | Подраздел                    | Обозначение<br>праметра | Назначение                                                                                           | Диапазон ввода                                                                                                    | Завод.<br>уставка            | Примечание      |
|          | ДАТА/ВРЕМЯ                   |                         |                                                                                                    |                                                                                                    |                              |                 |
|          | Статус<br>автоматики         |                         | 0 — Ведомая (Slave),<br>1 — Ведущая (Master)                                                         | 01                                                                                                    | 0                            |                 |
|          | Модель Ведущего              |                         | 0 — ЭМ100MS, 1 — ЭМ180P                                                                              | 01                                                                                                    | 0                            | Для<br>Ведомого |
|          | Количество<br>котлов         |                         |                                                                                                    | 15                                                                                                    | 2                            | Для<br>Ведущего |
|          | Допустимая темп.<br>котла    |                         | Стандартный котел или<br>котел на перегретую воду                                                    | 115 °C или 160 °C                                                                                                    | 115 °C                       |                 |
|          | Допустимая мин.<br>темп.     |                         |                                                                                                    | 40158 °C                                                                                                    | 60 °C                        |                 |
|          | Внешний контакт<br>на запуск |                         | Запуск котла по сигналу внешнего<br>регулятора (сухой контакт)                                       | ВКЛ/ВЫКЛ                                                                                                    | ВЫКЛ                         |                 |
| CA<br>CA | тип горелки                  |                         | Выбор типа горелки, установленной<br>на котел; вид топлива и способ управления<br>модуляцией горелки | <ol> <li>Одноступенчатая</li> <li>Двухступенчатая</li> <li>Модулируемая</li> <li>(сигнал больше/меньше)</li> <li>Модулируемая</li> <li>(сигнал 420 мА)</li> </ol> | 3 вариант                    |                 |
| ировани  | Вид топлива                  |                         | ГАЗ или Ж/Т                                                                                          |                                                                                                    | ГАЗ                          |                 |
| онфигур  | Блоки расширения<br>(БР)     |                         | Указывают контроллеру, будут ли<br>использоваться блоки расширения                                   | ДА/НЕТ                                                                                                    | HET                          |                 |
| -        | Назначение ОК1               |                         | Назначение функции контура 1                                                                         | ОТОПЛЕНИЕ,<br>ЭКОНОМАЙЗЕР                                                                                                    | ОТОПЛЕНИЕ                    |                 |
|          | Защита котла                 |                         | Выбор способа защиты обратного<br>потока котла                                                       | 3-ходовой клапан котла<br>3-ходовой ОК с TSO<br>3-ходовой ОК<br>по TKOmin<br>комбинированная                                                                      | 3-ходовой<br>клапан<br>котла |                 |
|          | СХЕМА ГВС                    |                         | Выбор способа регулирования<br>температуры ГВС                                                       | НЕТ ГВС<br>Схема №1 3-ходовой<br>клапан<br>ГВС с бойлером<br>Схема №2<br>Загрузочный<br>насос ГВС<br>Схема №3 ГВС<br>с теплообменником                            | Нет ГВС                      |                 |
|          |                              | TKPmax                  | Ограничение максимальной температуры<br>диапазона уставки котла                                      | 20158 °C                                                                                                    | 110 °C                       |                 |
|          |                              | TKPmin                  | Ограничение минимальной температуры<br>диапазона уставки котла                                       | 15158 °C                                                                                                    | 65 °C                        |                 |
|          |                              | Тпад.                   | Скорость падения температуры котла.<br>Определяет момент включения II ст. горелки                    | 1500 °С мин                                                                                                    | 25 °С мин                    |                 |
| ы котла  |                              | Трост.                  | Скорость роста температуры котла.<br>Определяет момент выключения II ст. горелки                     | 1500 °С мин                                                                                                    | 25 °С мин                    |                 |
| аметрь   |                              | t1                      | Время выбега горелки на I ст. исключает частый запуск                                                | 010 мин                                                                                                    | 2 мин                        |                 |
| Парє     |                              | t2                      | Время выбега котлового насоса НК ведомого котла                                                      | 060 мин                                                                                                    | 5 мин                        |                 |

| Раздел          | Подраздел                           | Обозначение<br>праметра | Назначение                                                        | Диапазон ввода | Завод.<br>уставка | Примечание |
|-----------------|-------------------------------------|-------------------------|-------------------------------------------------------------------|----------------|-------------------|------------|
|                 |                                     | tk1                     | Время открытия привода 3-ходового клапана                         | 0600 сек       | 120 сек           |            |
|                 |                                     | t3                      | Время открытия привода газового<br>дросселя горелки               | 10240 сек      | 65 сек            |            |
| Параметры котла |                                     | ТКР                     | Уставка рабочей температуры котла                                 | 60158 °C       | 85 °C             |            |
|                 |                                     | dTKP                    | Гистерезис. Определяет рабочее<br>температурное поле              | 010 °C         | 2 °C              |            |
|                 |                                     | TKO/TSO*                | Уставка температуры обратного потока<br>котла (функция защиты)    | 5080 °C        | 60 °C             |            |
|                 |                                     |                         | Мощность I ступени                                                | 050 %          | 30 %              |            |
|                 | Температура<br>котла ТКР            |                         | Датчик температуры Pt100                                          |                |                   |            |
|                 | Температура<br>обратки котла ТКО    |                         | Датчик температуры Pt100                                          |                |                   |            |
|                 | Температура ТР1                     | Нижний<br>предел        | Нижнее значение предела по паспорту                               | –100500 °C     | 0°C               |            |
|                 | (OK1)                               | Верхний<br>предел       | Верхнее значение предела по паспорту                              | –100500 °C     | 200 °C            |            |
|                 | Температура ТР2                     | Нижний<br>предел        | Нижнее значение предела по паспорту                               | –100500 °C     | 0°C               |            |
|                 | (OK2)                               | Верхний<br>предел       | Верхнее значение предела по паспорту                              | –100500 °C     | 200 °C            |            |
|                 | Температура<br>ТР3/ТW3<br>(OK3/ГВС) | Нижний<br>предел        | Нижнее значение предела по паспорту                               | –100500 °C     | 0°C               |            |
| N               |                                     | Верхний<br>предел       | Верхнее значение предела по паспорту                              | –100500 °C     | 200 °C            |            |
| тчика           | Температура<br>ТР4/ТW4<br>(OK4/ГВС) | Нижний<br>предел        | Нижнее значение предела по паспорту                               | –100500 °C     | 0°C               |            |
| зон да          |                                     | Верхний<br>предел       | Верхнее значение предела по паспорту                              | –100500 °C     | 200 °C            |            |
| Диапаа          | Темп. стратегии<br>обратная TSO     |                         | Датчик температуры Pt100                                          |                |                   |            |
| -               | Температура<br>наружная TU          | Нижний<br>предел        | Нижнее значение предела по паспорту                               | –100500 °C     | 0°C               |            |
|                 |                                     | Верхний<br>предел       | Верхнее значение предела по паспорту                              | –100500 °C     | 200 °C            |            |
|                 | Температура<br>наружная TSP         | Нижний<br>предел        | Нижнее значение предела по паспорту                               | –100500 °C     | 0°C               |            |
|                 |                                     | Верхний<br>предел       | Верхнее значение предела по паспорту                              | –100500 °C     | 200 °C            |            |
|                 |                                     | TP1max                  | Ограничение максимальной температуры<br>диапазона уставки ОК      | 20158 °C       | 110 °C            |            |
|                 |                                     | TP1min                  | Ограничение минимальной температуры<br>диапазона уставки ОК       | 20115 °C       | 55 °C             |            |
|                 |                                     | TP1                     | Уставка рабочей температуры ОК                                    | 20158 °C       | 75 °C             |            |
|                 |                                     | TP1/TU                  | Включение температурной кривой                                    | ДА/НЕТ         | HET               |            |
| аметры ОК       | Отопительный                        | TP1/-10                 | Задание температурной кривой, точка 1                             | 0158 °C        | 85 °C             |            |
|                 | контур 1 (ОК1)                      | TP1/+10                 | Задание температурной кривой, точка 2                             | 0158 °C        | 45 °C             |            |
|                 |                                     | TU off OK1              | Значение наружной температуры<br>для отключения ОК (режим «ЛЕТО») | 060 °C         | 15 °C             |            |
| Пар             |                                     | TSP > TP1               | Превышение температуры стратегии над ОК                           | 030 °C         | 2 °C              |            |
|                 |                                     | t клап.                 | Время выбега привода 3-ходового клапана ОК                        | 0600 сек       | 120 сек           |            |
|                 |                                     | Режим «ЛЕТО»            | Автоматическое отключение ОК                                      | ДА/НЕТ         | HET               |            |

| Раздел | Подраздел                      | Обозначение<br>праметра | Назначение                                                        | Диапазон ввода | Завод.<br>уставка | Примечание |
|--------|--------------------------------|-------------------------|-------------------------------------------------------------------|----------------|-------------------|------------|
|        |                                | TP2max                  | Ограничение максимальной температуры<br>диапазона уставки ОК      | 20158 °C       | 110 °C            |            |
|        |                                | TP2min                  | Ограничение минимальной температуры<br>диапазона уставки ОК       | 20115 °C       | 55 °C             |            |
|        |                                | TP2                     | Уставка рабочей температуры ОК                                    | 20158 °C       | 75 °C             |            |
|        |                                | TP2/TU                  | Включение температурной кривой                                    | ДА/НЕТ         | HET               |            |
|        | Отопительный                   | TP2/-10                 | Задание температурной кривой, точка 1                             | 0158 °C        | 85 °C             |            |
|        | контур 2 (ОК2)                 | TP2/+10                 | Задание температурной кривой, точка 2                             | 0158 °C        | 45 °C             |            |
|        |                                | TU off OK2              | Значение наружной температуры<br>для отключения ОК (режим «ЛЕТО») | 060 °C         | 15 °C             |            |
|        |                                | TSP > TP2               | Превышение температуры стратегии<br>над ОК                        | 030 °C         | 2 °C              |            |
|        |                                | t клап.                 | Время открытия привода 3-ходового клапана ОК                      | 0600 сек       | 120 сек           |            |
|        |                                | Режим «ЛЕТО»            | Автоматическое отключение ОК                                      | ДА/НЕТ         | HET               |            |
|        | Отопительный<br>контур 3 (ОКЗ) | TP3max                  | Ограничение максимальной температуры<br>диапазона уставки ОК      | 20158 °C       | 110 °C            |            |
|        |                                | TP3min                  | Ограничение минимальной температуры<br>диапазона уставки ОК       | 20115 °C       | 55 °C             |            |
|        |                                | ТРЗ                     | Уставка рабочей температуры ОК                                    | 20158 °C       | 75 °C             |            |
|        |                                | TP3/TU                  | Включение температурной кривой                                    | ДА/НЕТ         | HET               |            |
| Lunn   |                                | TP3/-10                 | Задание температурной кривой, точка 1                             | 0158 °C        | 85 °C             |            |
| bi OK  |                                | TP3/+10                 | Задание температурной кривой, точка 2                             | 0158 °C        | 45 °C             |            |
| раметр |                                | TU off OK3              | Значение наружной температуры<br>для отключения ОК (режим «ЛЕТО») | 060 °C         | 15 °C             |            |
| ⊔a     |                                | TSP > TP3               | Превышение температуры стратегии<br>над ОК                        | 030 °C         | 2 °C              |            |
|        |                                | t клап.                 | Время открытия привода 3-ходового клапана ОК                      | 0600 сек       | 120 сек           |            |
|        |                                | Режим «ЛЕТО»            | Автоматическое отключение ОК                                      | ДА/НЕТ         | HET               |            |
|        |                                | TP4max                  | Ограничение максимальной температуры<br>диапазона уставки ОК      | 20158 °C       | 110 °C            |            |
|        |                                | TP4min                  | Ограничение минимальной температуры<br>диапазона уставки ОК       | 20115 °C       | 55 °C             |            |
|        |                                | TP4                     | Уставка рабочей температуры ОК                                    | 20158 °C       | 75 °C             |            |
|        |                                | TP4/TU                  | Включение температурной кривой                                    | ДА/НЕТ         | HET               |            |
|        | Отопительный                   | TP4/-10                 | Задание температурной кривой, точка 1                             | 0158 °C        | 85 °C             |            |
|        | контур 4 (ОК4)                 | TP4/+10                 | Задание температурной кривой, точка 2                             | 0158 °C        | 45 °C             |            |
|        |                                | TU off OK4              | Значение наружной температуры<br>для отключения ОК (режим «ЛЕТО») | 060 °C         | 15 °C             |            |
|        |                                | TSP > TP4               | Превышение температуры стратегии<br>над ОК                        | 030 °C         | 2 °C              |            |
|        |                                | t клап.                 | Время открытия привода 3-ходового клапана ОК                      | 0600 сек       | 120 сек           |            |
|        |                                | Режим «ПЕТО»            | Автоматическое отключение ОК                                      | ДА/HFT         | HET               |            |

| Раздел             | Подраздел                   | Обозначение<br>праметра | Назначение                                                                            | Диапазон ввода | Завод.<br>уставка | Примечание |
|--------------------|-----------------------------|-------------------------|---------------------------------------------------------------------------------------|----------------|-------------------|------------|
|                    | СХЕМА №1 ГВС<br>с 3-ходовым | TW4                     | Уставка рабочей температуры ГВС                                                       | 080 °C         | 60 °C             |            |
|                    |                             | HZ4                     | Количество включений насоса<br>рециркуляции в час                                     | 06 вкл/час     | 0 вкл/час         |            |
|                    |                             | t клап.                 | Время открытия привода 3-ходового клапана ГВС                                         | 0240 сек       | 30 сек            |            |
|                    |                             | TSP > FBC               | Превышение температуры стратегии<br>над ГВС                                           | 010 °C         | 2 °C              |            |
|                    |                             | TW4                     | Уставка рабочей температуры ГВС                                                       | 080 °C         | 60 °C             |            |
|                    | CXEMA №1 ГBC                | dTW4                    | Гистерезис. Определяет рабочее<br>температурное поле                                  | 010 °C         | 5 °C              |            |
| X                  | без 3-ходового              | HZ4                     | Количество включений насоса<br>рециркуляции в час                                     | 06 вкл/час     | 0 вкл/час         |            |
| ы ГВС              |                             | TSP > FBC               | Превышение температуры стратегии<br>над ГВС                                           | 010 °C         | 2 °C              |            |
| араметр            |                             | ТW3                     | Уставка рабочей температуры ГВС<br>на потребителя                                     | 075 °C         | 60 °C             |            |
| Ē                  | CXEMA №2                    | dTW                     | Перепад температуры на теплообменнике                                                 | 010 °C         | 3 °C              |            |
|                    |                             | TWmax                   | Уставка максимальной температуры ГВС<br>на потребителя                                | 080 °C         | 80 °C             |            |
|                    |                             | t клап.                 | Время открытия привода трехходового клапана ГВС                                       | 0240 сек       | 120 сек           |            |
|                    |                             | Миним. частота          | Минимальная частота оборотов<br>загрузочного насоса HR                                | 050 Гц         | 0 Гц              |            |
|                    |                             | TSP > FBC               | Превышение температуры стратегии<br>над ГВС                                           | 010 °C         | 2 °C              |            |
|                    |                             | TSPmax                  | Ограничение максимальной температуры<br>диапазона уставки стратегии                   | 20158 °C       | 100 °C            |            |
|                    |                             | TSPmin                  | Ограничение минимальной температуры<br>диапазона уставки стратегии                    | 20115 °C       | 60 °C             |            |
|                    |                             | Тпад.                   | Скорость падения температуры стратегии.<br>Определяет момент включения ведомого котла | 1500 °С мин    | 5 °С мин          |            |
|                    |                             | Трост.                  | Скорость роста температуры стратегии.<br>Определяет момент выключения ведомого котпа  | 1500 °С мин    | 5 °С мин          |            |
|                    |                             | t_cascad                | Время переключения каскада                                                            | 1500 часов     | 100 часов         |            |
| араметры стратегии |                             | TKP > TSP               | Превышение температуры котлов<br>над стратегией                                       | 010 °C         | 0°C               |            |
|                    |                             | TSP/TU                  | Включение температурной кривой                                                        | ДА/НЕТ         | HET               |            |
|                    |                             | TSP/-10                 | Задание температурной кривой, точка 1                                                 | 0158 °C        | 85 °C             |            |
| Ĕ                  |                             | TSP/+10                 | Задание температурной кривой, точка 2                                                 | 0158 °C        | 45 °C             |            |
|                    |                             | TSP                     | Уставка рабочей температуры стратегии                                                 | 20158 °C       | 95 °C             |            |
|                    |                             | dTSP                    | Гистерезис. Определяет рабочее<br>температурное поле                                  | 010 °C         | 2 °C              |            |

### 13.4 Адреса ВХОДЫ/ВЫХОДЫ блоков расширения

|    |     | Таблица                                     | 55 |
|----|-----|---------------------------------------------|----|
|    |     | IO-AI4-AO2 аналоговые входы                 |    |
| 1  | AI0 | Темп. на подаче ОК1 (ТР1)                   |    |
| 2  | Al1 | Темп. на подаче ОК2 (ТР2)                   |    |
| 3  | Al2 | Темп. на подаче ОКЗ/подача ГВС1 (ТРЗ/ТW3)   |    |
| 4  | AI3 | Темп. на подаче ОК4/загрузка ГВС1 (ТР4/ТW4) |    |
| 3  | AO1 | Управление загрузкой ТО ГВС1 (420мА)        |    |
| 4  | AO2 | Управление загрузкой ТО ГВС1 (420мА)        |    |
|    |     | IO-RO16 релейные выходы                     |    |
| 1  | 00  | 3-х ход. ОК1 (ОТКР)                         |    |
| 2  | 01  | 3-х ход. ОК1 (ЗАКР)                         |    |
| 3  | 02  | вкл но1                                     |    |
| 4  | O3  | 3-х ход. ОК2 (ОТКР)                         |    |
| 5  | 04  | 3-х ход. ОК2 (ЗАКР)                         |    |
| 6  | O5  | вкл но2                                     |    |
| 7  | O6  | 3-х ход. ОКЗ (ОТКР)                         |    |
| 8  | 07  | 3-х ход. ОКЗ (ЗАКР)                         |    |
| 9  | O8  | вкл ноз                                     |    |
| 10 | O9  | 3-х ход. ОК4/ГВС (ОТКР)                     |    |
| 11 | O10 | 3-х ход. ОК4/ГВС (ЗАКР)                     |    |
| 12 | 011 | ВКЛ НО4                                     |    |
| 13 | 012 | ВКЛ НR4                                     |    |
| 14 | O13 | ВКЛ НZ4                                     |    |
| 15 | O14 |                                             |    |
| 16 | O15 |                                             |    |

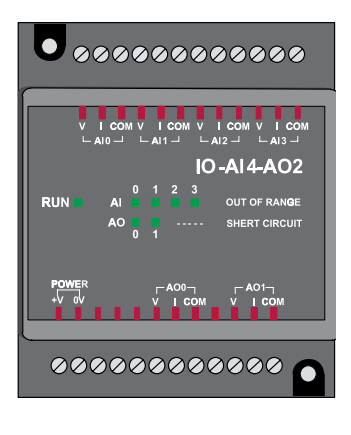

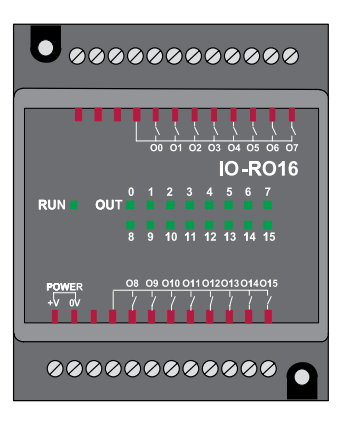

### 13.5 База данных, передаваемых по протоколу Modbus **ТСР/ІР СУ ЭНТРОМАТИК 100MS**

|                          |                                                 |                 |                          |            | Таблица 56 |
|--------------------------|-------------------------------------------------|-----------------|--------------------------|------------|------------|
| Обозначение<br>параметра | Назначение                                      | Адрес<br>Modbus | Примечание               | Тип данных | Доступ     |
| Alarm_K                  | Авария котла                                    | 80              |                          |            |            |
| Alarm_G                  | Авария горелки                                  | 81              |                          |            |            |
| Alarm_HK                 | Авария насоса котла                             | 82              |                          |            |            |
| TKP_No                   | Обрыв датчика температуры котла                 | 83              |                          |            |            |
| TKO_No                   | Обрыв датчика температуры обратки котла         | 84              |                          |            |            |
| Hot_K                    | Температура котла больше 115 °С (160 °С)        | 85              |                          |            |            |
| Cool_K                   | Температура котла меньше минимально допустимой  | 86              |                          |            |            |
| CANbus_No                | Нет сети CANbus                                 | 87              |                          |            |            |
| I/OExpan_No              | Нет связи с блоками расширения (БР)             | 88              |                          |            |            |
| TP1_No                   | Обрыв датчика температуры ОК1/экономайзера      | 89              |                          |            |            |
| TP2_No                   | Обрыв датчика температуры ОК2                   | 90              |                          | Bool (BIT) | Чтение     |
| TP3/TW3_No               | Обрыв датчика температуры ОК3/ГВС (схема №3)    | 91              |                          |            |            |
| TP4/TW4_No               | Обрыв датчика температуры ОК4/ГВС (схема №1, 2) | 92              |                          |            |            |
| Work_G                   | Работа горелки                                  | 94              |                          |            |            |
| K_OFF                    | Котел ВЫКЛЮЧЕН                                  | 95              |                          |            |            |
| I/OExpan_OK!             | Блоки расширения подключены                     | 96              |                          |            |            |
| K_NoHot                  | Котел не нагревается                            | 97              |                          |            |            |
| K2_Alarm                 | Помеха котла 2                                  | 98              | Для Ведущего<br>(Master) |            |            |
| K3_Alarm                 | Помеха котла 3                                  | 99              | Для Ведущего<br>(Master) |            |            |
| K4_Alarm                 | Помеха котла 4                                  | 100             | Для Ведущего<br>(Master) |            |            |
| K5_Alarm                 | Помеха котла 5                                  | 101             | Для Ведущего<br>(Master) |            |            |

| Обозначение<br>параметра | Назначение                                                   | Адрес<br>Modbus | Примечание               | Тип данных | Доступ |  |
|--------------------------|--------------------------------------------------------------|-----------------|--------------------------|------------|--------|--|
| TSP_No                   | Обрыв датчика температуры подачи стратегии                   | 102             | Для Ведущего<br>(Master) |            |        |  |
| TU_No                    | Обрыв датчика наружной температуры                           | 103             | Для Ведущего<br>(Master) |            |        |  |
| TSO_No                   | Обрыв датчика температуры обратки стратегии                  | 104             | Для Ведущего<br>(Master) |            |        |  |
| CANbus_K2_No             | Нет сети CANbus с котлом 2                                   | 105             | Для Ведущего<br>(Master) |            |        |  |
| CANbus_K3_No             | Нет сети CANbus с котлом 3                                   | 106             | Для Ведущего<br>(Master) |            |        |  |
| CANbus_K4_No             | Нет сети CANbus с котлом 4                                   | 107             | Для Ведущего<br>(Master) |            |        |  |
| CANbus_K5_No             | Нет сети CANbus с котлом 5                                   | 108             | Для Ведущего<br>(Master) |            |        |  |
| Rec_K1                   | Запрос котла 1                                               | 216             | Для Ведущего<br>(Master) |            |        |  |
| Rec_K2                   | Запрос котла 2                                               | 1000            | Для Ведущего<br>(Master) | Pool (PIT) |        |  |
| Rec_K3                   | Запрос котла 3                                               | 1016            | Для Ведущего<br>(Master) | B001 (B11) |        |  |
| Rec_K4                   | Запрос котла 4                                               | 1032            | Для Ведущего<br>(Master) |            |        |  |
| Rec_K5                   | Запрос котла 5                                               | 1048            | Для Ведущего<br>(Master) |            |        |  |
| lst_G                    | Запрос I ступени горелки                                     | 16384           |                          |            |        |  |
| 2st_G_open               | Запрос II ступени горелки (увеличение мощности)              | 16385           |                          |            |        |  |
| 2st_G_close              | Запрос II ступени горелки (уменьшение мощности)              | 16386           |                          |            |        |  |
| VK_open                  | 3-ходовой клапан котла сигнал ОТКР                           | 16388           |                          |            | Чтение |  |
| VK_close                 | 3-ходовой клапан котла сигнал ЗАКР                           | 16389           |                          |            |        |  |
| HK_ON                    | Сигнал включения насоса котла                                | 16390           |                          |            |        |  |
| TKP_PV                   | Температура котла на подаче                                  | 1936            |                          |            |        |  |
| TKO_PV                   | Температура котла на обратке                                 | 1937            |                          |            |        |  |
| TP1_PV                   | Температура подачи ОК1                                       | 425             |                          |            |        |  |
| TP2_PV                   | Температура подачи ОК2                                       | 426             |                          | Word (INT) |        |  |
| TP3/TW3_PV               | Температура подачи ОКЗ/ГВС подача (схема №3)                 | 427             |                          |            |        |  |
| TP4/TW4_PV               | Температура подачи ОК4/ГВС подача (схема №1, 2)              | 428             |                          |            |        |  |
| K_Power                  | Задание мощности горелки, %                                  | 19              | Сигнал 420 мА            |            |        |  |
| HR4_OUT                  | Выход, управляющий преобразованием частоты ГВС<br>(схема №2) | 482             |                          |            |        |  |
| TSP_PV                   | Температура на подаче котлового контура                      | 2040            | Для Ведущего<br>(Master) |            |        |  |
| TU_PV                    | Температура наружная                                         | 2032            | Для Ведущего<br>(Master) |            |        |  |
| TSO_PV                   | Температура на обратке котлового контура                     | 2033            | Для Ведущего<br>(Master) |            |        |  |
| P_PV                     | Текущая мощность горелки, %                                  | 185             |                          |            |        |  |
| K_Moto                   | Наработка горелки                                            | 28675           |                          | DWord      |        |  |

|                          |                                                       |                 |                          |            | Таблица 56    |
|--------------------------|-------------------------------------------------------|-----------------|--------------------------|------------|---------------|
| Обозначение<br>параметра | Назначение                                            | Адрес<br>Modbus | Примечание               | Тип данных | Доступ        |
| TKP_SP                   | Текущая уставка котла                                 | 28              |                          | Word (INT) |               |
| TKO_SP                   | Текущая уставка обратки котла                         | 29              |                          |            |               |
| VOK1_open                | 3-ходовой клапан ОК1 / экономайзер сигнал ОТКР        | 16432           |                          |            |               |
| VOK1_close               | З-ходовой клапан ОК1 / экономайзер сигнал ЗАКР        | 16433           |                          |            |               |
| HO1_ON                   | Сигнал включения насоса OK1 / экономайзер             | 16434           |                          |            |               |
| VOK2_open                | 3-ходовой клапан ОК2 сигнал ОТКР                      | 16435           |                          |            |               |
| VOK2_close               | З-ходовой клапан ОК2 сигнал ЗАКР                      | 16436           |                          |            |               |
| HO2_ON                   | Сигнал включения насоса ОК2                           | 16437           |                          |            | University    |
| VOK3_open                | З-ходовой клапан ОКЗ сигнал ОТКР                      | 16438           |                          |            | чтение        |
| VOK3_close               | З-ходовой клапан ОКЗ сигнал ЗАКР                      | 16439           |                          | BOOI (BII) |               |
| HO3_ON                   | Сигнал включение насоса ОКЗ                           | 16440           |                          |            |               |
| VOK4_open                | 3-ходовой клапан ОК4/ГВС сигнал ОТКР                  | 16441           |                          |            |               |
| VOK4_close               | З-ходовой клапан ОК4/ГВС сигнал ЗАКР                  | 16442           |                          |            |               |
| HO4_ON                   | Сигнал включения насоса ОК4                           | 16443           |                          |            |               |
| HR4_ON                   | Сигнал включения насоса загрузки ГВС                  | 16444           |                          |            |               |
| HZ4_ON                   | Сигнал включения насоса рециркуляции ГВС              | 16445           |                          |            |               |
| TKP_SP_set               | Задание уставки температуры котла                     | 26              |                          |            |               |
| TSP_SP_set               | Задание уставки температуры стратегии                 | 525             | Для Ведущего<br>(Master) |            |               |
| TP1_SP_set               | Задание уставки температуры отопительного контура 1   | 383             |                          |            |               |
| TP2_SP_set               | Задание уставки температуры отопительного контура 2   | 390             |                          |            |               |
| TP3_SP_set               | Задание уставки температуры отопительного контура 3   | 397             |                          | Word (INT) |               |
| TP4_SP_set               | Задание уставки температуры отопительного контура 4   | 404             |                          |            |               |
|                          | Задание уставки температуры ГВС с 3-ходовым клапаном  |                 |                          |            |               |
| TW_SP_set                | Задание уставки температуры ГВС с загрузочным насосом | 411             |                          |            |               |
|                          | Задание уставки температуры ГВС с теплообменником     | 415             |                          |            | Чтение/запись |
| Boiler_STOP              | Выключение котла                                      | 15              |                          |            |               |
| TP1_STOP                 | Выключение ОК1                                        | 133             |                          |            |               |
| TP2_STOP                 | Выключение ОК2                                        | 134             |                          | Bool (BIT) |               |
| TP3_STOP                 | Выключение ОКЗ                                        | 405             |                          |            |               |
| TW_STOP                  | Выключение ГВС с теплообменником                      | 135             |                          |            |               |
| TP4_STOP                 | Выключение ОК4                                        |                 |                          |            |               |
| TWI STOP                 | Выключение ГВС с 3-ходовым клапаном                   | 136             |                          |            |               |
| TW_STOP                  | Выключение ГВС с загрузочным насосом                  |                 |                          |            |               |

### 13.6 Схема подключения в щите СУ ЭНТРОМАТИК 100MS блока «В»

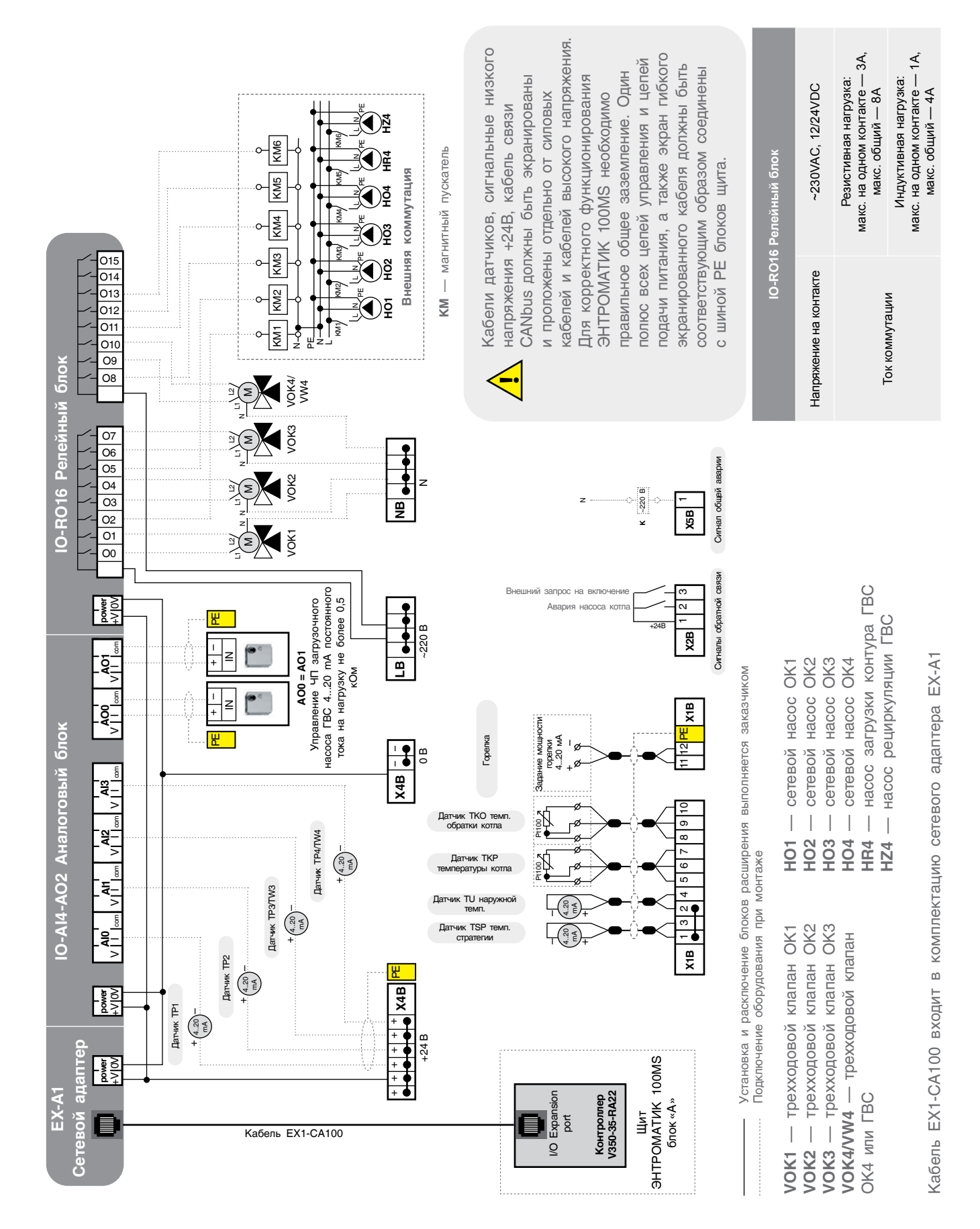

### 13.7 Схема подключения в щите блока «А»

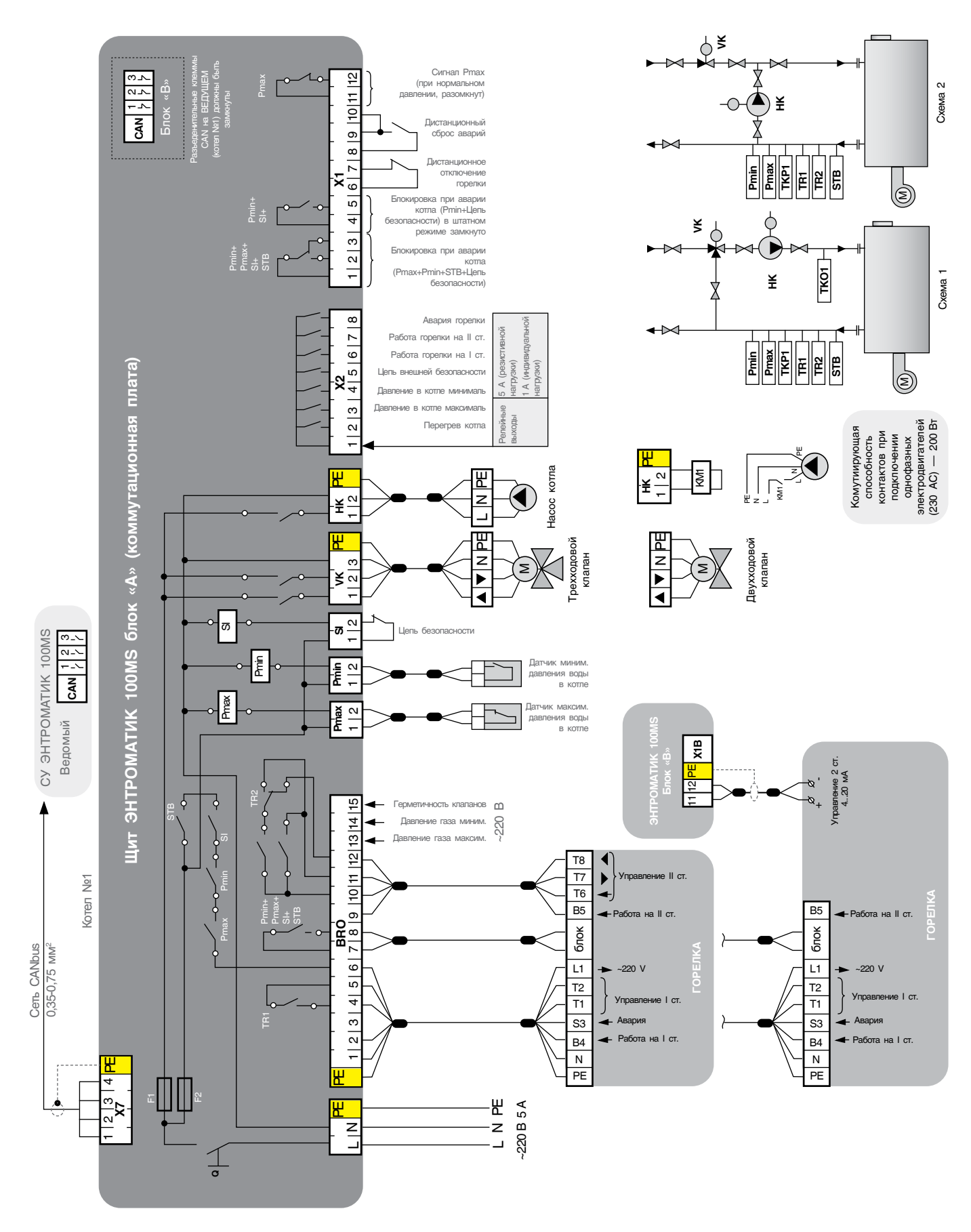

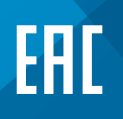

8 (800) 200-88-05 Звонки по России — бесплатно г. Санкт-Петербург www.entroros.ru

Компания ЭНТРОРОС оставляет за собой право на внесение изменений, направленных на улучшение технических показателей.